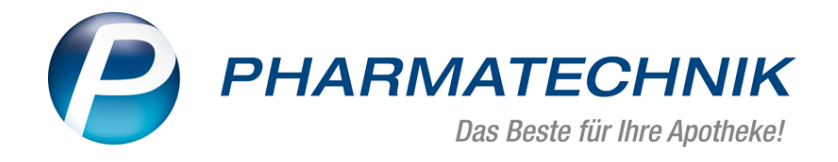

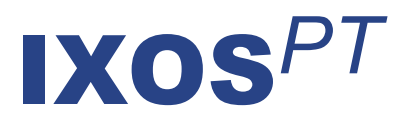

# Version 2017.2

Versionsbeschreibung

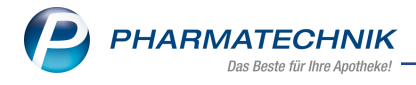

# Vorwort

Sehr geehrte **IXOS** - Anwenderin, sehr geehrter **IXOS** - Anwender,

wir freuen uns, Ihnen mit der neuen Version von **IXOS** wieder eine Vielzahl von Neuerungen und Verbesserungen bereitstellen zu können, welche helfen, Ihnen die Arbeit zu erleichtern und Prozesse zu optimieren.

Versteuerter 96% iger Ethanol ist mit dieser IXOS-Version für Alkohol-Wasser-Gemische taxierbar, um diesen bspw. an Kunden, Praxen oder Labore abzugeben. Freuen Sie sich auch auf die Möglichkeit zur automatischen Berechnung des Mengenverhältnisses in Alkohol-Wasser-Gemischen.

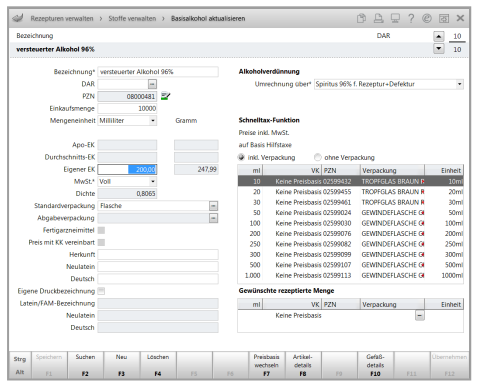

Einen besseren Überblick und eine lückenlose Nachvollziehbarkeit in der BtM-Kartei bietet die fortlaufende Nummerierung der Betäubungsmittel-Berichte und Monatsausdrucke sowie die ausführliche Änderungshistorie für Betäubungsmittel-Warenbewegungen. Bestände von mehr als 99 Packungen werden nun mit den tatsächlichen Werten in

Artikeltrefferlisten und der Auswertung 'Anbieter' dargestellt.

Meldungstexte platzieren Sie mit dieser IXOS-Version an der richtigen Stelle und zur passenden Zeit: Nutzen Sie Meldungstexte für Kunden auch in der Faktura und schränken Sie bei Bedarf den Gültigkeitszeitraum eines Meldungstextes ein.

Damit Sie und Ihr Team **IXOS** optimal nutzen können, machen Sie sich bitte mit den Änderungen vertraut, die in diesem Dokument beschrieben sind. Weitere Informationen zum gesamten Funktionsumfang finden Sie einfach und schnell in der **IXOS**-Online-Hilfe, indem Sie auf das Hilfe-Icon am rechten Rand der Navigationsleiste bzw. am rechts in der Titelleiste von Fenstern klicken oder über **Onlinehilfe - Alt + F1**.

Hier können Sie sich jederzeit zu allen **IXOS**-Funktionen sowie speziell zu den Neuerungen der aktuellen Version informieren. Sollten Sie einmal alleine nicht weiterkommen, erreichen Sie die **IXOS**-Service-Hotline unter **08151 / 55 09 295**, sowie den **Online-Support** unter **www.pharmatechnik.de/online-support** und direkt aus **IXOS** über das Icon (1) in der Titelleiste von Hauptfenstern und aus dem Menü **Büro** über den Eintrag (3) **Online-Support**.

Viel Freude und Erfolg mit Ihrer neuen **IXOS**-Version wünscht Ihnen Ihr **IXOS** Team

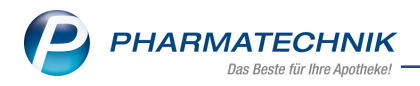

# Inhalt

| 1 Kasse                                                                         | 5                 |
|---------------------------------------------------------------------------------|-------------------|
| 1.1 Anzeige der Kalkulations-Icons in Verkaufsvorgängen                         | 5                 |
| 2 Artikelverwaltung                                                             | 7                 |
| 2.1 Anzeige und Artikelsuche mit Nachfolge- und Vorgängerartikel                | 7                 |
| 2.2 ABDA-Änderungsinfo mit Verzweigung zu mehreren Vorgängern                   | 9                 |
| 2.3 Artikeltrefferliste zeigt Bestand >99                                       | 10                |
| 2.4 Importsuche anhand Importgruppennnummer                                     | 11                |
| 3 Sortimentssteuerung                                                           | 12                |
| 3.1 Ausdrucke für Analysestatistik, Umstellungsstatistik und Zusammenfassung um |                   |
| Auswertungszeitraum ergänzt                                                     | 12                |
| 4 Kontakte                                                                      | 13                |
| 4.1 Meldungstexte auf Zeitspanne beschränken und in Faktura anzeigen            | 13                |
| 4.2 Informationstexte weisen Bearbeiter der letzten Änderung aus                | 15                |
| 4.3 Lieferscheinausdruck bei externer Belieferung unterdrücken                  | 15                |
| 4.4 Gültigkeitsbeginn entfällt in den Vertragsdaten mit Lieferanten             | 17                |
| 4.5 Geänderter Name eines MSV3-Dienstanbieters                                  | 17                |
| 5 Medikationsmanagement                                                         | 18                |
| 5.1 Bundesmedikationsplan mit ARMIN enthält ARMIN-Logo                          | 18                |
| 5.2 Allergie/Unverträglichkeit aus Kundenparametern löschen                     | 18                |
| 5.3 Logik zur Ubernahme der Medikationszeile im Medikationsplanvergleich geän   | -                 |
| dert                                                                            | 19                |
| 6 ABDA-Datenbank                                                                | 21                |
| 6.1 Stoffliste weist Detailangaben zu Farbe und Grundstoffe GUG aus             | 21                |
| 7 Auswertungen                                                                  | 22                |
| 7.1 Anbieter: Anzeige der letzten Bestellung und des tatsächlichen Bestandes    | 22                |
| 8 Dokumentationsverwaltung                                                      | 23                |
| 8.1 Anderungsnistorie für Betaubungsmittel-Warenbewegungen                      | 23                |
| 8.2 Berichte und Monatsausdrucke der zur Betaubungsmittei-warenbewegung för     | [-                |
| lautend nummeriert                                                              | 24                |
| 9.9 Perenturen                                                                  | 27                |
| 9 1 Versteverten 96% Ethanol für Alkoholverdüppungen anlegen                    | <b>29</b>         |
| 9.2 Versteuerten 96% Ethanol für Alkoholverdünnungen verwenden                  | ,2 <i>9</i><br>21 |
| 9.3 Filterkriterien um Basisalkohole enweitert                                  | 22                |
| 10 Parenteraliarezenturen                                                       | 34                |
| 10.1 Finzelverträge mit bestimmten Krankenkassen, manuelle Änderungen für Preis | <b>9</b> 4<br><-  |
| kennzeichen und 100 % Abschlag zugelassen                                       | ,<br>74           |
| 10.2 Preiskennzeichen für Krankenhausverträge angenasst                         | 36                |
| 11 Artikelklassifikationen                                                      |                   |
| 11 1 Artikel in Artikelklassifikation importieren                               | 37                |
| 12 Kontaktklassifikationen                                                      | 39                |
| 12.1 Kontakte in Kontaktklassifikation importieren                              | 39                |
| 13 ESL-Etiketten                                                                | 41                |
| 13.1 ESL-Etiketten: Artikel mit Aktionskennzeichen versehen                     | 41                |
| 13 ESL-Etiketten<br>13.1 ESL-Etiketten: Artikel mit Aktionskennzeichen versehen | <b>41</b><br>41   |

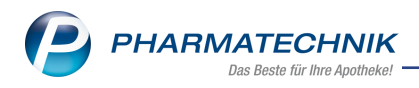

| 14 Unterstützung beim Arbeiten mit IXOS                                           | 44 |
|-----------------------------------------------------------------------------------|----|
| 14.1 Die IXOS Service-Hotline: 08151 / 55 09 295                                  | 44 |
| 14.2 Web-Portal des Online-Supports: www.pharmatechnik.de/online-support          | 44 |
| 14.3 Schnelle Hilfe - einfach das Hilfe-Icon oder 'Alt + F1 - Onlinehilfe' wählen | 44 |

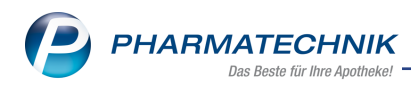

# 1 Kasse

# 1.1 Anzeige der Kalkulations-Icons in Verkaufsvorgängen

Modul: Kasse, Faktura

Anwendungsfall: Abgabe eines kalkulierten Artikels

### Neu/geändert:

Mit der letzten IXOS-Version haben wir Ihnen bereits die Anzeige der verschiedenen Kalkulations-Icons in Artikeltrefferlisten vorgestellt.

Die im Modul **Preise und Kalkulation** festgelegten Icons zur Anzeige werden nun auch in Verkaufsvorgängen an der Kasse bzw. in der Faktura angezeigt.

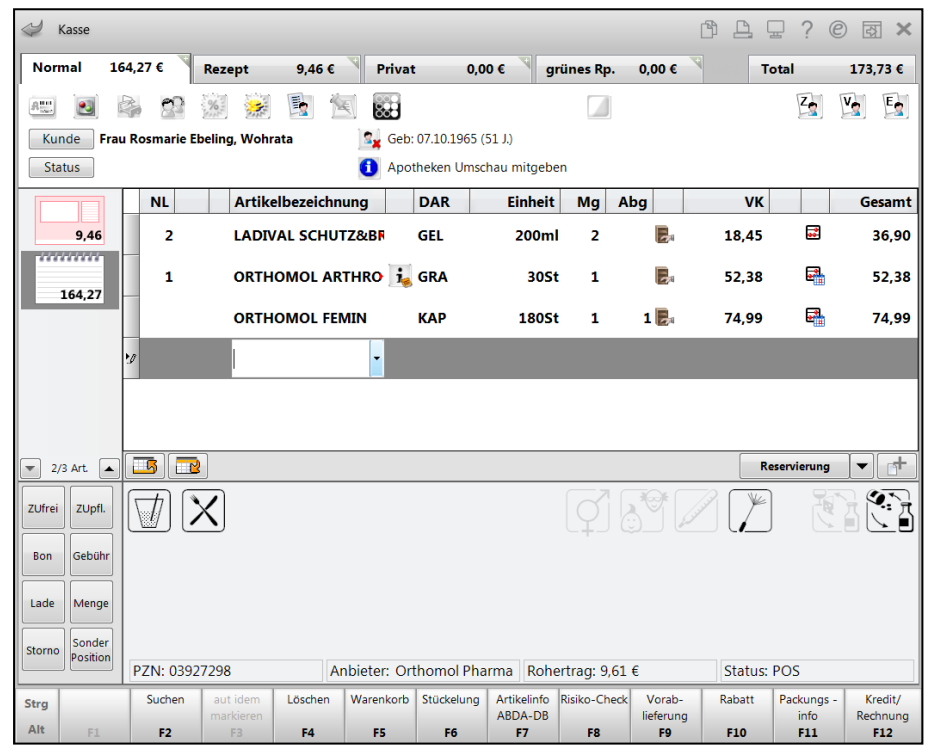

Im Modul **Preise und Kalkulation** können Sie das in Artikeltrefferlisten und in Verkaufsvorgängen anzuzeigende Kalkulationsicon einstellen, um gezielt auf den Haupt-Verwendungszweck dieses Preises zu fokussieren:

- Der kalkulierte Preis wird angezeigt. Im Modul **Preise und Kalkulation** wurde dieses 'Standard'-Icon zur Anzeige in Artikeltrefferlisten festgelegt.
- Der kalkulierte Preis wird angezeigt. Im Modul **Preise und Kalkulation** wurde dieses Icon zur Anzeige in Artikeltrefferlisten festgelegt, um auf die Datumsabhängigkeit für einen bestimmten Zeitraum hinzuweisen.
- Der kalkulierte Preis wird angezeigt. Im Modul **Preise und Kalkulation** wurde dieses Icon zur Anzeige in Artikeltrefferlisten festgelegt, um auf die Kundenabhängigkeit hinzuweisen.

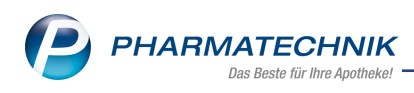

- Der kalkulierte Preis wird angezeigt. Im Modul **Preise und Kalkulation** wurde dieses Icon zur Anzeige in Artikeltrefferlisten festgelegt, um auf die Zeitabhängigkeit für eine bestimmten Zeitspanne ('Happy-Hour') hinzuweisen.
- <kein Icon> Der Preis wurde nicht kalkuliert.

Die Kalkulations-Icons für Nettopreise werden in Verkaufsvorgängen nicht angezeigt, da Kunden mit der Kennzeichnung für Nettopreise im Verkaufskontext anhand des entsprechenden Subtotal-Icons identifiziert werden.

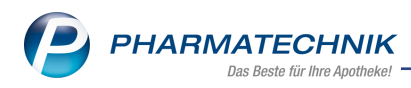

# 2 Artikelverwaltung

# 2.1 Anzeige und Artikelsuche mit Nachfolge- und Vorgängerartikel

Modul: Artikelverwaltung, Kasse, Faktura

Anwendungsfall: Nachfolge- und Vorgängerartikel anzeigen

### Neu/geändert:

Bei Artikeln, welche außer Vertrieb genommen oder zurückgezogen werden, kann die Information über einen Nachfolgeartikel sehr hilfreich sein, um bspw. einen verordneten Artikel in Absprache mit dem Arzt entsprechend substituieren zu können. Dabei können zu einem Artikel ggf. mehrere Vorgänger existieren.

Ebenso hilfreich kann die Information über den Vorgängerartikel eines Artikels sein, bspw. um einem Kunden die Ersetzung seines bisherigen Artikels erklären zu können.

In Artikeltrefferlisten werden nun Nachfolgeartikel und Vorgängerartikel in der Spalte der 'Vertriebsfähigkeit' durchgehend gekennzeichnet:

Nachfolgeartikel, Vorgängerartikel, Valker Vertrieb' mit Nachfolger, Valker Vertrieb' mit Vorgänger, Valker Vertrieb', gelöscht mit Nachfolger, Valker Vertrieb', gelöscht mit Vorgänger, Valker Vertrieb', gelöscht mit Vorgänger, Valker Vertrieb', gelöschter (selbst angelegter Artikel mit Vorgänger, Valker Vertrieb', gelöschter (selbst angelegter) Artikel mit Vorgänger, Valker Vertrieb', gelöschter (selbst angelegter) Artikel mit Vorgänger

Falls zu einem Artikel sowohl Vorgänger als auch Nachfolgeartikel existieren, so hat die Anzeige des Nachfolgers Priorität.

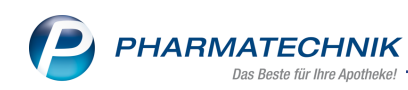

| Ş         | Artikelsuche | 9               |                |          |             |                  |         |               | ß      | <b>L</b>          | ? ©            | <u>द</u> ्य × |
|-----------|--------------|-----------------|----------------|----------|-------------|------------------|---------|---------------|--------|-------------------|----------------|---------------|
|           | Artikelbe    | zeichnung M     | IETOPROLOL     |          | •           | ]                |         |               |        |                   |                |               |
|           | Fil          | terkriterien Ty | p: Alle Artike | I /Suche | e: Standard |                  |         |               |        |                   |                |               |
|           |              |                 |                |          |             |                  |         |               |        |                   |                |               |
| 1:        | standard     | 2 Anbieter      | <u>3</u> Lage  | erort    | 4 Langname  | <u>5</u> Fre     | 9       | <u>6</u> Frei | / Frei | Eiliale           | n & Partner    |               |
|           | Artikel      | bezeichnung     |                | DAR      | Einheit NP  | Info             | EK      | VK            |        | Stat              | us             | -             |
|           | METOP        | ROLOL RATIO     | SU23.75MG      | RET      | 50St N2     | , i <sub>e</sub> | 2,52    | 13,22         | f      | ļ                 |                |               |
|           | 📃 📟 МЕТОР    | ROLOL RATIO     | SU23.75MG      | RET      | 100St N3    | i                | 3,79    | 14,77         | f      |                   |                |               |
| <b>\$</b> | 🔤 метор      | ROLOL RATIO     | SU 47.5MG      | RET      | 30St N1     | i,               | 2,28    | 12,92         | f      |                   |                |               |
| <b>\$</b> | 📃 🎫 метор    | ROLOL RATIO     | SU 47.5MG      | RET      | 50St N2     | i                | 3,04    | 13,85         | f      | +                 |                |               |
| <b>\$</b> |              | PROLOL RATIO    | 0 SU 47.5MC    | RET      | 100St N3    | i                | 6,75    | * 15,89       | f      | 2 🛒               | )              | 墨             |
| <b>\$</b> | 📃 🔤 метор    | ROLOL RATIO     | SU 95MG        | RET      | 30St N1     | i                | 2,74    | 13,48         | f      | l l               |                |               |
| <b>\$</b> | 🔜 метор      | ROLOL RATIO     | SU 95MG        | RET      | 50St N2     | i                | 3,73    | 14,70         | f      | 1                 |                | -             |
| <b>\$</b> |              | PROLOL RATIO    | 0 SU 95MG      | RET      | 100St N3    | i                | 8,71    | * 17,33       | f      | 2 🛒               | )              | -             |
| ٩         | E METOP      | ROLOL RATIO     | SU 190MG       | RET      | 30St N1     | i                | 3,34    | 14,22         | f      | 1                 |                |               |
| AV        | 🔛 МЕТОР      | ROLOL RATIO     | SU 190MG       | RET      | 50St N2     | i                | 4,62    | 15,79         | f      | 1                 |                |               |
|           |              | ROLOL RATIO     | SU 190MG       | RET      | 100St N3    | i                | 7,38    | 19,17         | f      | +                 |                |               |
| 6         | 😐 метор      | ROLOL SANDO     | DZ 50MG        | TAB      | 100St N3    | i                | 2,18    | 12,80         | fI     | + 🕎               | )              |               |
|           | е метор      | ROLOL SANDO     | DZ 50MG        | TAB      |             |                  | 1,13    | 11,51         |        | +                 |                |               |
| 4         | <b>МЕТОР</b> | ROLOL SANDO     | DZ 50MG        | TAB      |             |                  | 1,33    | 11,76         |        |                   |                |               |
| 4         | metop        | ROLOL SANDO     | DZ 100MG       | ТАВ      |             |                  | 1,94    | 12,51         |        | + 🛐               | )              | -             |
| Strg      | Speichern    | Suchen          | Neu            | Löscher  | Warenkorb   | Info             | ABDA-DB | Details Dru   | cken   | Nur               | Vergleichs-    | Idem          |
| Alt       | F1           | F2              | F3             | F4       | F5          | F6               | F7      | F8 1          | •9     | gerartikel<br>F10 | artikel<br>F11 | F12           |

Mit Anklicken bzw. Antippen des entsprechenden Nachfolgeartikel- bzw. Vorgängerartikel-Buttons öffnet sich die Artikelsuche **Nachfolger-Vorgänger-Suche**.

| Ş                                                                                                   | Artikelsuch                                                                                                    | ne > Nachfo                                                                   | lger-Vorgär   | nger-Such | ne              |           |                                                                            |               |                      |             | ð l           | ₽ ? @           | ) 🛛 🗙 |
|----------------------------------------------------------------------------------------------------|----------------------------------------------------------------------------------------------------|-------------------------------------------------------------------------------|---------------|-----------|-----------------|-----------|----------------------------------------------------------------------------|---------------|----------------------|-------------|---------------|-----------------|-------|
|                                                                                                    | Artikelb                                                                                                    | ezeichnung                                                                    |               |           | •               | •         |                                                                            |               |                      |             |               |                 |       |
|                                                                                                    | Fi                                                                                                    | ilterkriterien                                                                | Гур: Alle Art | ikel /Suc | he: Nach        | folger-V  | orgänger                                                                   |               |                      |             |               |                 |       |
| Auso                                                                                                | nangsartike                                                                                                    |                                                                               |               |           | г               | DAR       | Finheit                                                                    | D             | 7N                   |             | NDO-VK        | Preiso          | ruppe |
| MET                                                                                                 | OPROLOL                                                                                                    | SANDOZ 50                                                                     | MG            |           | 1               | ГАВ       | 100St                                                                      | 0             | 0787342              | ,           | 12.80         | 1549            | uppe  |
|                                                                                                    |                                                                                                    |                                                                               |               |           |                 |           |                                                                            |               |                      |             |               |                 |       |
| <u>1</u> St                                                                                         | tandard                                                                                                    | <u>2</u> Anbiete                                                              | er <u>3</u> L | agerort   | <u>4</u> La     | ngname    | <u>5</u>                                                                   | Frei          | <u>6</u> Frei        | <u>7</u> Fr | ei <u>F</u> i | lialen & Partne | r     |
|                                                                                                    | Artike                                                                                                    | Ibezeichnung                                                                  |               | DAR       | Einheit         | NP        | PZN                                                                        | Anbieter      | Zu+MK                | VK          |               | Status          |       |
| ٩                                                                                                   |                                                                                                    | PROLOL SAND                                                                   | OZ 50MG       | TAB       | 100St           | N3        | 00787342                                                                   | HEXAL AG      | 5,00                 | 12,80       | fI            | + 🖏             |       |
| Na                                                                                                  | chfolger                                                                                                    |                                                                               |               |           |                 |           |                                                                            |               |                      |             |               |                 |       |
| 4                                                                                                   |                                                                                                    | HEXAL 50                                                                      |               | ТАВ       | 100St           | N3        | 03852962                                                                   | HEXAL AG      | 5,00                 | 12,80       | fI            | 1 🚮             | 🔞 🏻 🚐 |
| Vo                                                                                                  | raänger                                                                                                    |                                                                               |               |           |                 |           |                                                                            |               |                      |             |               |                 | _     |
|                                                                                                    | i gunger                                                                                                    |                                                                               |               |           |                 |           |                                                                            |               |                      |             |               |                 |       |
|                                                                                                    | kein Tr                                                                                                    | etter getunde                                                                 | n             |           |                 |           |                                                                            |               |                      |             |               |                 |       |
| Inhalt                                                                                              | tsstoffe D                                                                                                    | osierung <u>a</u> ut                                                          | t idem-Indil  | ationen   | <u>Z</u> usatzi | nformati  | onen <u>S</u> on                                                           | denapplikat   | ion <u>P</u> reisint | formation   |               |                 |       |
| MET                                                                                                 | OPROLOL                                                                                                    | SANDOZ 50M                                                                    | MG            | T         | АВ              | 100St     |                                                                            |               |                      |             |               |                 |       |
| 1 T:<br>Met<br>= M<br>(H) (<br>(H) (<br>(H) (<br>(H) (<br>(H) (<br>(H) (<br>(H) (<br>(H) (<br>(H) ( | abl. enthält:<br>coprolol tartr<br>letoprolol<br>Calciumhydro<br>Crospovidor<br>Siliciumdioxii<br>Hyprolose<br>Lactose-1-W<br>Magnesium<br>Maisstärke<br>Cellulose, mi | at<br>ogenphosphat-2<br>d, hochdisperse<br>asser<br>stearat<br>krokristalline | 2-Wasser<br>S |           |                 | 5<br>39,0 | 50 mg<br>04 mg<br>+<br>+<br>+<br>+<br>+<br>+<br>+<br>+<br>+<br>+<br>+<br>+ | Ausgangsartil | kel ist selektier    | t.          |               |                 | *     |
| Strg                                                                                                | Speichern                                                                                                    | Suchen                                                                        | Neu           | Lösch     | ien Wa          | renkorb   | Info                                                                       | ABDA-DB       | Details              | Drucken     |               | Vergleichs-     | Idem  |
| Alt                                                                                                 | F1                                                                                                    | F2                                                                            | F3            | F4        |                 | F5        | F6                                                                         | F7            | F8                   | F9          | F10           | F11             | F12   |

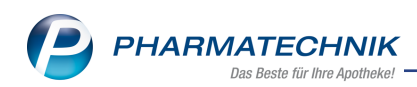

| Artikelsuche > Nachfolger-Vorgä | Artikelsuche > Nachfolger-Vorgänger-Suche > Nachfolger-Vorgänger-Suche 🗈 🕒 🖵 ? 🕲 👿 🗙 |                   |            |          |               |               |                    |  |  |  |  |  |
|---------------------------------|--------------------------------------------------------------------------------------|-------------------|------------|----------|---------------|---------------|--------------------|--|--|--|--|--|
| Artikelbezeichnung              |                                                                                      | • Q               |            |          |               |               |                    |  |  |  |  |  |
| Filterkriterien Typ: Alle Ar    | tikel /Suc                                                                           | he: Nachfolger-Vo | orgänger   |          |               |               |                    |  |  |  |  |  |
| Ausgangsartikel                 |                                                                                      | DAR               | Einheit    | P        | ZN            | Apo-VK        | Preisgruppe        |  |  |  |  |  |
| METOHEXAL 50                    |                                                                                      | ТАВ               | 100St      | C        | 3852962       | 12,80         | 1549               |  |  |  |  |  |
| 1 Standard 2 Anbieter 3         | agerort                                                                              | <u>4</u> Langname | <u>5</u> F | rei      | <u>6</u> Frei | <u>Z</u> Frei | Eilialen & Partner |  |  |  |  |  |
| Artikelbezeichnung              | DAR                                                                                  | Einheit NP        | PZN        | Anbieter | Zu+MK         | VK            | Status             |  |  |  |  |  |
| 🔈 📟 METOHEXAL 50                | ТАВ                                                                                  | 100St N3          | 03852962   | HEXAL A  | 5,00          | 12,80         | 💶 1 💀 <u> </u> 🐰   |  |  |  |  |  |
| Nachfolger                      |                                                                                      |                   |            |          |               |               |                    |  |  |  |  |  |
| kein Treffer gefunden           |                                                                                      |                   |            |          |               |               |                    |  |  |  |  |  |
| Vorgänger                       |                                                                                      |                   |            |          |               |               |                    |  |  |  |  |  |
| Sandoz 50MG                     | TAB                                                                                  | 100St N3          | 00787342   | HEXAL AG | 5,00          | 12,80         | - + -              |  |  |  |  |  |

# 2.2 ABDA-Änderungsinfo mit Verzweigung zu mehreren Vorgängern

Modul: Artikelverwaltung

Anwendungsfall: Vorgängerartikel aus ABDA-Änderungsinfo anzeigen

### Neu/geändert:

Den Vorgängerartikel eines Artikels konnten Sie auch bisher schon in den Artikeldetails auf der Seite **ABDA-Änderungsinfo** unter **Verweise zu anderen PZN** im Feld **Alte PZN** einsehen.

Falls mehrere Vorgängerartikel existieren, wird dies nun im Feld **Alte PZN** mit dem <sup>1</sup>Icon gekennzeichnet.

| Artikelsuche              | > Artikelo | laten         |               |              |        |         |          |             |             | ₽ ? @           | ) <b>a</b> × |
|---------------------------|------------|---------------|---------------|--------------|--------|---------|----------|-------------|-------------|-----------------|--------------|
| Artikelbezeich            | nung       |               | DA            | R Einheit    | t NP   | PZN     | Status   | Verfall     | Bestand     | Res.Mg          | ▲ 1          |
| METOPROLO                 | L ratiopha | rm Succinat 4 | 17,5 😼 RE     | T 30St       | NI     | 0008960 | )3       |             |             |                 | • 1          |
| ABDA-Basisinfo            | AB         | DA-Änder      | ungsinfo      |              |        |         |          |             |             |                 |              |
| A <u>B</u> DA-Abgabeinfo  |            | Änd           | erungsdiens   | t            |        |         |          |             |             |                 |              |
| ABDA-Vertriebsinfo        |            | Verkehrsfäl   | higkeitsstatu | s verkehrsfä | ähig   |         |          | Gültig      | ab 15.08.20 | 009             |              |
|                           |            | V             | ertriebsstatu | s im Vertrie | eb     | -       |          | Gültig      | ab 15.08.20 | 009             |              |
| AB <u>D</u> A-Lagerinfo   |            | Akt           | ueller EK / V | К            | 2,28   | 12,92   |          | Gültig      | ab 01.06.20 | 014             |              |
| ABDA-Änderungsi           | nfo        |               | Alter EK / VI | ĸ            | 2,35   | 13,01   |          |             |             |                 |              |
| Einkauf / Retoure         |            | Verweise zu a | anderen PZI   | u            |        |         |          |             |             |                 |              |
| Einkauf / Angebote        |            |               | Neue PZI      | N            | i      |         |          | Original P  | ZN          | i               |              |
| <u>V</u> erkauf           |            |               | Alte PZI      | N 🐴 01118    | 3838 i |         | Kleiner  | e Normpackı | ing         | i               |              |
| Bedarfs <u>s</u> tatistik |            |               |               |              |        |         |          |             |             |                 |              |
| Bestelloptimierung        |            |               |               |              |        |         |          |             |             |                 |              |
| Preisgestaltung           |            |               |               |              |        |         |          |             |             |                 |              |
| <u>L</u> agerdaten        |            |               |               |              |        |         |          |             |             |                 |              |
| Lageri <u>n</u> fo F&P    |            |               |               |              |        |         |          |             |             |                 |              |
| <u>R</u> abattvereinbart  | 'n         |               |               |              |        |         |          |             |             |                 |              |
| Strg Speichern            | Suchen     | Neu           | Löschen       | Warenkorb    | Info   | ABDA-DB | Anbieter | Etiketten   | Status      | Preishistorie   | Übernehme    |
| Alt F1                    | F2         | F3            | F4            | F5           | F6     | F7      | F8       | f9          | F10         | anzeigen<br>F11 | F12          |

Mit Klick auf den **U**Info-Button wird eine Auswahlliste mit den Vorgängerartikeln angeboten.

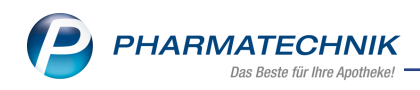

| v | orgänger | für die Anzeige der Artikeldetails a | uswähl | len     |          |                 |     | R.       | ?  |
|---|----------|--------------------------------------|--------|---------|----------|-----------------|-----|----------|----|
| l |          | Artikelbezeichnung                   | DAR    | Einheit | PZN      | Anbieter        |     | Status   |    |
| l | == 🕹     | METOPROLOL SUCC - CT 47.5            | RET    | 30St    | 01118838 | AbZ-Pharma GmbH |     |          |    |
|   |          | METOPROLOL TEVA SUCC47.5MG           | RET    | 30S1    | 05498737 | Teva GmbH       |     |          |    |
| l |          |                                      |        |         |          |                 |     |          |    |
| l |          |                                      |        |         |          |                 |     |          |    |
|   |          |                                      |        |         |          |                 |     |          |    |
| L |          |                                      |        |         |          | [               | ОК  | Abbreche | en |
|   |          |                                      |        |         |          |                 | F12 | Esc      |    |

Wählen Sie den gewünschten Artikel aus und bestätigen Sie mit der **Enter**-Taste oder mit **OK - F12**, um die Artikeldetails des Vorgängerartikels einzublenden.

# 2.3 Artikeltrefferliste zeigt Bestand >99

Modul: Artikelverwaltung

Anwendungsfall: Vorgängerartikel aus ABDA-Änderungsinfo anzeigen

# Neu/geändert:

In der Artikeltrefferliste wird in der Spalte **Status** auch bei einem Bestand von mehr als 99 Packungen (und weniger als -9 Packungen) der tatsächliche Bestand in der Apotheke angezeigt. Bisher wurden Bestände von <-9 bzw. >99 mit -P bzw. +P angezeigt.

Sollte der Bestand 999 Packungen überschreiten bzw. -99 Packungen unterschreiten, dann wird weiterhin **P** bzw. -**P** angezeigt.

| N.          | Artikelsuche |               |                |          |        |                   |            |        |               |             | å L                 | <b>-</b> ?@    | ) 🖾 🗙 |
|-------------|--------------|---------------|----------------|----------|--------|-------------------|------------|--------|---------------|-------------|---------------------|----------------|-------|
|             | Artikelbez   | eichnung I    | IBU 400        |          |        | •                 | ]          |        |               |             |                     |                |       |
|             | Filte        | erkriterien T | yp: Alle Artik | el /Such | ne: St | tandard           |            |        |               |             |                     |                |       |
| <u>1</u> St | tandard      | 2 Anbieter    | r <u>3</u> Lag | gerort   | :      | <u>4</u> Langname | <u>5</u> F | rei    | <u>6</u> Frei | <u>Z</u> Fr | ei <u>F</u> ilia    | len & Partne   | r     |
|             | Artikelb     | ezeichnung    |                | 0        | DAR    | Einheit N         | IP Info    |        | EK            | VK          |                     | Status         |       |
|             | 💴 IBU 400    | 1A PHARMA     | ł              | F        | TA     | 20St N            | 1 🧃        | 8      | 1,45          | 11,90       | fI                  | +              |       |
|             | 😐 IBU 400    | 1A PHARMA     | Ą              | F        | TA     | 50St N            | 2          | 8      | 1,59 *        | 12,11       | fI                  | +              |       |
|             | 😐 IBU 400    | 1A PHARMA     | A              | F        | TA     | 100St N           | 3 1        | 8      | 4,12          | 15,17       | f I                 |                |       |
|             | IBU 400      | AKUT 1A PH    | IARMA          | F        | TA     | 10St N            | 1          | 8      | 1,27          | 2,50        | / f I               |                |       |
|             | IBU 400      | ) AKUT 1A F   | PHARMA         | F        | ТА     | 20St k            | A j        | 8      | 1,65 *        | 3,98        | 11                  | .7 🚆           | B     |
|             | IBU 400      | AKUT 1A PH    | IARMA          | F        | TA     | 30St N            | 2          | 3      | 3,04          | 5,85        | 🕼 f I               | +              |       |
|             | IBU 400      | AKUT 1A PH    | IARMA          | F        | TA     | 50St N            | 3 1        | 3      | 4,21 *        | 9,01        | / f 1               | +              |       |
|             | IBU 400      | DR MANN       |                | F        | TA     | 20St k            | A <b>i</b> | 8      | 2,57          | 4,95        | f I                 |                |       |
|             | IBU 400      | DR MANN       |                | F        | TA     | 50St k            | A <b>i</b> | 8      | 5,62          | 10,50       | f 1                 |                |       |
|             |              |               |                |          |        |                   |            |        |               |             |                     |                |       |
|             |              |               |                |          |        |                   |            |        |               |             |                     |                |       |
|             |              |               |                |          |        |                   |            |        |               |             |                     |                |       |
|             |              |               |                |          |        |                   |            |        |               |             |                     |                |       |
|             |              |               |                |          |        |                   |            |        |               |             |                     |                |       |
|             |              |               |                |          |        |                   |            |        |               |             |                     |                |       |
| Stra        | Speichern    | Suchen        | Neu            | Lösche   | en     | Warenkorb         | Info       | ABDA-D | B Details     | Drucken     | Nur                 | Vergleichs-    | Idem  |
| Alt         | F1           | F2            | F3             | F4       |        | F5                | F6         | F7     | F8            | F9          | Lagerartikel<br>F10 | artikel<br>F11 | F12   |

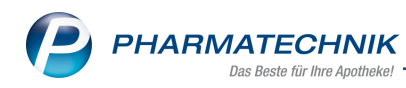

## 2.4 Importsuche anhand Importgruppennnummer

**Modul:** Artikelverwaltung, Kasse, Faktura **Anwendungsfall:** Importsuche ausführen

### Neu/geändert:

Falls ein mit **aut idem-Kreuz** verordneter Artikel ein Original, ein Import mit Beziehung zum Original oder ein Import ohne Beziehung zum Original ist, dann wird immer eine Importsuche sowohl anhand der Original-Import-Beziehung als auch anhand der Importgruppennummer ausgeführt, um ggf. Rabattvertragsartikel zu finden.

(vgl. hierzu auch Informationen zur Neuregelung des § 3 des Rahmenvertrages zum Schiedsverfahren nach § 129 Absatz 8 SGB V)

- Nur falls mindestens ein Rabattvertagsartikel existiert, wird die Trefferliste **Ver**gleichssuche Import angezeigt.
- Nur falls mindestens ein Rabattvertragsartikel anhand der **Suche über die Importgruppen-Nr.** gefunden wurde (der über die Original-Import-Beziehung nicht gefunden worden wäre), wird rechts oben in schwarzer Fettschrift **Suche auch über Import-**

**gruppen-Nr., bitte Übereinstimmung prüfen!** und das Hierbei wird die komplette Import-Trefferliste angezeigt und nicht nur Ausgangsartikel und rabattierte Artikel.

| Ş                                       | Kasse > V                                                                               | ergleichssuch                                                                  | ne Import               |          |                 |                          |                              |                                                                                              |                                                                               | Ć                          |               | 🖵 ? @                  |                       |
|-----------------------------------------|-----------------------------------------------------------------------------------------|--------------------------------------------------------------------------------|-------------------------|----------|-----------------|--------------------------|------------------------------|----------------------------------------------------------------------------------------------|-------------------------------------------------------------------------------|----------------------------|---------------|------------------------|-----------------------|
|                                         | Artikelbez                                                                              | eichnung                                                                       |                         |          | •               | <b>,</b>                 | Suche a                      | auch über Im                                                                                 | nportgruppe                                                                   | n-Nr., bitte               | Übereinsti    | mmung prü              | fen!                  |
|                                         | Filt                                                                                    | erkriterien [T                                                                 | yp: Alle Artik          | el /Such | ne: Import /IK: | 1053131                  | .45                          |                                                                                              |                                                                               |                            |               |                        |                       |
| Ausg                                    | angsartikel                                                                             |                                                                                |                         |          | 1               | DAR                      | Ein                          | heit                                                                                         | PZN                                                                           |                            | VK            | 1                      | Preisgrenze           |
| FRA                                     | XIPARIN 0.                                                                              | 3ML                                                                            |                         |          | 1               | ILO                      | 10                           | X0.3ml                                                                                       | 0343174                                                                       | 16                         | 46,           | ,16                    | 39,23                 |
| <u>1</u> St                             | andard                                                                                  | 2 Anbiete                                                                      | r <u>3</u> La <u>c</u>  | erort    | <u>4</u> Langna | me                       | <u>5</u> Fr                  | ei                                                                                           | <u>6</u> Frei                                                                 | <u>7</u> Frei              | <u>F</u> ilia | ilen & Partne          | r                     |
|                                         | Artikelb                                                                                | ezeichnung                                                                     |                         | DAR      | Einheit NP      | PZ                       | N                            | Anbieter                                                                                     | VK                                                                            | GKV-V                      | K             | Status                 |                       |
| Ra                                      | battierte Ar                                                                            | tikel                                                                          |                         |          |                 |                          |                              |                                                                                              |                                                                               |                            |               |                        |                       |
|                                         | 😐 Fraxipa                                                                               | RINE 0.3ML                                                                     |                         | ILO      | 10X0.3ml N1     | 06                       | 562816                       | Aspen Gen                                                                                    | 46,16                                                                         | 46,1                       | 6 📓           | +                      | 2                     |
| Pre                                     | isgünstige l                                                                            | importe                                                                        |                         |          |                 |                          |                              |                                                                                              |                                                                               |                            |               |                        |                       |
| 3                                       | 😐 Fraxipa                                                                               | RIN 0.3ML                                                                      |                         | FER      | 10X0.3ml N1     | 09                       | 289769                       | ADL Pharm                                                                                    | 39,17                                                                         | 39,1                       | 7 🗾           |                        | a                     |
|                                         | 😐 Fraxipa                                                                               | RINA 0.3ML                                                                     |                         | ILO      | 10X0.3ml N1     | 00                       | 842549                       | Beragena 🖡                                                                                   | 39,14                                                                         | 39,1                       | 4 🗾           |                        | ⊘ ,                   |
| Inhalt                                  | sstoffe Do:                                                                             | sierung <u>a</u> ut                                                            | idem-Indika             | tionen   | Zusatzinform    | nationen                 | Sonde                        | enapplikatior                                                                                | n <u>P</u> reisinfor                                                          | mation                     |               |                        |                       |
| FRA                                     | XIPARIN 0.3                                                                             | BML                                                                            |                         | 1        | (LO 10X0.3m     | n                        | FR                           | AXIPARINE                                                                                    | 0.3ML                                                                         |                            | IL            | O 10X0.3m              |                       |
| 0,3 H<br>Nad<br>(H) 0<br>(H) 5<br>(H) V | ml Lsg. 1 Spri<br>roparin calciu<br>Calciumhydrox<br>Salzsäure zur p<br>Nasser für Inje | <b>tze enthält:</b><br>m (Anti-Faktor<br>id<br>)H-Wert-Einste<br>iktionszwecke | Xa-Einheiten)<br>Illung |          |                 | 2850 I.E.<br>+<br>+<br>+ | * 0,<br>N;<br>(H<br>(H<br>(H | 3 ml Lsg. 1 Sp<br>adroparin calci<br>J) Calciumhydrc<br>J) Salzsäure zur<br>J) Wasser für In | ritze enthält:<br>ium (Anti-Fakto<br>xxid<br>· pH-Wert-Eins<br>jektionszwecke | r Xa-Einheiten)<br>tellung |               |                        | 2850 I.E. +<br>+<br>+ |
| Strg                                    | Speichern                                                                               | Suchen                                                                         | Neu                     | Lösch    | en Warenko      | rb Ir                    | nfo                          | ABDA-DB                                                                                      | Details                                                                       | Drucken                    |               | Vergleichs-<br>artikel | Idem                  |
| Alt                                     | F1                                                                                      | F2                                                                             | F3                      | F4       | F5              | 1                        | F6                           | F7                                                                                           | F8                                                                            | F9                         | F10           | F11                    | F12                   |

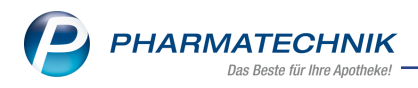

# **3** Sortimentssteuerung

# 3.1 Ausdrucke für Analysestatistik, Umstellungsstatistik und Zusammenfassung um Auswertungszeitraum ergänzt

### Modul: Sortimentssteuerung

**Anwendungsfall:** Analysestatistik, Umstellungsstatistik und Zusammenfassung einsehen **Neu/geändert:** 

Den **Auswertungszeitraum** für die Lageroptimierung stellen Sie wie bisher in den **Einstellungen** der Sortimentssteuerung auf der Seite **Lageroptimierung** ein. Da diese Angabe eine sehr wichtige Information für die Interpretation der Statistikdaten ist, wurde sie in die Überschriften aller Ausdrucke aufgenommen.

| Tal Apotheke<br>Am Dorfteich 169<br>03253 Trebbus |           |       |            |        |                   | Dat                                                                                   | um: 04.11.2016<br>Uhrzeit: 13:49 |
|---------------------------------------------------|-----------|-------|------------|--------|-------------------|---------------------------------------------------------------------------------------|----------------------------------|
|                                                   |           |       |            |        |                   |                                                                                       | Seite: 1/52                      |
| Zu                                                | sammenfas | sung  | für der    | n Ausv | vertungszeitraun  | 04.11.2010 bis 04.11.2016                                                             |                                  |
| Acetylcystein 600 mg                              |           |       |            |        |                   |                                                                                       |                                  |
| Acceptoyatem ooo mg                               |           |       | AMO        |        |                   |                                                                                       |                                  |
| Artikelbezeichnung                                | PZN       | akt.  | fix        | prog.  | Aktion            | Details zur Aktion                                                                    |                                  |
| ACC 600 TABS                                      | 00434253  | 0,042 | 0,042      | 0,139  | keine Aktion      | - Dieser Artikel wird nicht bearbeitet                                                |                                  |
| NAC 600 1A PHARMA                                 | 00600800  | 0,097 | 0,000      | 0,000  | keine Aktion      | - Dieser Artikel wird nicht bearbeitet                                                |                                  |
| NAC RATIO 600MG BRAUS                             | 7423287   | 0,014 | 0,014      | 0,212  | Einlisten         | - Der Lagerstatus wird bei der Bestellung auf P                                       | OS umgestellt                    |
|                                                   |           |       |            |        |                   | - Übernahme der Statistik von:<br>- FLUIMUCIL LONG [PZN: 07526455]                    |                                  |
| FLUIMUCIL LONG                                    | 07526455  | 0,264 | 0,066      | 0,066  | Auslisten         | <ul> <li>Statistikübertrag auf:</li> <li>NAC RATIO 600MG BRAUSETAB [PZN: 0</li> </ul> | 7423287]                         |
|                                                   |           |       |            |        |                   | - Kennzeichen "Auslaufartikel" setzen                                                 |                                  |
|                                                   |           |       |            |        |                   | Anz<br>Anzah                                                                          | ahl Artikel: 4<br>I Aktionen: 2  |
| Captopril 25 mg                                   |           |       |            |        |                   |                                                                                       |                                  |
| Artikelbezeichnung                                | P7N       | akt   | AMO        | prog   | Aktion            | Details zur Aktion                                                                    |                                  |
| ACE HEMMER RATIO 25MG                             | 07112937  | 0,125 | 0,125      | 0,583  | Einlisten         | Der Lagerstatus wird bei der Bestellung auf P                                         | OS umgestellt                    |
| CAPTOPRIL ABZ 25MG                                | 01015156  | 0,292 | 0,111      | 0,111  | keine Aktion      | - Dieser Artikel wird nicht bearbeitet                                                |                                  |
| CAPTOPRIL AL 25                                   | 06899220  | 0,319 | 0,041      | 0,041  | keine Aktion      | - Dieser Artikel wird nicht bearbeitet                                                |                                  |
| Aciclovir 50 mg                                   |           |       |            |        |                   | Anzah<br>Anzah                                                                        | ahl Artikel: 3<br>I Aktionen: 1  |
| Artikelbezeichnung                                | PZN       | akt.  | AMO<br>fix | prog.  | Aktion            | Details zur Aktion                                                                    |                                  |
| ACIC CREME                                        | 00762170  | 0,000 | 0,000      | 0,139  | Einlisten         | - Der Lagerstatus wird bei der Bestellung auf P                                       | OS umgestellt                    |
|                                                   |           |       |            |        |                   | - Übernahme der Statistik von:<br>- ACICLOVIR AL CREME [PZN: 07334796]                |                                  |
|                                                   |           |       |            |        |                   | Übernahme der Lagerorte von:<br>ACICLOVIR AL CREME [PZN: 07334796]                    |                                  |
| ACICLOSTAD GEG LIPPEN                             | 06873114  | 3,611 | 3,514      | 3,514  | keine Aktion      | - Dieser Artikel wird nicht bearbeitet                                                |                                  |
| ACICLOVIR AL CREME                                | 07334796  | 0,542 | 0,514      | 0,514  | Bedarf übertragen | <ul> <li>Statistikübertrag auf:</li> <li>ACIC CREME [PZN: 00762170]</li> </ul>        |                                  |
| ACICLOVIR RATIO LIPPENH                           | 02286360  | 1,250 | 1,236      | 1,236  | keine Aktion      | - Dieser Artikel wird nicht bearbeitet                                                |                                  |
| Insulin, normal (human)                           | 300 I.E.  |       |            |        |                   | Anzah<br>Anzah                                                                        | ahl Artikel: 4<br>I Aktionen: 2  |
|                                                   |           |       | AMO        |        |                   |                                                                                       |                                  |
|                                                   |           |       |            |        |                   |                                                                                       | Seite: 1/52                      |

Beispiel: Zusammenfassung

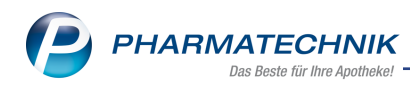

# 4 Kontakte

## 4.1 Meldungstexte auf Zeitspanne beschränken und in Faktura anzeigen

Modul: Kontakte, Kasse, Faktura

Anwendungsfall: Meldungstexte für Kunden anlegen und aufblenden

### Neu/geändert:

Meldungstexte für Kunden können Sie auf einen frei wählbaren Zeitraum eingrenzen. So können unnötige Meldungen im Verkaufsablauf vermieden werden, denn manche Informationen sind ab einem bestimmten Zeitpunkt nicht mehr relevant.

Legen Sie den Zeitraum direkt beim Anlegen oder Ändern des Meldungstextes mit **Info - F6** im Fenster **Informationstexte** auf der Seite **Meldungstext** im Kopfbereich fest.

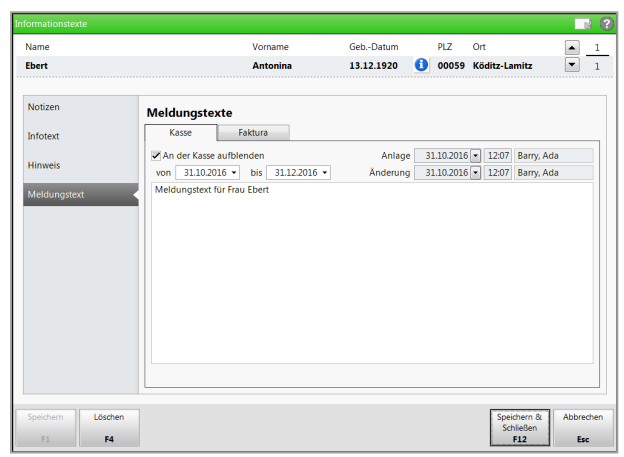

Zudem ist es nun möglich, auch für die Faktura, d.h. für das Anlegen eines Fakturaauftrags in der Faktura mit **Neu - F3** und nach anschließender Kontaktauswahl einen Meldungstext aufzublenden. Dies kann entweder ein spezieller Text für die Fakturierung sein; oder Sie übernehmen den Text, welchen Sie an der Kasse aufgeblendet haben möchten mit **Meldungstext aus Kasse übernehmen**.

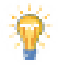

Beim Übernahme eines Verkaufs aus der Kasse in die Faktura im **Total**-Fenster mit **Faktura - F11** wird dieser Meldungstext nicht eingeblendet.

| Informationstexte                              |                                                                                                    |              |                                 | <b>R</b> (2)     |
|------------------------------------------------|----------------------------------------------------------------------------------------------------|--------------|---------------------------------|------------------|
| Name                                           | Vorname                                                                                                    | GebDatum     | PLZ Ort                         | ▲ 1              |
| Ebert                                          | Antonina                                                                                                    | 13.12.1920 🚺 | 00059 Köditz-Lamitz             | ▼ 1              |
| Notizen<br>Infotext<br>Hinweis<br>Meldungstext | Meldungstexte Kase Faktura Bei Auftragserfasung aufbenden von 31.02016 bis 10.11.2016 - Foktura-Meldungstext für Frau Ebert Meldungstext aus Kase übernehmen | Anlage       |                                 | *                |
| Speichern Löschen<br>F1 F4                     |                                                                                                    |              | Speichern &<br>Schließen<br>F12 | Abbrechen<br>Esc |

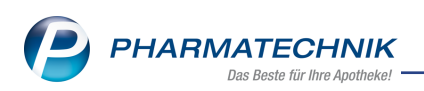

Auch Meldungstexte für die Faktura werden in der **Änderungshistorie** protokolliert und können mit **Änderungshistorie - Strg+F10** und den entsprechenden Suchkriterien eingesehen werden.

| Kontakte > Kunde >                    | Änderungshistorie               |              |              |                |                      | ) © 🛛 🗙    |  |  |  |  |  |
|---------------------------------------|---------------------------------|--------------|--------------|----------------|----------------------|------------|--|--|--|--|--|
| Name                                  | Vorname                         | GebDatum     | PLZ Ort      |                | Telefonnummer        | ARMIN      |  |  |  |  |  |
| Ebert                                 | Antonina                        | 13.12.1920 🚺 | 00059 Ködit  | z-Lamitz       | +49/(0)7936/37       | 7          |  |  |  |  |  |
| Datum yon 30.09.20                    | 16 <del>-</del> 00:00 bis       |              | Bereich*     | Information    | stexte               |            |  |  |  |  |  |
|                                       |                                 |              | Kategorie*   | <alle></alle>  |                      | •          |  |  |  |  |  |
|                                       |                                 |              | Eigenschaft  |                |                      |            |  |  |  |  |  |
| Änderungshistorie (Informationstexte) |                                 |              |              |                |                      |            |  |  |  |  |  |
| Kategorie                             | Eigenschaft                     | Alter Wert   | Neuer Wert   |                | Datum                | Bediener   |  |  |  |  |  |
| Meldungstext (Faktura)                | Meldungstext                    |              | Faktura-Meld | lungstext für  | Fr 31.10.2016 12:18  | Barry, Ada |  |  |  |  |  |
| Meldungstext (Faktura)                | Bei Auftragserfasung aufblender | •            | Ja           |                | 31.10.2016 12:18     | Barry, Ada |  |  |  |  |  |
| Meldungstext (Faktura)                | Gültig von                      |              | 31.10.2016   |                | 31.10.2016 12:18     | Barry, Ada |  |  |  |  |  |
| Meldungstext (Faktura)                | Gültig bis                      |              | 10.11.2016   |                | 31.10.2016 12:18     | Barry, Ada |  |  |  |  |  |
| Meldungstext (Kasse)                  | Meldungstext                    |              | Meldungstex  | t für Frau Ebe | ert 31.10.2016 12:07 | Barry, Ada |  |  |  |  |  |
| Meldungstext (Kasse)                  | An der Kasse anzeigen           |              | Ja           |                | 31.10.2016 12:07     | Barry, Ada |  |  |  |  |  |
| Meldungstext (Kasse)                  | Gültig von                      |              | 31.10.2016   |                | 31.10.2016 12:07     | Barry, Ada |  |  |  |  |  |
| Meldungstext (Kasse)                  | Gültig bis                      |              | 31.12.2016   |                | 31.10.2016 12:07     | Barry, Ada |  |  |  |  |  |
|                                       |                                 |              |              |                |                      |            |  |  |  |  |  |
|                                       |                                 |              |              |                |                      |            |  |  |  |  |  |
|                                       |                                 |              |              |                |                      |            |  |  |  |  |  |
|                                       |                                 |              |              |                |                      |            |  |  |  |  |  |
|                                       |                                 |              |              |                |                      |            |  |  |  |  |  |
|                                       |                                 |              |              |                |                      |            |  |  |  |  |  |
| Strg Suchen                           |                                 |              |              | Drucken        |                      |            |  |  |  |  |  |
| Alt F1 F2                             | F3 F4 F5                        | F6 F         | 7            | F9             |                      |            |  |  |  |  |  |

Über die Ergebnisverarbeitung im Modul **Reports** können Sie für eine Auswahl an ermittelten Kunden Meldungstexte für die Faktura einstellen, zeitlich begrenzen und ggf. bei der Auftragserfassung automatisch aufblenden lassen.

| rgebnisverarbeitung für Kunden                                      |   |                                                                                                    |
|---------------------------------------------------------------------|---|----------------------------------------------------------------------------------------------------|
| meldung                                                             | ρ | Meldungstext (Faktura) für 2 ausgewählte Kunden aktualisieren                                                                                                    |
| meldung<br>• Info<br>Meldungstext (Kasse)<br>Meldungstext (Faktura) |   | Meldungstext (Faktura) für 2 ausgewählte Kunden aktualisieren  Meldungstext (Faktura) bearbeiten  Meldungstext aus Kasse übernehmen  Ja  Kein  Meldungstext aktualisieren  Ergänzen  Uberschreiben  Löschen |
|                                                                     |   | Meldungstext bei Auftragserfassung aufblenden<br>Ja<br>von <u>31.10.2016</u> ▼ bis <u>31.10.2016</u> ▼<br>Nein                                                                                              |

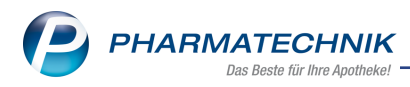

# 4.2 Informationstexte weisen Bearbeiter der letzten Änderung aus

Modul: Kontakte, Kasse, Faktura

Anwendungsfall: Informationstexte einsehen

### Neu/geändert:

Zusätzlich zum Änderungsdatum wird beim Anlegen und bei der Änderung von Infor-

mationstexten, Hinweisen und Meldungen der Bearbeiter der Anlage sowie der letzten Änderung ausgewiesen.

| Name              | Vorname                              | GebDatum | PLZ Ort        | ▲ <u>1</u>         |
|-------------------|--------------------------------------|----------|----------------|--------------------|
| Musterfrau        | Mimi                                 | 0        | L0000 Musterst | adt 🔽 1            |
|                   |                                      |          |                |                    |
| Notizen           | Infotext                             |          |                |                    |
| Infotext          |                                      | Anlage   | 02.11.2016     | 12:57 Baughman     |
|                   |                                      | Änderung | 02.11.2016     | 12:57 Baughman     |
| Hinweis           | Informationstext für Frau Mustermann |          |                |                    |
| Meldungstext      |                                      |          |                |                    |
|                   |                                      |          |                |                    |
|                   |                                      |          |                |                    |
|                   |                                      |          |                |                    |
|                   |                                      |          |                |                    |
|                   |                                      |          |                |                    |
|                   |                                      |          |                |                    |
|                   |                                      |          |                |                    |
|                   |                                      |          |                |                    |
|                   |                                      |          |                |                    |
|                   |                                      |          |                |                    |
| Speichern Löschen |                                      |          | Spe            | ichern & Abbrechen |
| F1 F4             |                                      |          | Sc             | F12 Esc            |

# 4.3 Lieferscheinausdruck bei externer Belieferung unterdrücken

Modul: Kontakte, Zahlungsbedingungen

**Anwendungsfall:** Lieferscheindruck bei externer Belieferung unterdrücken **Neu/geändert:** 

Sie können den automatischen Lieferscheindruck unterdrücken, wenn im Subtotal bzw. in allen Subtotals für den Kunden ausschließlich extern belieferte Ware enthalten ist. Extern belieferte Ware sind bspw. Artikel, welche Sie in einem Lohnblisterzentrum verblistern lassen. Wenn Sie mit Blimus<sup>®</sup> arbeiten, dann haben Sie in den Kontaktdetails des Kunden auf der Seite **Spezifische Daten** in diesem Fall im Feld **Teilnahme Verblisterung** die Einstellung **Blimus (ohne Bestandsführung)** gewählt.

Voraussetzung zur Unterdrückung des Lieferscheinausdrucks ist, dass das / die Subtotal(s) für den Kunden ausschließlich verblisterbare, extern gelieferte Ware enthält bzw. enthalten.

Zur Unterdrückung des Lieferscheindrucks aktivieren Sie in den Kontaktdetails des Kunden auf der Seite **Faktura** im Reiter **Druckoptionen** die Option **Lieferschein automatisch drucken** und wählen Sie in der folgenden Liste den Eintrag **Immer, außer nur extern geliefert**.

Wenn die Lieferung bspw. ausschließlich lohnverblisterte Ware enthält, dann wird kein Lieferschein gedruckt.

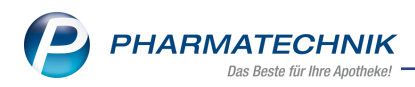

Standardmäßig werden bei aktivierter Option **C** Lieferschein automatisch drucken immer Lieferscheine gedruckt (Eintrag Immer), unabhängig davon, ob im Subtotal / in allen Subtotals für den Kunden verblisterbare Lohnblisterware enthalten ist. Verblisterte Ware wird auf dem Lieferschein dann wie bisher mit dem Zusatz Lieferung erfolgt separat gekennzeichnet.

| 🥩 Kontakte > Kunde                              | 2                                          |                                                       |                        |                             | ¢ £                                                                                       | ₽?© ₹×                             |
|-------------------------------------------------|--------------------------------------------|-------------------------------------------------------|------------------------|-----------------------------|-------------------------------------------------------------------------------------------|------------------------------------|
| Name                                            | Vorname                                    | GebDatum                                              | PLZ                    | Ort                         | Telefonnummer                                                                             | ARMIN 🔺 1                          |
| Ebeling                                         | Rosmarie                                   | 07.10.1965 🚺                                          | 35288                  | Wohratal                    | +49/(0)61/59                                                                              | ▼ 15                               |
| <u>S</u> tammdaten<br>Spezifische <u>D</u> aten | Faktura<br>Gesonderte                      | Rechnung                                              |                        |                             |                                                                                           |                                    |
| Medikationsmanagement                           | Eigene Einst<br>Fakturaeins                | ellungen Faktura<br>tellungen aus Eigene E            | modell<br>instellungen |                             |                                                                                           |                                    |
| Medikationsplan                                 | Rechnur<br>Zahlungsinfo                    | igsempfänger Frau Rosi<br>Druckoptionen <u>F</u> ormu | marie Ebeling<br>Iare  | An der Heil                 | andskirche 119; 35288 Wohratal                                                            |                                    |
| Risikomanagement                                | Anzahl Liefer                              | scheine 1                                             |                        |                             | Quittungen mit Summe 0 druc                                                               | ken                                |
| <u>V</u> erkaufsdaten                           | Anzahl Recht                               | nungen 1<br>ruck                                      |                        | ~                           | Rechnungen mit Summe 0 erze<br>Rechnungen mit Summe 0 dru                                 | eugen<br>cken                      |
| <u>F</u> aktura<br><u>Z</u> ahlungsverkehr      | Lieferschei<br>Immer<br>Immer<br>Immer, au | ne automatisch drucken<br>ßer nur extern geliefert    |                        |                             | Rechnungen automatisch druc<br>Rechnungen automatisch als P<br>Mahnungen automatisch druc | ken<br>DF-Dokument erzeugen<br>ken |
| <u>R</u> abatt                                  |                                            |                                                       |                        |                             |                                                                                           |                                    |
| <u>B</u> onuskonten                             |                                            |                                                       |                        |                             |                                                                                           |                                    |
| <u>A</u> nschriften                             |                                            |                                                       |                        |                             |                                                                                           |                                    |
| <u>C</u> onnect-Zugang                          |                                            |                                                       |                        |                             |                                                                                           |                                    |
| <u>K</u> lassifikationen                        |                                            |                                                       |                        |                             |                                                                                           |                                    |
| Strg Speichern Such                             | en Neu                                     | Löschen Offene<br>Posten<br>F4 F5                     | Info K                 | ontaktrolle<br>ändern<br>F7 | Drucken                                                                                   | Heim<br>zuordnen<br>F11            |

Wenn Sie mit **I Lieferschein automatisch drucken** den automatischen Lieferscheindruck aktiviert und für extern belieferte verblisterbare Ware mit **Immer, außer nur extern gelie-fert** unterdrückt haben, wird der Lieferschein nur in folgenden Fällen automatisch gedruckt:

• Wenn in der Lieferung bzw. dem Verkauf auch Ware aus der Apotheke geliefert wird. Dies ist bspw. der Fall, wenn Sie einem 'Blister'-Kunden unverblisterte Ware abgeben und wenn Sie verblisterbare Artikel direkt abgeben.

In letzterem Fall würde die Abfrage erscheinen, ob der Artikel verblistert oder direkt abgegeben werden soll, wobei Sie sich für **Artikel direkt abgeben**) entscheiden.

|   | ASPIRIN 100 N TAB 20St (PZN: 02842080)                                                                                              |
|---|----------------------------------------------------------------------------------------------------|
| 1 | Der Artikel (blisterfähig) befindet sich nicht in der Kundenmedikation.<br>Bitte wählen Sie, welche Aktion Sie durchführen möchten. |
|   | Artikel <u>v</u> erblistern Artikel <u>d</u> irekt abgeben                                                                          |

 Wenn in den Kontaktdaten des Kunden auf der Seite Spezifische Daten im Feld Teilnahme Verblisterung der Eintrag Blimus (mit Bestandsführung) gesetzt ist. D.h. für Kunden, welche in Ihrer Apotheke verblisterte Ware erhalten, wird der Lieferschein immer automatisch gedruckt.

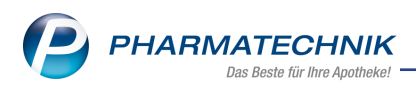

Falls Sie einen Lieferschein, welcher aufgrund der externen Belieferung nicht automatisch gedruckt wurde, doch ausdrucken möchten, nutzen Sie die Druckfunktion in der Verkaufsverwaltung.

## 4.4 Gültigkeitsbeginn entfällt in den Vertragsdaten mit Lieferanten

### Modul: Kontakte

Anwendungsfall: Vertragsdaten für einen Lieferanten einsehen Neu/geändert:

Da der mit MSV3 eingeführte Gültigkeitsbeginn der Vertragsdaten (Feld **Gültig ab**) nicht mehr eindeutig bestimmbar ist, wird es in der Darstellung an der IXOS-Oberfläche entfernt. Bisher wurde es sowohl auf der Seite **Vertragsdaten** unter **Allgemein** als auch im Fenster **Vertragsdatenauskunft** angezeigt.

| Kontakte                | >   | Liefe | rant |                 |                    |         |       |    |              |       |          |          | ß      | <b>D</b> | ⊒  | ?  | Ø | 3 | × |
|-------------------------|-----|-------|------|-----------------|--------------------|---------|-------|----|--------------|-------|----------|----------|--------|----------|----|----|---|---|---|
| Name                    |     |       |      |                 |                    |         |       |    | PLZ          | Or    | t        | Te       | elefon | numm     | er |    |   | ▲ | 1 |
| MSV3-Liefera            | ant |       |      |                 |                    |         |       | 0  | 60489        | Fra   | ankfurt  |          |        |          |    |    |   | ▼ | 1 |
| <u>S</u> tammdaten      |     |       | Ver  | tragsdat        | en                 |         |       |    |              |       |          |          |        |          |    |    |   |   |   |
| Sendeparamet            | ter |       |      |                 | Allgemein          |         |       |    |              |       |          |          |        |          |    |    |   |   |   |
| _                       |     |       |      | Hir             | terlegt seit 09.05 | .2016 1 | 4:36  |    |              |       |          |          |        |          |    |    |   |   |   |
| Lieferparamete          | er  |       |      | Verei           | nbarungen          |         |       |    | F            | Freie | Auftrags | kennunge | n      |          |    |    |   |   |   |
| Vertragedator           |     |       |      | Nor             | malauftrag 📈       |         |       |    |              | 0     | Normala  | ufträge  |        |          |    |    |   |   |   |
| vertragsdater           | 1   |       |      | Sor             | nderauftrag 🗹      |         |       |    |              | 0     | Sonderau | ıfträge  |        |          |    |    |   |   |   |
| K <u>o</u> nditionen    |     |       |      | Sta             | apelauftrag 🗹      |         |       |    | (            | 0     | Stapelau | fträge   |        |          |    |    |   |   |   |
|                         |     |       | Curl | Rücknahr        | neangebot          |         |       |    |              |       |          |          |        |          |    |    |   |   |   |
| A <u>n</u> gebotslister | n   |       | Suc  | ozificcho Rü    | skmoldung 📈        |         |       |    |              |       |          |          |        |          |    |    |   |   |   |
| Einstellungen           |     |       | Best | elizeiten       |                    |         |       |    |              |       |          |          |        |          |    |    |   |   |   |
|                         |     |       |      | Regular         | 1                  |         |       |    |              |       |          |          |        |          |    |    |   |   |   |
| Zahlungsverke           | ehr |       |      | <u>H</u> egulai |                    | 1       |       | 1  | 1            |       | 1        |          |        |          | 1  |    | 1 | _ | _ |
| Anschriften             |     |       | Be   | stellzeit       | Bestellschluss     | Liefe   | rzeit | Mo |              | Di    | Mi       | Do       |        | Fr       | S  | 5a | S | D | 1 |
| Ansennten               |     |       |      | 09:35           | 11:05              |         |       |    |              |       |          |          |        |          |    | /  |   |   |   |
| <u>K</u> lassifikatione | n   |       |      | 09:40           | 10:10              |         |       | ~  |              | ✓     | ✓        | ✓        |        | ✓        | E  |    |   |   | = |
|                         |     |       |      | 11:20           | 11:50              |         |       | ~  |              | ✓     | ✓        | ✓        |        | ✓        | 0  |    |   |   |   |
|                         |     |       |      | 12:00           | 14:01              |         |       |    |              |       |          |          |        |          |    | /  |   |   |   |
|                         |     |       |      | 13:35           | 14:05              |         |       | ~  |              | ✓     | -        | -        |        | -        | 0  |    |   |   |   |
|                         |     |       |      | 16:20           | 17:00              |         |       | ~  |              | ✓     |          |          |        | ✓        | E  |    |   |   | • |
|                         |     |       |      |                 |                    |         |       |    |              |       |          |          |        |          |    |    |   |   |   |
| Strg Speiche            | rn  | Such  | hen  | Neu             | Löschen            |         | Info  | Ко | ntaktroll    | e     |          | Drucken  | Ve     | rtrags-  |    |    |   |   |   |
| Alt F1                  |     | F     | 2    | F3              | F4                 |         | F6    |    | anαern<br>F7 |       |          | F9       |        | F10      |    |    |   |   |   |

## 4.5 Geänderter Name eines MSV3-Dienstanbieters

### Modul: Kontakte

Anwendungsfall: MSV3-Anbieter auf der Seite Sendeparameter einrichten Neu/geändert:

Die **Sidroga mbH** wurde zum 15.10.2016 in **Sidroga Gesellschaft für Gesundheitsprodukte mbH** umbenannt und ist unter diesem Namen als Online-Anfrage- und MSV3-Dienstanbieter zu finden.

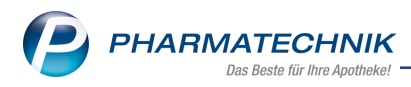

# **5** Medikationsmanagement

## 5.1 Bundesmedikationsplan mit ARMIN enthält ARMIN-Logo

**Modul:** Medikationsmanagement

Anwendungsfall: Bundeseinheitlichen Medikationsplan drucken

### Neu/geändert:

Auf den Bundesmedikationsplan mit ARMIN wird nun das ARMIN-Logo im linken oberen Bereich mit aufgedruckt. Dieses kontextspezifische Logo dient als ein Qualitätssiegel, um auch den Patienten zu signalisieren, dass es sich hierbei um eine besonders intensive Form der Betreuung und Qualitätssicherung handelt.

Zur Erinnerung: In der letzten IXOS-Version 2017.1 wurde der Eintrag zum Drucken des AMTS-Plans in der Druckvorschau umbenannt in **Bundesmedikationsplan**.

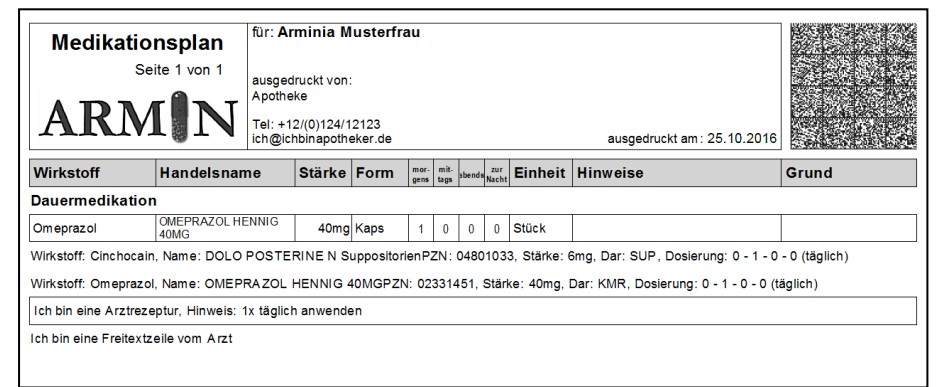

## 5.2 Allergie/Unverträglichkeit aus Kundenparametern löschen

### Modul: Medikationsmanagement

**Anwendungsfall:** Kundenparameter aus bundeseinheitlichem Medikationsplan übernehmen und drucken

### Neu/geändert:

Bei Bearbeiten des Medikationsplanvergleichs und beim Ausdrucken des bun-

deseinheitlichem Medikationsplans haben Sie die Möglichkeit zum Abgleich der Kundendaten.

Bisher konnten Sie hier ggf. fehlerhaft zugeordnete Allergien und Unverträglichkeiten nicht mehr entfernen.

Diese Möglichkeit wurde nun geschaffen. Nutzen Sie den 💼 Löschen-Button, um alle Einträge im Feld **Allergien/Unverträglichkeiten** zu löschen.

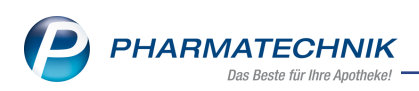

| Kundenparameter überr                              | rehmen        |                         |                  |        |                                                               |                  |                                 | R 🕄              |
|----------------------------------------------------|---------------|-------------------------|------------------|--------|---------------------------------------------------------------|------------------|---------------------------------|------------------|
| Name                                               | ١             | /orname                 | Geb              | Datu   | m Ver                                                         | sichertenr       | ummer                           | ARMIN            |
| Apel                                               | P             | Marco                   | 13.              | 01.195 | io xoo                                                        | 0000166          | 5                               |                  |
|                                                    |               |                         |                  |        | Vorschau<br>Allerg./Unv.: M<br>Gew.: 95 kg<br>Krea.: 1,47 mg/ | lonoterpe<br>′dl | n                               |                  |
|                                                    | Daten aus der | m Bundesmedikationsplan |                  |        | Daten aus Ku                                                  | ndendat          | ei                              |                  |
| Geschlecht                                         | männlich      |                         | (2)(4)           |        | männlich                                                      | ter.             | •                               |                  |
| Gewicht                                            | 95,0          | кg                      | (1941)<br>(1941) |        | 95,0                                                          | кg               |                                 |                  |
| Allergien/<br>Unverträglichkeiten                  | Monoterpen    |                         |                  | 1      | Monoterpen                                                    | ciii             |                                 |                  |
| Kreatininwert<br>Stillend<br>Schwanger<br>Sonstige | 1,47          | mg/dl                   | 2                |        | 1,47                                                          | mg/dl            |                                 |                  |
| gefüllte Werte<br>Obernehmen<br>F5                 |               |                         |                  |        |                                                               |                  | Speichern &<br>Schließen<br>F12 | Abbrechen<br>Esc |

Beispiel: Aufruf des Fensters aus dem **Mediaktionsplanvergleich** 

| Name Vo                           | orname | e                           | GebDatum   | Versic | hertennu                      | mmer | ARMIN           |
|-----------------------------------|--------|-----------------------------|------------|--------|-------------------------------|------|-----------------|
| Ebeling Ro                        | osmar  | ie                          | 07.10.1965 | B8816  | 556660                        |      | 0               |
|                                   |        | Vorschau<br>Allerg./Unv.: N | Nonoterpen |        |                               |      |                 |
|                                   |        | Daten aus Ku                | Indendatei |        |                               |      |                 |
| Geschlecht                        |        | weiblich                    |            | -      |                               |      |                 |
| Gewicht                           |        |                             | kg         |        |                               |      |                 |
| Körpergröße                       |        |                             | cm         |        |                               |      |                 |
| /Allergien<br>Unverträglichkeiten |        | Monoterpen                  |            |        |                               |      |                 |
|                                   | _      |                             |            |        |                               |      |                 |
| Kreatininwert                     |        |                             | mg/dl      |        |                               |      |                 |
| Stillend                          | -      |                             |            |        |                               |      |                 |
| Schwanger                         | 5      |                             |            |        |                               |      |                 |
| Sonstige                          |        |                             |            |        |                               |      |                 |
|                                   |        |                             |            |        |                               |      |                 |
|                                   |        |                             |            | Sp     | eichern 8<br>Schließen<br>F12 | A    | bbrechen<br>Esc |

Beispiel: Aufruf des Fensters aus dem Fenster Bundesmedikationsplan drucken

# 5.3 Logik zur Übernahme der Medikationszeile im Medikationsplanvergleich geändert

### Modul: Medikationsmanagement

Anwendungsfall: Medikationsplanvergleich bearbeiten

### Neu/geändert:

Beim Einlesen eines Bundesmedikationsplans öffnet sich bei einem hinterlegten Kunden oder bei gewollter Erfassung des Kunden das Fenster **Medikationsplanvergleich**. Hier werden alle Medikationen des Kunden sowie die Medikationen auf dem Bundesmedikationsplan aufgeführt.

Bisher wurden sowohl 📧 neue als auch 훋 ungleiche Medikationszeilen initial (in der 1.Spalte) für die 🗹 Übernahme ins Medikationsmanagement vorgesehen.

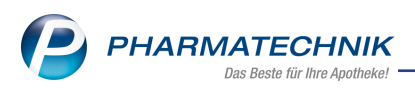

Bei manuellen Änderungen in diesen Zeilen wurde jedoch davon ausgegangen, dass diese Zeilen samt Änderungen auf jeden Fall ins Medikationsmanagement übernommen werden sollten, woraufhin die Checkbox zur Übernahme ausgeblendet wurde. Dies wurde nun wie folgt geändert:

- Die Checkbox zur Übernahme ins Medikationsmanagement wird nur noch bei 達 neuen Medikationsplanzeilen angezeigt.
- Bei einer Änderung an 🐱 neuen Medikationsplanzeilen wird die Checkbox weiterhin angeboten. So haben Sie die Möglichkeit, sich auch nach einer ggf. versehentlichen manuellen Änderung an der Zeile noch gegen eine Übernahme ins Medi-kationsmanagement zu entscheiden.
- Sobald eine geänderte Medikationsplanzeile gespeichert wird, bspw. durch Wechsel in die Verlaufsdetails oder durch Einbuchen einer Freitextzeile als Muster, wird die Medikationsplanzeile immer ins Medikationsmanagement eingebucht. Die Checkbox zur Übernahme ins Medikationsmanagement wird hier nicht mehr angeboten.
- Ungleiche PMedikationsplanzeilen werden standardmäßig übernommen, da die Zeile bereits im Medikationsmanagement vorhanden ist und nur die Änderungen übernommen werden. Hier können Sie jederzeit korrigieren. Die Checkbox zur Übernahme ins Medikationsmanagement wird hier nicht mehr angeboten.

| $\bigtriangledown$ | 2 K    | (asse > Medik                       | ationsplanverg                          | leich            |                  |             |          |               |                       |                 |        |                                     | ß                                 | ₽₽?              | e        | ) दि<br>दि   | ×         |
|--------------------|--------|-------------------------------------|-----------------------------------------|------------------|------------------|-------------|----------|---------------|-----------------------|-----------------|--------|-------------------------------------|-----------------------------------|------------------|----------|--------------|-----------|
| 1                  | lame   |                                     |                                         |                  | Vorname          |             |          |               |                       | GebD            | atum   | Versiche                            | rtennummer                        |                  |          | 4            | ARMIN     |
| F                  | loser  | nkranz                              |                                         |                  | Bärbel           |             |          |               |                       | 28.11.          | 1950   | X00000                              | 0304                              |                  |          |              |           |
| Er                 | stelle | er Berg Ap<br>Am Stran<br>Tel: +49, | otheke<br>nd, 25980 Sylt<br>/(0)2024/38 |                  |                  | Kunden      | paramete | r             | Allerg./I<br>Gew.: 95 | Unv.: M<br>5 kg | onoter | pen                                 |                                   |                  |          | 5            |           |
|                    |        | Wirkstoff                           | Stärke                                  | Artikel / DA     | R                |             | mo       | mi            | ab                    | z.N.            | Einh.  | Hinweise/Infotext                   | Grund/Indikatio                   | on               |          |              | -         |
| -                  | *      | Tapentadol                          | 50 mg                                   | PALEXIA RE       | TARD 50MG RE     | T           |          | 0             |                       | 0               | Stück  | BTM!!                               | Gesichtsschmer                    | z                | <b>(</b> | <u> </u>     | SH-       |
|                    | *      | beglaubigte B                       | escheinigung a                          | zur Ausfuhr de   | es BTM für den l | Jrlaub nöti | g!       |               |                       |                 |        |                                     |                                   |                  |          |              | -         |
|                    |        | Dauermedika                         | tion                                    |                  |                  |             |          |               |                       |                 |        |                                     |                                   |                  |          |              |           |
| •                  | *      | Tranylcyprom                        | i 10 mg                                 | TRANYLCYP<br>FTA | ROMIN-NEURA      | X 10MG      | 1        | 0             | 0                     | 0               | Stück  | Ernährung beachten                  | Depression                        |                  | 0        | <u> </u>     | <b>*</b>  |
|                    | =      | Bisoprolol                          | 2,12 mg                                 | BISOPROLO        | L 1A PHARMA 2    | 2.5MG FTA   | 1        | 0             | 0                     | 0               | Stück  |                                     | Bluthochdruck                     |                  | 0        | <b>i</b>     |           |
|                    | ¥      | Metformin                           | 500 mg                                  | METFORMIN        | 1 500-1A PHAR    | MA FTA      | 1        | 0             | 1                     | 0               | Stück  | Keinen Alkohol, Diät                | Diabetes Typ 2                    |                  |          | <b>i</b>     | -         |
|                    |        | Acetylsalicyls<br>(ASS)             | 100 mg                                  | ASS 100 HE       | XAL TAB          |             | 1        | 0             | 0                     | 0               | Stück  |                                     | Infarktprophyla                   | ixe              | 0        | <b>i</b>     |           |
| -                  | *      | Zolmitriptan                        | 5 mg                                    | ASCOTOP N        | ASAL 5MG NAS     |             | bei Bed  | arf 1 Spr     | ay                    |                 | Stück  | frühzeitig, in ein<br>Nasenloch     | <ul> <li>Migräneanfall</li> </ul> |                  | 0        | <u> </u>     | -         |
| ~                  | *      | Metoclopram                         | i 1 mg                                  | MCP RATIO        | PHARM LOESUN     | NG LSE      | bei Bed  | arf           |                       |                 | ml     | 20-30 Tropfen in ein<br>Glas Wasser | Übelkeit                          |                  |          | <u> </u>     |           |
|                    |        | Selbstmedika                        | tion                                    |                  |                  |             |          |               |                       |                 |        |                                     |                                   |                  |          |              |           |
|                    |        | Acetylcystein                       | 600 mg                                  | ACC AKUT 6       | 00 BTA           |             | 1        | 0             | 0                     | 0               | Stück  | Mit viel Flüssigkeit                | Bronchitis                        |                  | 0        | <u>-</u> 4   | 1         |
|                    |        | Kanaki Data                         |                                         | WICK VAPO        | RUB ERKAELTU     | NGSSA       | hai Daal |               |                       |                 |        | zum Einreiben und                   | Des e shisis                      |                  | •        | El i         | ~         |
|                    |        | Änderung                            |                                         |                  |                  |             | IX       | OS            |                       |                 |        |                                     | Bundesmedika                      | ationsplan       |          |              |           |
| Detaile            |        | keine                               |                                         |                  |                  |             |          |               |                       |                 |        |                                     |                                   |                  |          |              |           |
| St                 | rg     |                                     |                                         | Neu              | Löschen          |             |          | Stopp         | Ab                    | weicher         | de     |                                     |                                   | Muster           |          | Freigeb      | oen &     |
| A                  | lt     |                                     |                                         | F3               | F4               |             |          | anlegen<br>F6 |                       | Freitexte<br>F7 | 2      |                                     |                                   | einträgen<br>F11 |          | Joerne<br>F1 | nmen<br>2 |

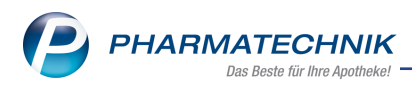

# 6 ABDA-Datenbank

## 6.1 Stoffliste weist Detailangaben zu Farbe und Grundstoffe GÜG aus

Modul: ABDA-Datenbank

Anwendungsfall: Recherche in pharmazeutischer Stoffliste

## Neu/geändert:

Bei Ihrer Recherche in der pharmazeutischen Stoffliste sehen Sie auf der Seite **Chem./Phys. Daten** neben Summenformel, Molmasse, Löslichkeit und Spektroskopie nun auch die Farbe des gesuchten Stoffes, sofern diese Angabe in der ABDA-Datenbank vorhanden ist.

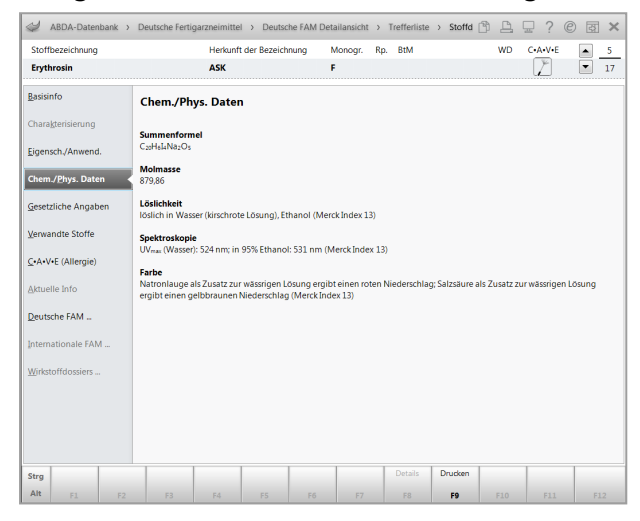

Auf der Seite **Gesetzliche Angaben** sehen Sie neben gesetzlichen Vorgaben wie Rezeptpflicht und Bestimmungen nach BtMG nun auch die **Grundstoffe GÜG**.

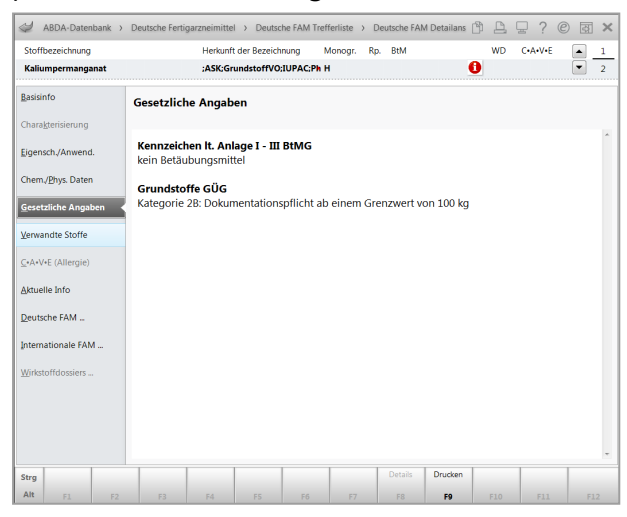

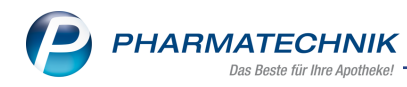

# 7 Auswertungen

## 7.1 Anbieter: Anzeige der letzten Bestellung und des tatsächlichen Bestandes

**Modul:** Auswertungen > Anbieter

Anwendungsfall: Auswertungsergebnis 'Anbieter' einsehen

### Neu/geändert:

Im Auswertungsergebnis der Auswertung Anbieter wird nun sowohl das Bestelldatum der letzten Bestellung als auch der tatsächliche Bestand bei mehr als 99 Packungen in der Apotheke angezeigt. Bisher wurden Bestände <-9 bzw. >99 mit -P bzw. +P angezeigt. Sollte der Bestand 999 Packungen überschreiten bzw. -99 Packungen unterschreiten, dann wird weiterhin **P** bzw. **-P** angezeigt.

Im Ausdruck der Auswertung sind diese Anpassungen ebenso zu sehen.

| Ş       | Auswertungen > Ar   | nbieter    |            |          |          |           |           |                |      |        | ſ         | 1 4           | ₽ ?     | e    | 4      | ×        |
|---------|---------------------|------------|------------|----------|----------|-----------|-----------|----------------|------|--------|-----------|---------------|---------|------|--------|----------|
|         | Auswertungszeitraum | von 03.1   | 11.2016 b  | is 03.11 | 1.2016   |           |           |                |      |        |           |               |         |      |        |          |
|         | Filterkriterien     | Lagersta   | atus: POS  | / Abga   | bebestim | mung: S   | ichtwahl  |                |      |        |           |               |         |      |        |          |
|         |                     |            |            |          |          |           |           |                |      |        |           |               |         |      |        |          |
| _       |                     |            |            |          |          |           |           |                |      |        |           | -             |         |      | -      |          |
|         | Artikelbezeichnu    | ng         | DA         | R        | Einheit  | NP PZ     | N         | letzte Bestell |      | EK     | Verfall   | Anbiet        | ter     |      | Statu  | s        |
|         | ASS 100 1A Pha      | rma TAH    | Tab TA     | В        | 50St     | N2 06     | 312060    | 16.06.2015     |      | 0,85   | 07.2016   | 1A Ph         | arma Gm | bН   | 1      |          |
|         | ASS 100 1A Pha      | rma TAH    | I Tab TA   | В        | 100St    | N3 06     | 312077    | 11.09.2015     |      | 1,66   | 04.2018   | 1A Ph         | arma Gm | bH   | 1      |          |
| ~       | IBU 400 akut 14     | A Pharma   | Film FT    | 4        | 20St     | kA 02     | 013219    | 11.09.2015     |      | 1,65   | 08.2016   | 1A Ph         | arma Gm | bH   | 117    |          |
|         | NAC 600 akut 1      | A Pharma   | a Bra BT   | Α        | 6St      | kA 00     | 562749    | 06.01.2015     |      | 1,26   | 02.2016   | 1A Ph         | arma Gm | bH   | 1      |          |
|         | RANITIDIN 75        | A Pharm    | na Fik FT/ | Α        | 14St     | kA 03     | 711888    | 28.07.2015     |      | 2,51   | 08.2016   | 1A Ph         | arma Gm | bH   | 2      |          |
|         |                     |            |            |          |          |           |           |                |      |        |           |               |         |      |        |          |
|         |                     |            |            |          |          |           |           |                |      |        |           |               |         |      |        |          |
|         |                     |            |            |          |          |           |           |                |      |        |           |               |         |      |        |          |
|         |                     |            |            |          |          |           |           |                |      |        |           |               |         |      |        |          |
|         |                     |            |            |          |          |           |           |                |      |        |           |               |         |      |        |          |
|         |                     |            |            |          |          |           |           |                |      |        |           |               |         |      |        |          |
|         |                     |            |            |          | Anz      | ahl gafur | dener Ar  | tikal          | 5    | Liefe  | nvertsumm | 0.00          |         |      | 201.9  | 2/1      |
|         |                     |            |            |          | 71120    | ini gerui | Idenei Ai |                | 5    | Liele  | Iwertsumm | ie ca.        |         |      | 201,0  |          |
|         | Monatsstatistik     |            |            |          |          |           |           |                |      |        |           |               |         |      |        |          |
|         | Jahr                | Jan        | Feb        | März     | April    | Mai       | Juni      | Juli           | Aug  | Sept   | Okt       | Nov           | Dez     |      | Gesam  | t        |
|         | 2016                |            |            |          |          |           |           |                |      |        |           |               |         |      |        |          |
|         | 2015                | 4          | 4          | 5        | 4        | 1         | 2         | 6              | 1    | 3      |           |               |         |      | 3      | 0        |
|         | 2014                | 6          | 7          | 4        | 10       | 5         | 4         | 5              | 13   | 6      | 15        | 1             | 1       |      | 7      | 7        |
|         |                     |            |            |          |          |           |           |                |      |        |           |               |         |      |        |          |
| <u></u> |                     |            |            |          |          |           |           |                |      |        |           |               |         |      |        |          |
| iai     | Lage                | erstatus F | POS        |          |          |           |           |                |      |        |           |               |         |      |        |          |
| ۱å      |                     | VK         |            |          | 3.80     | €         | GH Span   | ne/-Aufschlad  |      |        | 0.33      | €             | 20.12   |      | %      |          |
|         |                     |            |            |          | -,0      |           |           |                |      |        | 5,00      |               | ,       |      |        |          |
| Strg    |                     |            |            |          | Ware     | nkorb     |           | Retournieren   | Deta | ails C | Drucken   | Status        | Kriter  | rien | Alle   | •        |
| Alt     | E1 E2               |            | - 2        | EA       |          | -         | 56        | 57             |      |        | 50        | ändern<br>E10 | ände    | ern  | markie | eren     |
| Alt     | FI F2               | F          | 3          | F4       | -        | 5         | PÖ        | +7             | F8   |        | F9        | F10           | FI      | 1    | F12    | <u>.</u> |

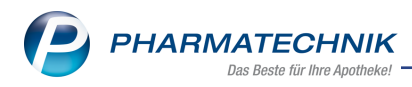

# 8 Dokumentationsverwaltung

### 8.1 Änderungshistorie für Betäubungsmittel-Warenbewegungen

Anwendung: Dokumentationsverwaltung

**Anwendungsfall:** Betäubungsmittel-Warenbewegungen nachvollziehen **Neu/geändert:** 

Um einen besseren Überblick bei der Kontrolle von Betäubungsmittel-Warenbewegungen zu haben, können Sie nun die Änderungshistorie einsehen.

Nutzen Sie dazu in der Übersicht der Dokumentationen auf der Seite **BtM**, im Fenster **BtM-Berichte** oder im Fenster **BtM-Zu-/Abgänge** die Funktion **Änderungshistorie - Strg+F10**.

| Ş        | Dokumenta      | tion > Btl | M-Berichte | > BtM-Änderur   | ngshistorie    |                   |        |              | Þ         | 8       | Ţ       | ?    | e 3   | ×        |
|----------|----------------|------------|------------|-----------------|----------------|-------------------|--------|--------------|-----------|---------|---------|------|-------|----------|
| Arti     | kelbezeichnu   | ng         |            | Anbieter        |                | [                 | DAR    | PZN          | Einheit   |         | Bestar  | d    |       | 1        |
| RIT      | ALIN 10 mg     | Tabletten  |            | NOVARTIS        | Pharma GmbH    |                   | ТАВ    | 09621117     | 30St      |         | 455St   |      | -     | 1        |
| BtM      | Änderungsh     | istorie    |            |                 |                |                   |        |              |           |         |         |      | ۱     |          |
| C        | atum von 0     | 6.10.2016  | ▼ bi       | s 03.11.2016    | -              |                   |        |              | Nur Besta | andsär  | nderun  | gen  |       | Q.       |
| Me       | nge alt Me     | nge neu Be | stand neu  | Änderungszeitpu | nkt Vorgang    |                   | V      | organgsdatum | Program   | nm      |         | Bed  | iener | <b>A</b> |
|          |                |            | 455        | 03.11.16 14:42  | Verkauf gepr   | üft               | 03     | 3.11.2016    | BtM-Do    | kumer   | ntation | Duc  |       |          |
|          |                |            | 455        | 03.11.16 14:42  | Verkauf geän   | dert              | 03     | 3.11.2016    | BtM-Do    | kumer   | ntation | Duc  |       |          |
|          | -30            | -25        | 455        | 03.11.16 14:41  | Verkauf geän   | dert              | 03     | 3.11.2016    | BtM-Do    | kumer   | ntation | Duc  |       |          |
|          |                | -30        | 450        | 03.11.16 14:40  | Verkauf neu    |                   | 03     | 3.11.2016    | Kasse/Fa  | aktura  |         | Duc  |       | =        |
|          |                | 300        | 480        | 03.11.16 14:39  | Wareneingan    | ig neu            | 03     | 3.11.2016    | Warenic   | ogistik |         | Duc  |       |          |
|          |                |            | 180        | 03.11.16 10:52  | Wareneingan    | ig geprüft        | 12     | 2.05.2016    | BtM-Do    | kumer   | ntation | Gall |       |          |
|          |                |            | 180        | 03.11.16 10:52  | Verkauf gelö   | scht              | 04     | 4.05.2016    | BtM-Do    | kumer   | ntation | Gall |       |          |
|          |                |            | 150        | 03.11.16 10:52  | Verkauf gelö   | scht              | 00     | 6.05.2016    | BtM-Do    | kumer   | ntation | Gall |       |          |
|          |                | -30        | 0          | 03.11.16 04:26  | Verkauf geän   | dert & geprüft    | 18     | 8.09.2015    | BtM-Do    | kumer   | ntation |      |       |          |
|          |                | -30        | 0          | 03.11.16 04:26  | Verkauf geän   | dert & geprüft    | 08     | 8.10.2015    | BtM-Do    | kumer   | ntation |      |       |          |
|          |                | 60         | 0          | 03.11.16 04:26  | Wareneingan    | ig geändert & gep | prü 18 | 8.09.2015    | BtM-Do    | kumer   | ntation |      |       |          |
|          |                | -30        | 120        | 03.11.16 04:26  | Verkauf neu    |                   | 04     | 4.05.2016    | BtM-Do    | kumer   | ntation |      |       | -        |
| •        |                |            |            |                 |                |                   |        |              |           |         |         | _    |       | •        |
|          | Eigenschaft    |            |            |                 | Aktueller Wert | Alt               | er We  | ert          |           | Neuer   | Wert    |      |       |          |
|          | Menge          |            |            |                 | -25.0000       | -30               | .0000  |              |           | -25.000 | 00      |      |       |          |
|          | Arzt - Hausni  | ummer      |            |                 | 1              |                   |        |              |           |         |         |      |       | =        |
|          | Arzt - Name    |            |            |                 | Sobotta        |                   |        |              |           |         |         |      |       |          |
|          | Arzt - Ort     |            |            |                 | Hausen         |                   |        |              |           |         |         |      |       |          |
|          | Arzt - PLZ     |            |            |                 | 10000          |                   |        |              |           |         |         |      |       |          |
|          | Arzt - Strasse | ,          |            |                 | Hauptstr.      |                   |        |              |           |         |         |      |       |          |
| <u>•</u> | Arzt - Titel   |            |            |                 | Dr.            |                   |        |              |           |         |         |      |       |          |
| ta<br>ta | Arzt - Vornar  | ne         |            |                 | Ignaz          |                   |        |              |           |         |         |      |       |          |
| ă        | Belegnumme     | er         |            |                 | 1234567        |                   |        |              |           |         |         |      |       | •        |
| Strg     |                | Suchen     |            |                 |                |                   |        |              |           |         |         |      |       |          |
| Alt      |                | F2         |            |                 |                |                   |        |              |           |         |         |      |       |          |

Mit **Einstellungen - Alt+F12** können Sie eine Spalte zur Anzeige des alten Bestandes sowie einer fortlaufenden Nummer einfügen.

| abellenkonfiguration > BtM-Änderu        | ingsHistorie                                                           |                                                              |           |
|------------------------------------------|------------------------------------------------------------------------|--------------------------------------------------------------|-----------|
| Gültig für                               | Aktuelle Ansicht                                                       | Konfiguration                                                | Aktiv     |
| IXOS-Standard                            | ✓                                                                      | IXOS-Standard                                                | ✓         |
| diese Apotheke                           |                                                                        |                                                              |           |
| diesen Arbeitsplatz                      |                                                                        |                                                              |           |
| diesen Benutzer                          |                                                                        |                                                              |           |
| Nicht angezeigt<br>LfdNr.<br>Bestand alt | Angeze<br>Menge<br>Bestand<br>Anderur<br>Vorgang<br>Program<br>Bediene | sigt<br>laft<br>neu<br>Ingszeitpunkt<br>gysdatum<br>nm<br>er |           |
| IXOS- Deaktivieren<br>Standard           |                                                                        | ОК                                                           | Abbrechen |
|                                          |                                                                        | F12                                                          | Fac       |

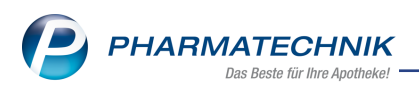

# 8.2 Berichte und Monatsausdrucke der zur Betäubungsmittel-Warenbewegung fortlaufend nummeriert

### Anwendung: Dokumentationsverwaltung

Anwendungsfall: Vollständigkeit der BtM-Dokumentation überprüfen Neu/geändert:

Nach § 13 Abs.1 BtMVV kann die Aufzeichnung der Bestandsänderung von Betäubungsmitteln in der Apotheke mittels elektronischer Datenverarbeitung erfolgen, sofern jederzeit der Ausdruck der gespeicherten Angaben in der Reihenfolge des amtlichen Formblattes gewährleistet ist. Zu diesen Angaben gehört auch eine "laufende Nummer" der Karteikarte (in IXOS: Berichte) für jedes dokumentierte Betäubungsmittel. Dementsprechend werden die Berichte nun fortlaufend durchnummeriert.

Da es in IXOS 2 Möglichkeiten gibt, die BtM-Dokumentation auszudrucken (Konfiguration mit **Monatsausdruck-Darstellung**: fortlaufender Druck und Druck auf Einzelseiten), ist eine Nachvollziehbarkeit der Vollständigkeit nur gewährleistet, wenn sowohl die Berichte als auch die Ausdrucke fortlaufend nummeriert sind. Deshalb wurde eine fortlaufende Nummerierung der Monatsausdrucke eingeführt.

Die fortlaufenden Nummern der Berichte innerhalb einer PZN und der Monatsausdrucke sind in der Übersicht der **BtM-Berichte** in den Spalten **Bericht-Nr.** und **Ausdruck-Nr.** dargestellt. Diese helfen Ihnen, die Vollständigkeit und Lückenlosigkeit der BtM-Dokumentation schneller nachvollziehen zu können.

| I Do          | okumentation | > BtM-Be   | richte |              |            |          |            |            |        | Ĺ        |                | ₽ ?             | 0 3      | ×                       |
|---------------|--------------|------------|--------|--------------|------------|----------|------------|------------|--------|----------|----------------|-----------------|----------|-------------------------|
| Artikelb      | oezeichnung  |            |        | Anb          | ieter      |          |            | DAR        | PZN    | Eir      | nheit          | Bestand         |          | 14                      |
| RITALI        | N 10 mg Tal  | oletten    |        | NO           | VARTIS Ph  | arma Gmb | н          | TAB        | 096211 | 17 30    | St             | 455St           |          | 15                      |
| <u>B</u> eric | :hte         |            |        |              |            |          |            |            |        |          |                |                 |          |                         |
| von           |              | bis        |        | Ber          | icht-Nr.   | Posi     | tionen Ged | lruckt von |        |          | Ausdruck       | -Nr.            |          |                         |
| 03.11.2       | 016          |            |        |              | 3          |          | 2          |            |        |          |                |                 |          |                         |
| 31.01.2       | 016          | 03.11.2016 |        |              | 2          |          | 2 Gall     |            |        |          |                | 2               | <b>_</b> |                         |
| 18.09.20      | 015          | 31.01.2016 |        |              | 1          |          | 3 Sieg     | ger, Magda | a      |          |                | 1               | 8        |                         |
|               |              | 2.1        |        |              | 6-11-11    | 7        |            |            | D. 1 1 | A        |                | Data Na         |          |                         |
| V             | yp           | 08 10 2    | 015    | Walter Seb   | erbielb    | Zugang   | Abgang 30  |            | OSt (  | Glöckner | Elsgard        | 123             | _        |                         |
| V             | erkauf       | 18.09.2    | 015    | Achatz, Nura | av         |          | 30         |            | 30St / | Assmann. | Michel         | 980980980       | 98098    | $\overline{\mathbf{O}}$ |
| w             | Vareneingang | 18.09.2    | 015    | Max Jenne    | ·          | 60       |            |            | 60St   |          |                |                 |          | õ                       |
|               |              |            |        |              |            |          |            |            |        |          |                |                 |          |                         |
| Strg          |              |            |        |              | Bearbeiten |          |            | Deta       | ils    |          | Neuer          | Neuer           | N        | leuer                   |
| Alt           |              |            |        |              | FS         |          |            | F8         |        |          | Verkauf<br>F10 | Warenein<br>F11 | g. Ab-/  |                         |

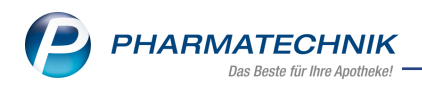

Im Entwurf wird für jedes BtM die Nummer des (ausstehenden) Berichts angegeben. Da es hier noch zu keinem Ausdruck kommt, ist die Nummer des Ausdrucks im Kopfbereich nicht gefüllt.

| Ausdruc                                                                                                    | k der Betäubungsr                                                                                                    | mitteldokumentation                                             | von: 30.04                                | .2016 bis: 3                                      | 30.05.201                                                                                                   | 16                                                                              | Numr                                                                       | ner:<br>ner:<br>eite: 1/2                 |
|----------------------------------------------------------------------------------------------------|----------------------------------------------------------------------------------------------------|-----------------------------------------------------------------|-------------------------------------------|---------------------------------------------------|----------------------------------------------------------------------------------------------------|---------------------------------------------------------------------------------|----------------------------------------------------------------------------|-------------------------------------------|
| ACTIQ 20<br>Fentanyl<br>= Fenta                                                                                                    | OUG LUT 3St<br>I dihydrogencitrat 0,314<br>nyl 0,2 mg                                                                                                    | 4 mg                                                            |                                           | PZN: 0                                            | 1525905                                                                                                    | Teva GmbH                                                                       |                                                                            | Bericht Nr. 1                             |
| Datum                                                                                                    | Herkunft/Verbleib                                                                                                    |                                                                 | Zugang                                    | Abgang                                            | Bestand<br>in St                                                                                            | Belegnummer                                                                     | Verschreibender Arzt                                                       |                                           |
|                                                                                                    |                                                                                                    | Übertrag 🕨                                                      |                                           |                                                   | 0                                                                                                    |                                                                                 |                                                                            |                                           |
| 09.05.2016                                                                                                    | Alliance Healthcare Deut<br>Gaugrafenstr. 26<br>60489 Frankfurt                                                                                                    | schland AG                                                      | 3                                         | 0                                                 | 3                                                                                                    | 888                                                                             |                                                                            |                                           |
| 09.05.2016                                                                                                    | Gabel, Ehrentraud<br>An der Festeburg 100<br>01993 Schipkau                                                                                                    |                                                                 | 0                                         | 3                                                 | 0                                                                                                    | 123456789                                                                       | Schwarzer, Sepp<br>Beim Soll 38<br>26624 Südbrookmerland                   |                                           |
| FENTANY                                                                                                    | L HEXAL MAT 50UG                                                                                                    | /H PFT 5St                                                      |                                           | PZN: 0                                            | 4432647                                                                                                    | HEXAL AG                                                                        |                                                                            |                                           |
| Fentanyl<br>Datum                                                                                                    | l 11,56 mg<br>Herkunft/Verbleib                                                                                                    |                                                                 | Zugang                                    | Abgang                                            | Bestand                                                                                                    | Belegnummer                                                                     | Verschreibender Arzt                                                       | Bericht Nr. 1                             |
| 05.05.2016                                                                                                    | Max Jenne                                                                                                    | Übertrag 🕨                                                      | 100                                       |                                                   | 0                                                                                                    | 543216541                                                                       | _                                                                          |                                           |
| 05.05.2016                                                                                                    | Max Jenne<br>Kleingasse 3<br>88123 Truberdingen<br>LUX 5MG/ML LSE 10<br>thadon hydrochlorid 5                                                                                                    | Übertrag ▶<br>0ml                                               | 100                                       | o<br>PZN: 10                                      | 0 100 0980005                                                                                               | 543216541<br>HEXAL AG                                                           |                                                                            | Bericht Nr. 1                             |
| 05.05.2016<br>L-POLAFI<br>Levomet<br>= Levon                                                                                          | Max Jenne<br>Kleingasse 3<br>88123 Truberdingen<br>LUX 5MG/ML LSE 10<br>ihadon hydrochlorid 5 r<br>nethadon 4,47 mg                                                                                                    | Übertrag ≯<br>IOmi<br>mg                                        | 100                                       | 0<br>PZN: 10                                      | 0 100 0980005                                                                                               | 543216541<br>HEXAL AG                                                           |                                                                            | Bericht Nr. 1                             |
| 05.05.2016<br>L-POLAFI<br>Levomet<br>= Levon<br>Datum                                                                                 | Max Jenne<br>Kleingasse 3<br>88123 Truberdingen<br>LUX 5MG/ML LSE 10<br>hadon hydrochlorid 5 i<br>nethadon 4.47 mg<br>Herkunft/Verbleib                                                                                                    | Ūbertrag <b>)</b><br>IOmi                                       | 100<br>Zugang                             | PZN: 10<br>Abgang                                 | 0<br>100<br>0980005<br>Bestand<br>in ml                                                                     | 543216541<br>HEXAL AG<br>Belegnummer                                            | Verschreibender Arzt                                                       | Bericht Nr. 1                             |
| 05.05.2016<br>L-POLAFI<br>Levomet<br>= Levon<br>Datum                                                                                 | Max Jenne<br>Kleingasse 3<br>88123 Truberdingen<br>LUX 5MG/ML LSE 10<br>Ihadon hydrochlorid 5 r<br>nethadon 4,47 mg<br>HerkunftiVerbleib                                                                                                    | Übertrag )<br>Oml<br>Übertrag )                                 | Zugang                                    | PZN: 10<br>Abgang                                 | 0<br>100<br>0980005<br>Bestand<br>in ml<br>0                                                                | 543216541<br>HEXAL AG<br>Belegnummer                                            | Verschreibender Arzt                                                       | Bericht Nr. 1                             |
| 05.05.2016<br>L-POLAFI<br>Levomet<br>= Levon<br>Datum                                                                                 | Max Jenne<br>Kleingasse 3<br>88123 Truberdingen                                                                                                    | Übertrag )<br>Mml<br>Übertrag )                                 | 100<br>Zugang<br>100                      | PZN: 10<br>Abgang                                 | 0<br>100<br>0980005<br>Bestand<br>in ml<br>0<br>100                                                         | 543216541<br>HEXAL AG<br>Belegnummer                                            | Verschreibender Arzt                                                       | Bericht Nr. 1                             |
| 05.05.2016<br>L-POLAFI<br>Levomet<br>= Levon<br>Datum<br>03.05.2016<br>09.05.2016                                                     | Max Jenne<br>Kleingasse 3<br>88123 Truberdingen<br>LUX 5MG/ML LSE 10<br>Inhadon hydrochlorid 5<br>methadon 4.47 mg<br>Herkunft/Verbleib<br>Sanacorp<br>Dortbach 153<br>88821 Oberschneidig<br>Sa8821 Oberschneidig                                                                                                    | Übertrag )<br>IOMI<br>mg<br>Übertrag )                          | 100<br>Zugang<br>100<br>0                 | 0<br>PZN: 11<br>Abgang<br>0<br>100                | 0<br>100<br>0980005<br>100<br>0<br>8095005<br>100<br>100<br>0                                               | 543216541<br>HEXAL AG<br>Belegnummer<br>321654                                  | Verschreibender Arzt                                                       | Bericht Nr. 1                             |
| 05.05.2016<br>L-POLAFI<br>Levomet<br>= Levon<br>Datum<br>03.05.2016<br>09.05.2016<br>MEDIKINE<br>MEDIKINE<br>MEDIKINE<br>MEDIKINE     | Max Jenne<br>Kleingasse 3<br>86123 Truberdingen<br>LUX 5MG/ML LSE 10<br>Inhadon hydrochlorid 5<br>Inhadon hydrochlorid 5<br>methadon 4.47 mg<br>Herkunft/Verbleib<br>Sanacorp<br>Dortbach 153<br>88821 Oberschneidig<br>Sanacorp<br>Dortbach 153<br>88821 Oberschneidig<br>ET 5MG TABLETTEN<br>nenidat hydrochlorid 5                 | Übertrag )<br>0ml<br>mg<br>Übertrag )<br>TAB 50St<br>mg         | 100<br>Zugang<br>100<br>0                 | PZN: 11<br>Abgang<br>0<br>100<br>PZN: 0           | 0<br>100<br>0980005<br>Bestand<br>in ml<br>0<br>100<br>0<br>1208694                                         | 543216541<br>HEXAL AG<br>Belegnummer<br>321654<br>Medice Arzneim                | Verschreibender Arzt<br>ittel Pütter GmbH & Co. K                          | Bericht Nr. 1 Bericht Nr. 1 Bericht Nr. 1 |
| 05.05.2016<br>L-POLAFI<br>Levomet<br>= Levon<br>Datum<br>03.05.2016<br>09.05.2016<br>MEDIKINE<br>Methylph<br>= Methy<br>Datum         | Max Jenne<br>Koeingasse 3<br>88123 Truberdingen<br>LUX 5MG/ML LSE 10<br>Inhadon hydrochlorid 5<br>Bontbach 147 mg<br>Herkunft/Verbleib<br>Sanacorp<br>Dortbach 153<br>88821 Oberschneidig<br>Sanacorp<br>Dortbach 153<br>88821 Oberschneidig<br>ET 5MG TABLETTEN<br>henidat hydrochlorid 5<br>fiphenidat 4,32 mg<br>Herkunft/Verbleib | Übertrag )<br>IOmi<br>mg<br>Übertrag )<br>TAB 50St<br>mg        | Zugang<br>100<br>0<br>Zugang              | PZN: 11<br>Abgang<br>0<br>100<br>PZN: 0<br>Abgang | 0<br>100<br>100<br>0980005<br>1<br>Bestand<br>1208694<br>1<br>Bestand<br>in St                              | 543216541<br>HEXAL AG<br>Belegnummer<br>321654<br>Medice Arzneim<br>Belegnummer | Verschreibender Arzt<br>ittel Pütter GmbH & Co. Kr<br>Verschreibender Arzt | Bericht Nr. 1                             |
| 05.05.2016<br>L=POLAFI<br>L=vomet<br>= Levon<br>Datum<br>03.05.2016<br>09.05.2016<br>MEDIKINE<br>Methylpf<br>= Methylpf<br>= Methylpf | Max Jenne<br>Koeingasse 3<br>88123 Truberdingen<br>LUX 5MG/ML LSE 10<br>Inhadon hydrochlorid 5<br>Banacorp<br>Dortbach 153<br>88821 Oberschneidig<br>Sanacorp<br>Dortbach 153<br>88821 Oberschneidig<br>ET 5MG TABLETTEN<br>henidat hydrochlorid 5<br>fiphenidat 4,32 mg<br>Herkunft/Verbleib                                         | Übertrag )<br>Ima<br>Übertrag )<br>TAB 50St<br>mg<br>Übertrag ) | Zugang<br>100<br>0<br>Zugang              | PZN: 11<br>Abgang<br>0<br>100<br>PZN: 0<br>Abgang | 0<br>100<br>100<br>0980005<br>1<br>Bestand<br>100<br>100<br>0<br>1208694<br>1<br>Bestand<br>in St<br>0<br>0 | 543216541<br>HEXAL AG<br>Belegnummer<br>321654<br>Medice Arzneim<br>Belegnummer | Verschreibender Arzt<br>ittel Pütter GmbH & Co. Kr<br>Verschreibender Arzt | Bericht Nr. 1                             |
| 05.05.2016<br>L-POLAFI<br>Levometa<br>Datum<br>03.05.2016<br>MEDIKING<br>Methylpipi<br>Methylpipi<br>Methylpipi<br>09.05.2016         | Max Jenne<br>Kleingasse 3<br>88123 Truberdingen<br>LUX 5MG/ML LSE 10<br>thadon hydrochlorid 5<br>Herkunft/Verbleib<br>Sanacorp<br>Dorbach 153<br>88821 Oberschneidig<br>Sanacorp<br>Dorbach 153<br>88821 Oberschneidig<br>Herkunft/Verbleib<br>Henidat hydrochlorid 5<br>fiphenidat 4,32 mg<br>Herkunft/Verbleib                      | Übertrag > Oml mg Übertrag > TAB 50St mg Übertrag > Schland AG  | 100<br>Zugang<br>100<br>0<br>Zugang<br>50 | PZN: 11<br>Abgang<br>0<br>100<br>PZN: 0<br>Abgang | 0<br>100<br>0980005<br>1<br>Bestand<br>1208694<br>1<br>Bestand<br>1<br>0<br>50                              | 543216541<br>HEXAL AG<br>Belegnummer<br>321654<br>Medice Arzneim<br>Belegnummer | Verschreibender Arzt<br>ittel Pütter GmbH & Co. Ki<br>Verschreibender Arzt | Bericht Nr. 1                             |

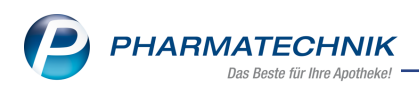

Im Monatsausdruck wird die Nummer des Ausdrucks im Kopfbereich sowie für jedes BtM die Nummer des zugeordneten Berichts angegeben.

| Ausdruc                                                                                                    | k der Betäubungsmitteldokume                                                                                                    | ntation von: 30.0                      | 4.2016 bis:                                      | 30.05.201                                                                                    | 16                                                                  | Numm<br>Se                                                                 | er: 2<br>ite: 1/2              |
|----------------------------------------------------------------------------------------------------|----------------------------------------------------------------------------------------------------|----------------------------------------|--------------------------------------------------|----------------------------------------------------------------------------------------------|---------------------------------------------------------------------|----------------------------------------------------------------------------|--------------------------------|
| ACTIQ 20<br>Fentany<br>= Fenta                                                                                              | 0UG LUT 3St<br>dihydrogencitrat 0,314 mg<br>nyl 0,2 mg                                                                                                    |                                        | PZN: 0                                           | 1525905                                                                                      | Teva GmbH                                                           |                                                                            | Bericht Nr. 1                  |
| Datum                                                                                                    | Herkunft/Verbleib                                                                                                    | Zugang                                 | Abgang                                           | Bestand<br>in St                                                                             | Belegnummer                                                         | Verschreibender Arzt                                                       |                                |
|                                                                                                    | Über                                                                                                    | trag 🕨                                 |                                                  | 0                                                                                            |                                                                     |                                                                            |                                |
| 09.05.2016                                                                                                    | Alliance Healthcare Deutschland AG<br>Gaugrafenstr. 26<br>60489 Frankfurt                                                                                                    | 3                                      | 0                                                | 3                                                                                            | 888                                                                 |                                                                            |                                |
| 09.05.2016                                                                                                    | Gabel, Ehrentraud<br>An der Festeburg 100<br>01993 Schipkau                                                                                                    | 0                                      | 3                                                | 0                                                                                            | 123456789                                                           | Schwarzer, Sepp<br>Beim Soll 38<br>26624 Südbrookmerland                   |                                |
| FENTAN)<br>Fentany                                                                                                    | L HEXAL MAT 50UG/H PFT 5St<br>11,56 mg                                                                                                    |                                        | PZN: 0                                           | 4432647                                                                                      | HEXAL AG                                                            |                                                                            | Bericht Nr. 1                  |
| Datum                                                                                                    | Herkunft/Verbleib                                                                                                    | Zugang                                 | Abgang                                           | Bestand<br>in St                                                                             | Belegnummer                                                         | Verschreibender Arzt                                                       |                                |
|                                                                                                    | Über                                                                                                    | trag 🕨                                 |                                                  | 0                                                                                            |                                                                     |                                                                            |                                |
| 05.05.2016                                                                                                    | Max Jenne<br>Kleingasse 3<br>88123 Truberdingen                                                                                                    | 100                                    | 0                                                | 100                                                                                          | 543216541                                                           |                                                                            |                                |
|                                                                                                    |                                                                                                    |                                        |                                                  |                                                                                              |                                                                     |                                                                            |                                |
| L-POLAF<br>Levome<br>= Levon                                                                                                | LUX 5MG/ML LSE 100ml<br>hadon hydrochlorid 5 mg<br>hethadon 4.47 mg                                                                                                    |                                        | PZN: 1                                           | 0980005                                                                                      | HEXAL AG                                                            |                                                                            | Bericht Nr. 1                  |
| L-POLAF<br>Levomet<br>= Levon<br>Datum                                                                                      | LUX 5MG/ML LSE 100mi<br>hadon hydrochlorid 5 mg<br>hethadon 4.47 mg<br>HerkunftVerbleib                                                                                                    | Zugang                                 | PZN: 1<br>Abgang                                 | 0980005<br>Bestand<br>in ml                                                                  | HEXAL AG<br>Belegnummer                                             | Verschreibender Arzt                                                       | Bericht Nr. 1                  |
| L-POLAF<br>Levomet<br>= Levon<br>Datum                                                                                      | LUX 5MG/ML LSE 100mi<br>hadon hydrochlorid 5 mg<br>nethadon 4,47 mg<br>HerkunftVerbleib<br>Über                                                                                                    | Zugang                                 | PZN: 1<br>Abgang                                 | 0980005<br>Bestand<br>in ml<br>0                                                             | HEXAL AG<br>Belegnummer                                             | Verschreibender Arzt                                                       | Bericht Nr. 1                  |
| L-POLAF<br>Levomet<br>= Levon<br>Datum                                                                                      | LUX 5MG/ML LSE 100ml<br>hadon hydrochlorid 5 mg<br>hethadon 4.47 mg<br>HerkunftVerbleib<br>Über<br>Sanacorp<br>Dorbach 153<br>88821 Oberschneidg                                                                                                    | Zugang<br>trag 🕨<br>100                | PZN: 1<br>Abgang<br>0                            | 0980005<br>Bestand<br>in ml<br>0<br>100                                                      | HEXAL AG<br>Belegnummer                                             | Verschreibender Arzt                                                       | Bericht Nr. 1                  |
| L-POLAF<br>Levomet<br>= Levon<br>Datum<br>03.05.2016<br>09.05.2016                                                          | LUX 5MG/ML LSE 100ml<br>hadon hydrochlorid 5 mg<br>herhadon 4.47 mg<br>HerkunftVerbleib<br>Über<br>Sanacorp<br>Doribach 153<br>88821 Oberschneidig<br>Sanacop<br>Doribach 153<br>888221 Oberschneidig                                                                                                    | Zugang<br>trag )<br>100<br>0           | PZN: 1<br>Abgang<br>0<br>100                     | 0980005  <br>Bestand<br>in ml<br>0<br>100                                                    | HEXAL AG<br>Belegnummer<br>321654                                   | Verschreibender Arzt                                                       | Bericht Nr. 1                  |
| L-POLAF<br>Levonet<br>= Levon<br>Datum<br>03.05.2016<br>09.05.2016<br>09.05.2016<br>MEDIKINI<br>Methylpl<br>= Methylpl      | LUX 5MG/ML LSE 100ml<br>hadon hydrochlorid 5 mg<br>herkunftVerbleib<br>Über<br>Sanacorp<br>Dortbach 153<br>88821 Oberschneidig<br>Sanacorp<br>Dortbach 153<br>88821 Oberschneidig<br>ET 5MG TABLETTEN TAB 50St<br>renidat hydrochlorid 5 mg<br>Iphenidat A.2 mg                                                                                                    | Zugang<br>trag )<br>100<br>0           | PZN: 1<br>Abgang<br>0<br>100<br>PZN: 0           | 0980005  <br>Bestand<br>in ml<br>0<br>100<br>0<br>1208694                                    | HEXAL AG<br>Belegnummer<br>321654<br>Medice Arzneimi                | Verschreibender Arzt                                                       | Bericht Nr. 1<br>Bericht Nr. 1 |
| L-POLAF<br>Levone<br>= Levon<br>Datum<br>03.05.2016<br>09.05.2016<br>09.05.2016<br>MEDIKINI<br>Methylpi<br>= Methy<br>Datum | LUX 5MG/ML LSE 100ml<br>hadon hydrochlorid 5 mg<br>hethadon 4.47 mg<br>Uber<br>Sanacorp<br>Dorbach 153<br>88821 Oberschneidig<br>Sanacorp<br>Dorbach 153<br>88821 Oberschneidig<br>Sanacorp<br>Dorbach 153<br>88821 Oberschneidig<br>Sanacorp<br>Dorbach 153<br>88821 Oberschneidig<br>Sanacorp<br>Borthach 153<br>88821 Oberschneidig<br>Herkunft/Verbleib                                                               | Zugang<br>trag )<br>100<br>0<br>Zugang | PZN: 1<br>Abgang<br>0<br>100<br>PZN: 0<br>Abgang | 0980005<br>Bestand<br>0<br>100<br>0<br>1208694<br>in St                                      | HEXAL AG<br>Belegnummer<br>321654<br>Medice Arzneimi<br>Belegnummer | Verschreibender Arzt<br>ttel Pütter GmbH & Co. KG<br>Verschreibender Arzt  | Bericht Nr. 1<br>Bericht Nr. 1 |
| L-POLAF<br>Levone<br>= Levon<br>Datum<br>03.05.2016<br>09.05.2016<br>09.05.2016<br>MEDIKINI<br>Methylpi<br>= Methy<br>Datum | LUX 5MG/ML LSE 100ml<br>hadon hydrochlorid 5 mg<br>hethadon 4,47 mg<br>Uber<br>Sanacorp<br>Dorbach 153<br>88821 Oberschneidig<br>Sanacorp<br>Dorbach 153<br>88821 Oberschneidig<br>Sanacorp<br>Dorbach 153<br>88821 Oberschneidig<br>ET 5MG TABLETTEN TAB 50St<br>tenidat hydrochlorid 5 mg<br>Iphenidat 4,32 mg<br>HerkunftVerbleib                                                                                      | Zugang<br>trag )<br>0<br>Zugang        | PZN: 1<br>Abgang<br>0<br>100<br>PZN: 0<br>Abgang | 0980005<br>Bestand<br>100<br>0<br>1208694<br>Bestand<br>in St<br>0                           | HEXAL AG<br>Belegnummer<br>321654<br>Medice Arzneimi<br>Belegnummer | Verschreibender Arzt<br>ttel Pütter GmbH & Co. KG<br>Verschreibender Arzt  | Bericht Nr. 1<br>Bericht Nr. 1 |
| L-POLAFI<br>Levornel<br>= Levor<br>Datum<br>03.05.2016<br>09.05.2016<br>MEDIKINI<br>Methylpi<br>= Methy<br>Datum            | LUX 5MG/ML LSE 100ml<br>hadon hydrochlorid 5 mg<br>hethadon 4,47 mg<br>Uber<br>Sanacop<br>Dorbach 153<br>88821 Oberschneidig<br>Sanacop<br>Dorbach 153<br>88821 Oberschneidig<br>Sanacop<br>Dorbach 153<br>88821 Oberschneidig<br>ET 5MG TABLETTEN TAB 50St<br>ternidat hydrochlorid 5 mg<br>(phenidat 4,32 mg<br>Herkunft/Verbleib<br>Über<br>Alliance Healthcare Deutschland AG<br>Gaugnatenstr. 26<br>Gold99 Franklutt | Zugang<br>trag )                       | PZN: 1<br>Abgang<br>0<br>100<br>PZN: 0<br>Abgang | 0980005 1<br>Bestand<br>0<br>100<br>0<br>1208694 1<br>Bestand<br><u>1208694 1</u><br>0<br>50 | HEXAL AG<br>Belegnummer<br>321654<br>Medice Arzneimi<br>Belegnummer | Verschreibender Arzt<br>Ittel Pütter GmbH & Co. KG<br>Verschreibender Arzt | Bericht Nr. 1<br>Bericht Nr. 1 |

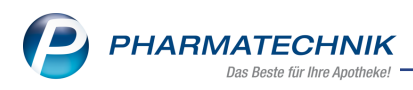

## 8.3 Laufende Nummer für Warenbewegungen

#### Anwendung: Dokumentationsverwaltung

Anwendungsfall: Betäubungsmittel-Warenbewegungen dokumentieren

#### Neu/geändert:

Um einen besseren Überblick bei der Kontrolle von Betäubungsmittel-Warenbewegungen zu haben, konnten Sie sich bisher schon die Warenbewegungen auf der Seite **BtM-Ab-/Zu-gänge** fortlaufend durchnummerieren lassen.

Nun haben Sie auch für BtM-Berichte die Möglichkeit zur Durchnummerierung der Warenbewegungen.

Nutzen Sie zum Anzeigen der laufenden Nummer sowohl auf der Seite **BtM- Berichte** als auch - wie bereits bisher - auf der Seite **BtM-Ab- /Zugänge** die Funktion **Einstellungen -Alt+F12**.

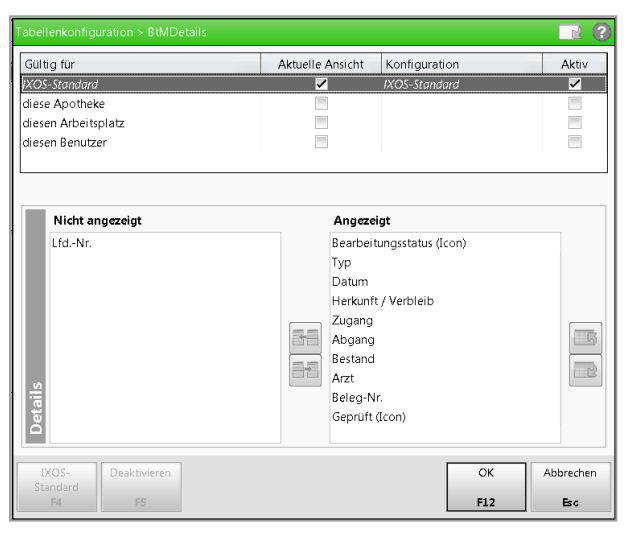

Die Nummerierung wird als Spalte Lfd.-Nr. bei den BtM-Warenbewegungen angezeigt.

| Dokumentation      | > BtM-Berichte       |                       |         |            |              |        |                | ð 4       | 🛛 ? @      | ) 🖾 🗙      |
|--------------------|----------------------|-----------------------|---------|------------|--------------|--------|----------------|-----------|------------|------------|
| Artikelbezeichnung |                      | Anbieter              |         |            | DAR          | PZ     | N E            | inheit    | Bestand    | ▲ 1        |
| FENTADOLON 25 µg   | g/h Matrixpflaster 4 | 1,8mg/Pfl. MIBE GM    | BH ARZN | EIMITTEL   | PFT          | 019    | 914446 5       | St        | 19St       | ▼ 1        |
|                    |                      |                       |         |            |              |        |                |           |            |            |
| Berichte           |                      |                       |         |            |              |        |                |           |            |            |
| von                | bis                  | Bericht-N             | r.      | Positioner | Gedruckt vo  | n      |                | Ausdruck- | Nr.        |            |
| 31.10.2016         |                      |                       | 2       |            | 5            |        |                |           |            |            |
| 31.10.2016         | 31.10.2016           |                       | 1       |            | 2 Barry, Ada |        |                |           | 1 (        |            |
|                    |                      |                       |         |            |              |        |                |           |            |            |
|                    |                      |                       |         |            |              |        |                |           |            |            |
|                    |                      |                       |         |            |              |        |                |           |            |            |
|                    |                      |                       |         |            |              |        |                |           |            |            |
|                    |                      |                       |         |            |              |        |                |           |            |            |
|                    |                      |                       |         |            |              |        |                |           |            |            |
|                    |                      |                       |         |            |              |        |                |           |            |            |
| Тур                | Datum                | Herkunft / Verbleib   | Zugang  | Abgang     | Besta        | nd Ar  | zt             | Beleg-N   | Vr.        | LfdNr.     |
| 🛛 🔟 Verkauf        | 31.10.2016           | Echols, Barbra        |         | 5          | 1            | 9St    |                |           |            | 8          |
| Verkauf            | 31.10.2016           | Edelmann, Bernd       |         | 5          | 2            | 4St Ha | iller, Dr. med | Bt 456789 |            | 7          |
| Wareneingang       | 31.10.2016           | Musterlieferant       | 10      |            | 2            | 9St    |                | 456789    | <          | 6          |
| Verlust            | 31.10.2016           | Verlust bei Herstellu |         | 1          | 1            | 9St    |                |           | C          | 5          |
| Wareneingang       | 31.10.2016           | Musterlieferant       | 10      |            | 2            | 0St    |                | 234567    | 0          | 3          |
|                    |                      |                       |         |            |              |        |                |           |            |            |
|                    |                      |                       |         |            |              |        |                |           |            |            |
|                    |                      |                       |         |            |              |        |                |           |            |            |
|                    |                      |                       |         |            |              |        |                |           |            |            |
|                    |                      |                       |         |            |              |        |                |           |            |            |
|                    |                      |                       |         |            |              |        |                |           |            |            |
|                    |                      |                       |         |            |              |        |                |           |            |            |
|                    |                      |                       |         |            |              |        |                |           |            |            |
| L                  |                      |                       |         |            |              |        |                |           |            |            |
| Stra               |                      | Bearbe                | iten    |            | De           | tails  |                | Neuer     | Neuer      | Neuer      |
| Sug                |                      |                       |         |            |              |        |                | Verkauf   | Wareneing. | Ab-/Zugang |
| Alt                |                      | F5                    |         |            | 1            | 8      |                | F10       | F11        | F12        |

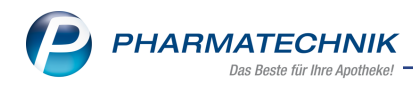

| S)      | Dokumentation              | > BtM-Berichte    | e → BtM-Ab-/Z                                                  | ugänge   |                         |        |                 |                | ſ         |                   | ⊒ ?             | ©      | द्य ×           |
|---------|----------------------------|-------------------|----------------------------------------------------------------|----------|-------------------------|--------|-----------------|----------------|-----------|-------------------|-----------------|--------|-----------------|
| Artik   | elbezeichnung              |                   | DA                                                             | R Einł   | heit PZ                 | N      | Bestanc         | d von          | bis       | F                 | ositionen       |        | . 1             |
| FEN     | TADOLON 25 µ               | g/h Matrixpflaste | er 4,8mg/Pt PFT                                                | 5St      | t 01                    | 91444  | 46 19St         | 31.10.2016     | 5         | 5                 | 5               | •      | 2               |
| BtM     | -Ab-/Zugän                 | ge                |                                                                |          |                         |        |                 |                |           |                   |                 |        |                 |
|         | Тур                        | Datum             | Herkunft / Ver                                                 | bleib    | Zugang Ab               | gang   | Bes             | tand Arzt      |           | Beleg-N           | lr.             |        | LfdNr.          |
| 2       | Verkauf                    | 31.10.2016        | Echols, Barbra                                                 |          |                         | 5      |                 | 19St           |           |                   |                 |        | 8               |
|         | Verkauf                    | 31.10.2016        | Edelmann, Ber                                                  | nd       |                         | 5      |                 | 24St Haller, D | r. med. E | 3 <b>e</b> 456789 |                 |        | 7               |
|         | Wareneingang               | 31.10.2016        | Musterlieferant                                                | t        | 10                      |        |                 | 29St           |           | 456789            |                 | 0      | 6               |
|         | Verlust                    | 31.10.2016        | Verlust bei Her                                                | rstellur |                         | 1      |                 | 19St           |           |                   |                 | 0      | 5               |
|         | Wareneingang               | 31.10.2016        | Musterlieferant                                                | t        | 10                      |        |                 | 20St           |           | 234567            |                 | 0      | 3               |
|         | Typ<br>Richtung<br>Bestand | Verkauf<br>Abgang | <ul> <li>Datum*</li> <li>Menge*</li> <li>Beleg-Nr.*</li> </ul> | 31.10.2  | 2016 <del>•</del><br>5, |        | Bemerkung       |                |           |                   |                 |        |                 |
|         | Empfänger                  |                   |                                                                |          |                         |        | Arzt            |                |           |                   |                 |        |                 |
|         | Titel                      |                   |                                                                |          |                         |        | Titel           |                |           |                   |                 |        |                 |
|         | Vorname                    | Barbra            |                                                                |          |                         |        | Vorname         |                |           |                   |                 |        |                 |
|         | Name*                      | Echols            |                                                                |          |                         |        | Name*           |                |           |                   |                 |        |                 |
|         | Straße* / Nr.*             | Kemlas            |                                                                |          | 104                     | St     | raße* / Nr.*    |                |           |                   |                 |        |                 |
|         | PLZ* / Ort*                | 00393 Gef         | ell                                                            |          |                         |        | PLZ* / Ort*     |                |           |                   |                 |        |                 |
| Details |                            |                   |                                                                |          |                         |        |                 |                |           |                   | Gepi            | üft 🧲  |                 |
| Strg    | Speichern                  |                   | Löschen                                                        |          | Nach unt                | en N   | ach oben        | Vernic         | htung     | Neuer             | Neuer           |        | Neuer           |
| Alt     | F1                         |                   | F4                                                             |          | verschieb<br>F6         | ven ve | rschieben<br>F7 | druc           | ken<br>9  | Verkauf<br>F10    | Wareneir<br>F11 | ng. Ab | -/Zugang<br>F12 |

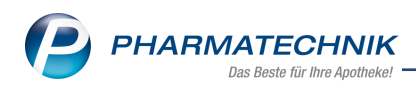

# 9 Rezepturen

## 9.1 Versteuerten 96% Ethanol für Alkoholverdünnungen anlegen

Modul: Rezepturen Anwendungsfall: Rezepturen taxieren Neu/geändert:

Versteuerten 96%igen Ethanol als eigenen Stoff in die Alkoholverdünnungen und Rezepturen aufzunehmen kann sinnvoll sein, wenn Sie diesen für die Herstellung und Berechnung von Alkohol-Wasser-Gemischen, die KEINE Arzneimittel sind, verwenden und bspw. an Kunden, Praxen oder Labore abgeben möchten. Dafür legen Sie einen neuen Basisalkohol an oder weisen die Eigenschaften des versteuerten 96%igen Ethanols einem bestehenden Artikel zu.

<sup>11</sup> Beachten Sie, dass Sie bei der Abrechnung mit der GKV für Isopropanol und unversteuerten Ethanol ausschließlich die Preise aus der Hilfstaxe verwenden, da es sonst zu Differenz-Retaxierungen kommen kann!

In den Einstellungen für Rezepturen wählen Sie auf der Seite **Stoffe** die Funktion **Neuer Basisalkohol - Strg+F3**, um einen Basisalkohol-Artikel anzulegen oder um diese Merkmale einem bestehenden Artikel zuzuordnen.

| ✓ Rezepturen verwalten → Stoffe verwalten → Stoff aktualisieren |                                                                                                    |      |         |                |                       |                                      |                                                 |                                           |      | ß L               | . 🖵   | ?   | 0 3  | X      |
|-----------------------------------------------------------------|----------------------------------------------------------------------------------------------------|------|---------|----------------|-----------------------|--------------------------------------|-------------------------------------------------|-------------------------------------------|------|-------------------|-------|-----|------|--------|
| Bezeichnung                                                     |                                                                                                    |      |         |                |                       |                                      |                                                 |                                           |      | D                 | AR    |     |      | 1      |
| [Neuer Stoff]                                                   |                                                                                                    |      |         |                |                       |                                      |                                                 |                                           |      |                   |       |     | -    | 1      |
| Ein<br>Me<br>Durc<br>Standar<br>Abgab<br>Fertig                 | ezeichnung*<br>DAR<br>PZN<br>kaufsmenge<br>engeneinheit<br>Apo-EK<br>chschnitts-EK<br>Eigener EK<br>MwSL*<br>Dichte<br>dverpackung<br>geverpackung<br>jarzneimittel | Voll |         | öchten Sie der | F<br>a<br>n Basisalko | Schnellta<br>Preise inl<br>auf Basis | <b>ax-Funl</b><br>kl. MwS<br>Hilfsta<br>neuen A | <b>ttion</b><br>t.<br>xe<br>rtikel anlege | n?   | packung<br>Verpad | ikung |     | E    | inheit |
| Preis mit k                                                     | K vereinbart                                                                                                    |      |         | <u>J</u> a     | Artike                | el <u>z</u> uoro                     | inen                                            | Abbrec                                    | hen  |                   |       |     |      |        |
|                                                                 | Herkunft                                                                                                    |      |         |                |                       |                                      |                                                 |                                           |      |                   |       |     |      |        |
|                                                                 | Neulatein                                                                                                    |      |         |                |                       | 500                                  | Keine                                           | Verpackung                                |      |                   |       |     |      |        |
|                                                                 | Deutsch                                                                                                    |      |         |                |                       | 1.000                                | Keine                                           | Verpackung                                |      |                   |       |     |      |        |
| Eigene Druck                                                    | bezeichnung                                                                                                    |      |         |                |                       | Gewüns                               | chte rea                                        | zeptierte Me                              | enge |                   |       |     |      |        |
| Latein/FAM-I                                                    | Bezeichnung                                                                                                    |      |         |                | _                     |                                      |                                                 | VK                                        | PZN  | Verpa             | kung  |     | E    | inheit |
|                                                                 | Neulatein                                                                                                    |      |         |                |                       |                                      |                                                 |                                           |      |                   |       |     |      |        |
|                                                                 | Deutsch                                                                                                    |      |         |                |                       |                                      |                                                 |                                           |      |                   |       |     |      |        |
|                                                                 |                                                                                                    |      |         |                |                       |                                      |                                                 |                                           |      |                   |       |     |      |        |
| Strg Speicher                                                   | m Suchen                                                                                                    | Neu  | Löschen |                |                       | Prei                                 | sbasis                                          | Artikel-                                  |      | Gefäß             | -     |     | Über | nehmen |
| Alt F1                                                          | F2                                                                                                    | F3   | F4      | F5             | F6                    | wec                                  | nsein<br>F7                                     | F8                                        | F9   | F10               | 5     | F11 |      | F12    |

Wenn Sie einen neuen Artikel anlegen möchten, geben Sie im Fenster **Basisalkohol aktualisieren** alle Angaben einschließlich des **Eigenen EK** ein, mit welchem die Berechnung erfolgen soll. Unter **Alkoholverdünnung** (im Fenster rechts oben) stehen mit der Auswahlliste **Umrechnung für** die Umrechnungstabellen für **Alcohol Isopropylicus** und für **Spiritus 96% f. Rezeptur+Defektur** zur Verfügung. Hier sind auch die Volumenkontraktionen mit einbezogen.

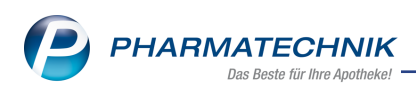

Beachten Sie, dass hier eine korrekte Umrechnung nur für Ethanol 96% und Isopropanol 100% gewährleistet ist.

| Ş     | Rezepturen v  | rerwalten  | > Stoffe ve  | rwalten >   | Basisalkohol a | ktualisier                   | en             |                 |               | Å L       | ₽ ?      | e   | रू<br>स  |
|-------|---------------|------------|--------------|-------------|----------------|------------------------------|----------------|-----------------|---------------|-----------|----------|-----|----------|
| Beze  | ichnung       |            |              |             |                |                              |                |                 |               | DAR       |          | -   | 10       |
| verst | euerter Alko  | ohol 96%   |              |             |                |                              |                |                 |               |           |          |     | 10       |
|       |               |            |              |             |                |                              |                |                 |               |           |          |     |          |
|       | Beze          | ichnung*   | versteuerter | Alkohol 969 | 6              |                              | Alkoholverd    | ünnung          |               |           |          |     |          |
|       |               | DAR        |              |             |                |                              | Umrech         | nung über* S    | piritus 96% f | Rezeptur+ | Defektur |     | •        |
|       |               | PZN        | 08           | 000481 📑    |                |                              |                |                 |               |           |          |     |          |
|       | Einkau        | Ifsmenge   |              | 10000       |                |                              |                |                 |               |           |          |     |          |
|       | Meng          | eneinheit  | Milliliter   | •           | Gramm          |                              | Schnelltax-F   | unktion         |               |           |          |     |          |
|       |               |            |              |             |                |                              | Preise inkl. M | wSt.            |               |           |          |     |          |
|       |               | Apo-EK     |              |             |                |                              | auf Basis Hilf | staxe           |               |           |          |     |          |
|       | Durchso       | hnitts-EK  |              |             |                | (                            | inkl. Verpa    | ickung          | ohne Verpa    | ickung    |          |     |          |
|       | E             | igener EK  |              | 200,00      | 247,9          | 9                            | ml             | VK              | PZN           | Verpacku  | ng       |     | Einheit  |
|       |               | MwSt.*     | Voll         | •           |                |                              | 10 1           | Keine Preisbasi | s 02599432    | TROPFGLA  | S BRAUN  | R   | 10ml     |
|       |               | Dichte     |              | 0.8065      |                |                              | 20             | Keine Preisbasi | s 02599455    | TROPFGLA  | S BRAUN  | R   | 20ml     |
|       | Standardve    | mackung    | Flasche      |             |                |                              | 30 I           | Keine Preisbasi | s 02599461    | TROPFGLA  | S BRAUN  | I R | 30ml     |
|       | Abraheve      | mackung    |              |             |                |                              | 50 I           | Keine Preisbasi | s 02599024    | GEWINDE   | FLASCHE  | G   | 50ml     |
|       | Fortigar      | mainsittal |              |             |                |                              | 100            | Keine Preisbasi | s 02599030    | GEWINDE   | FLASCHE  | G   | 100ml    |
|       | Fertigarz     | neimittei  |              |             |                |                              | 200            | Keine Preisbasi | s 02599076    | GEWINDE   | FLASCHE  | G   | 200ml    |
| ŀ     | reis mit KK v | ereinbart  |              |             |                |                              | 250            | Keine Preisbasi | s 02599082    | GEWINDE   | FLASCHE  | GI  | 250ml    |
|       |               | Herkunft   |              |             |                |                              | 300            | Keine Preisbasi | s 02599099    | GEWINDE   | FLASCHE  | G   | 300ml    |
|       | 1             | Neulatein  |              |             |                |                              | 500            | Keine Preisbasi | s 02599107    | GEWINDE   | FLASCHE  | G   | 500ml    |
|       |               | Deutsch    |              |             |                |                              | 1.000          | Keine Preisbasi | s 02599113    | GEWINDE   | FLASCHE  | G   | 1000ml   |
| Eige  | ne Druckbez   | eichnung   |              |             |                | Gewünschte rezeptierte Menge |                |                 |               |           |          |     |          |
| Late  | ein/FAM-Bez   | eichnung   |              |             |                |                              | ml             | VK              | PZN           | Verpacku  | ng       |     | Einheit  |
|       | 1             | Neulatein  |              |             |                |                              |                | Keine Preisbasi | s             |           |          |     |          |
|       | Deutsch       |            |              |             |                |                              |                |                 |               |           |          | _   |          |
|       |               |            |              |             |                |                              |                |                 |               |           |          |     |          |
| Stra  | Speichern     | Suchen     | Neu          | Löschen     |                |                              | Preisbasi      | s Artikel-      |               | Gefäß-    |          | Üb  | ernehmen |
| Sug   |               |            |              |             |                |                              | wechselr       | n details       |               | details   |          |     |          |
| Alt   | F1            | F2         | F3           | F4          |                | F6                           | F7             | F8              | F9            | F10       | F11      |     | F12      |

Wenn Sie die Eigenschaften einem bestehenden Artikel zuordnen möchten, wählen Sie zunächst den Artikel - bspw. Ethanol 96% aus dem Fenster **Artikel zuordnen (Taxe)** aus und übernehmen ihn dann als Basisalkohol. Dabei werden alle verfügbaren Angaben des Fertigarzneimittels bereits übernommen. Nehmen Sie anschließend die erforderlichen Angaben vor.

| Ş        | Rezepturen v                     | verwalten  | > Stoffe ve | erwalten >     | Basisalkohol a | ktualisie | ren    |                     |                          |     | [            | ĵ [      | <b>_</b> | ?    | 0 3  | ×      |
|----------|----------------------------------|------------|-------------|----------------|----------------|-----------|--------|---------------------|--------------------------|-----|--------------|----------|----------|------|------|--------|
| Bez      | eichnung                         |            |             |                |                |           |        |                     |                          |     |              | DA       | R        |      |      | 2      |
| ETH      | IANOL 96% P                      | h.Eur.4.00 | )           |                |                |           |        |                     |                          |     |              |          |          |      | •    | 10     |
|          |                                  |            |             |                |                |           |        |                     |                          |     |              |          |          |      |      |        |
|          | Beze                             | ichnung*   | ETHANOL 9   | 96% Ph.Eur.4.0 | 00             |           | Alkoh  | olverdün            | nung                     |     |              |          |          |      |      |        |
|          |                                  | DAR        |             |                |                |           |        | Jmrechnu            | ung über*                | Spi | ritus 96% f. | Rezeptur | +Defe    | ktur |      | •      |
|          |                                  | PZN        | 02          | 394894         |                |           |        |                     |                          |     |              |          |          |      |      |        |
|          | Einkau                           | ufsmenge   |             | 1000           |                |           |        |                     |                          |     |              |          |          |      |      |        |
|          | Mengeneinheit Milliliter 🔄 Gramm |            |             |                |                |           |        | Schnelltax-Funktion |                          |     |              |          |          |      |      |        |
|          |                                  |            |             |                |                |           | Preise | inkl. Mw            | St.                      |     |              |          |          |      |      |        |
|          |                                  | Apo-EK     |             | 65,80          | 81,5           | 9         | auf Ba | sis Hilfsta         | axe                      |     |              |          |          |      |      |        |
|          | Durchso                          | hnitts-EK  |             | 39,12          | 48,5           | 51        | ink    | . Verpack           | ung                      | 0   | ohne Verpa   | ckung    |          |      |      |        |
|          | E                                | igener EK  |             |                |                |           | n      | 1                   |                          | VK  | PZN          | Verpack  | ung      |      | E    | inheit |
|          |                                  | MwSt.*     | Voll        | ~              |                |           | 1      | 0 Kein              | e Verpacki               | ung |              |          |          |      |      |        |
|          |                                  | Dichte     |             | 0,8065         |                |           | 2      | 0 Kein              | e Verpack                | ung |              |          |          |      |      |        |
|          | Standardve                       | rpackung   |             |                |                | ]         | 3      | 0 Kein              | e Verpack                | ung |              |          |          |      |      |        |
|          | Abgabeve                         | rpackung   |             |                |                |           | 5      | 0 Kein              | e Verpack                | ung |              |          |          |      |      |        |
|          | Fertigarz                        | rneimittel |             |                |                |           | 10     | 0 Kein              | e Verpack                | ung |              |          |          |      |      |        |
|          | Preis mit KK v                   | ereinbart  |             |                |                |           | 20     | 0 Kein              | e Verpacki               | ung |              |          |          |      |      |        |
|          | TTCI3 IIIIC KK V                 | Horkupft   |             |                |                |           | 25     | 0 Keini             | e Verpacki<br>Norpacki   | ung |              |          |          |      |      |        |
|          |                                  | Neulatein  |             |                |                |           | 50     | 0 Kein              | e Verpacki<br>e Verpacki | ung |              |          |          |      |      |        |
|          |                                  | Deutech    |             |                |                |           | 1.00   | 0 Kein              | e Verpack                | una |              |          |          |      |      |        |
| <b>1</b> | De altres                        | Deutsch    |             |                |                |           | Court  |                     |                          |     |              |          |          |      |      |        |
| Elg      | ene Druckbez                     | eichnung   |             |                |                | _         | Gewu   | nscnte re           | zeptierte                | wen | ige          |          |          |      |      |        |
| Lat      | tein/FAM-Bez                     | eichnung   |             |                |                |           | n      | ni                  |                          | VK  | PZN          | Verpace  | ung      |      | E    | inheit |
|          |                                  | Neulatein  |             |                |                |           |        |                     | Keine Mei                | nge |              |          |          |      |      |        |
|          |                                  | Deutsch    |             |                |                |           |        |                     |                          |     |              |          |          |      |      |        |
|          |                                  |            |             |                |                |           |        |                     |                          |     |              |          |          |      |      |        |
| Stra     | Speichern                        | Suchen     | Neu         | Löschen        |                |           | F      | reisbasis           | Artikel                  | -   |              | Gefäß-   |          |      | Über | nehmen |
|          |                                  |            | -           |                |                |           | 1      | vechseln            | details                  |     | 50           | details  |          |      |      | 510    |
| Alt      | FI                               | F2         | F3          | F4             | F5             | F6        |        | F7                  | F8                       |     | 1-9          | F10      |          | FIL  |      | F12    |

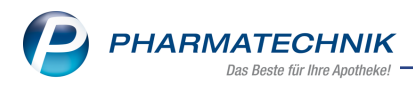

## 9.2 Versteuerten 96% Ethanol für Alkoholverdünnungen verwenden

### Modul: Rezepturen

Anwendungsfall: Rezepturen taxieren

### Neu/geändert:

Die so angelegten Basisalkohole können Sie sowohl in Rezepturen verwenden als auch direkt an der Kasse abgeben.

### Verwendung in Rezepturen

Mit **Alkohol verdünnen - Strg+F7** oder **Bestandteil einfügen - F5** und nachfolgender Auswahl des Alkohols aus dem Fenster **Rezepturbestandteile auswählen** können Sie wie bisher den Basisalkohol als Bestandteil in Rezepturen übernehmen.

Wenn Sie **Alkohol verdünnen - Strg+F7** gewählt hatten, können Sie im Fenster **Alkohol verdünnen** im Feld **Basisalkohol** alle Basisalkohole sowohl aus der Hilfstaxe als auch selbst angelegte auswählen. Im anderen Fall ist der gewählte Basisalkohol schon vorbelegt und nicht mehr änderbar.

Nach Auswahl des gewünschten Basisalkohols legen Sie fest, ob es sich um einen Bestandteil handelt oder ob Sie ein Alkohol-Wasser-Gemisch herstellen möchten.

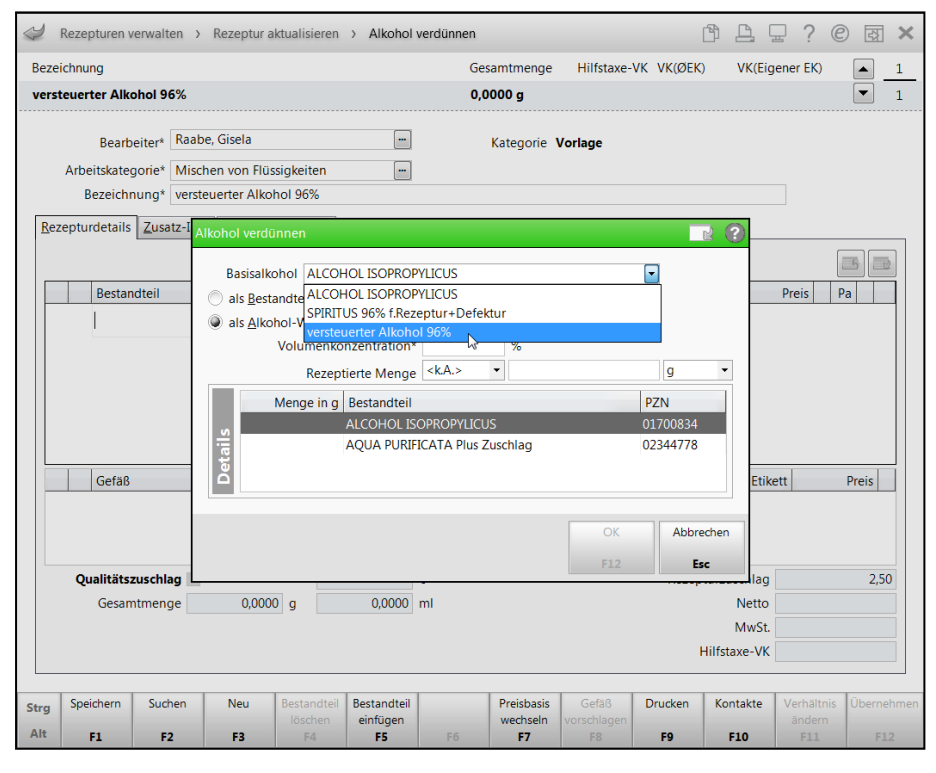

Für ein **Alkohol-Wasser-Gemisch** werden Sie bei der Berechnung der Mengen komfortabel unterstützt. Wenn Sie die gewünschte **Volumenkonzentration** und die **Rezeptierte Menge** eingeben, erhalten Sie im **Detailbereich** als Ergebnis die erforderlichen Mengen von Alkohol und Wasser zur Herstellung des Alkohol-Wasser-Gemischs angezeigt.

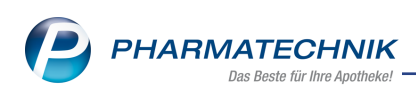

| Alkohol verdünnen                            |                                                                                                    |
|----------------------------------------------|----------------------------------------------------------------------------------------------------|
| Basisalkohol versteuerter Alkohol 96%        | The second second secon |
| 🔘 als <u>B</u> estandteil übernehmen         |                                                                                                    |
| als <u>A</u> lkohol-Wasser-Gemisch verwenden |                                                                                                    |
| Volumenkonzentration* 40,00 %                |                                                                                                    |
| Rezeptierte Menge <k.a.> 🔻</k.a.>            | 500 g 🔻                                                                                                    |
| Menge in g Bestandteil                       | PZN                                                                                                    |
| 177,5053 versteuerter Alkohol 96%            | 08000481                                                                                                    |
| 322,4947 AQUA PURIFICATA Plus Zuschlag       | 02344778                                                                                                    |
|                                              | OK Abbrechen                                                                                                    |
|                                              | F12 Esc                                                                                                    |

Nach Übernahme des Basisalkohols in die Rezeptur wird dieser mit dem Icon für ein 📩 Alkohol-Wasser-Gemisch gekennzeichnet.

Die Kennzeichnung für ★ Hilfstaxenartikel erscheint nicht.

Wenn Sie, wie im Beispielbild unten, Spiritus aus der Hilfstaxe in einer 70% igen Mischung

zusammmenstellen und übernehmen, erscheint bei diesem die Kennzeichnung für ein 🍮 Alkohol-Wasser-Gemisch und die Hilfstaxe.

Dem Tooltip des Bestandteils sind die genauen Mischungsverhältnisse zu entnehmen.

| N.          | Rezepturen                      | verwalten >                                 | Rezeptura                                  | aktualisieren                        |                                    |                         |                                     |                                   | Ē        |                        | 2?@                                | ) <b>a</b> ×     |
|-------------|---------------------------------|---------------------------------------------|--------------------------------------------|--------------------------------------|------------------------------------|-------------------------|-------------------------------------|-----------------------------------|----------|------------------------|------------------------------------|------------------|
| Beze        | ichnung                         |                                             |                                            |                                      |                                    | Gesa                    | mtmenge                             | Hilfstaxe-Vi                      | VK(ØEK)  | VK(Eig                 | ener EK)                           | ▲ 0              |
| [Net        | ue Rezeptur                     | 1                                           |                                            |                                      |                                    | 600,                    | 0000 g                              | 17,18                             | 17,18    | 17,18                  |                                    | • 0              |
|             | Bearl<br>Arbeitskate<br>Bezeich | beiter* Raal<br>gorie* <u>Misc</u><br>nung* | oe, Gisela<br>hen von Flüss                | igkeiten                             | -                                  | . к                     | ategorie                            | Vorlage                           |          |                        |                                    |                  |
| <u>R</u> e: | zepturdetail                    | s <u>Z</u> usatz-Int                        | fo <u>K</u> ontaktz                        | uordnung                             |                                    |                         |                                     |                                   |          |                        |                                    |                  |
|             |                                 |                                             |                                            |                                      |                                    |                         |                                     |                                   |          |                        | ſ                                  | <u> </u>         |
|             | Besta                           | ndteil                                      |                                            |                                      | AA/AD                              | Mengeneingabe           | Einheit                             | Menge g                           | Menge n  | nl                     | Preis F                            | Pa               |
| đ           | verste                          | uerter Alkoho                               | 1 96% 40%                                  |                                      |                                    | 50                      | )<br>g                              | 500,0000                          | 527,426  | 2                      | 8,85 *                             | А                |
| đ           | 🗙 🖈 Spiritu                     | us 70% Zusa<br>66,5<br>33,4                 | ammensetzu<br>245 g (≙ 82,<br>755 g (≙ 33, | ng:<br>3935 ml) SPIF<br>4755 ml) AQU | 8 96 % F.RE<br>JA PURIFIC          | Z+DEF<br>ATA PLUS ZUSCI | g<br>H                              | 100,0000                          | 112,930  | 5                      | 0,38                               |                  |
|             | Gefäß                           | 3                                           |                                            |                                      |                                    |                         |                                     | Einheit                           | Anzahl A | nzahl Etik             | ett                                | Preis            |
|             | Qualitäts                       | zuschlag 🗸                                  |                                            |                                      | 1.46                               | 5 F                     |                                     |                                   | Rezentu  | rzuschlag              |                                    | 3 75             |
|             | Gesa                            | mtmenge                                     | 600,000                                    | )0 g                                 | 640,356                            | 7 ml                    |                                     |                                   | hezoptu  | Netto                  |                                    | 14,44            |
|             |                                 |                                             |                                            |                                      |                                    |                         |                                     |                                   |          | MwSt.                  |                                    | 2,74             |
|             |                                 |                                             |                                            |                                      |                                    |                         |                                     |                                   | Hil      | fstaxe-VK              |                                    | 17,18            |
| Strg<br>Alt | Speichern<br>F1                 | Suchen                                      | Neu<br>F3                                  | Bestandteil<br>löschen<br><b>F4</b>  | Bestandte<br>einfügen<br><b>F5</b> | il F6                   | Preisbasis<br>wechseln<br><b>F7</b> | Gefäß<br>vorschlagen<br><b>F8</b> | Drucken  | Kontakte<br><b>F10</b> | Verhältnis<br>ändern<br><b>F11</b> | Übernehme<br>F12 |

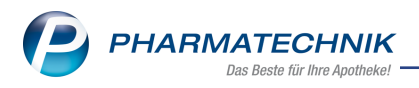

### Verwendung in Verkäufen

Die als Rezeptur gespeicherten Basisalkohole können Sie als **Sonderposition** für **Rezepturen** auch direkt an der Kasse erfassen und abgeben.

| N.          | Kasse    |          |                       |             |           |            |                        |             |                        |         | <b>.</b> ? @       | ) <b>3</b> ×        |
|-------------|----------|----------|-----------------------|-------------|-----------|------------|------------------------|-------------|------------------------|---------|--------------------|---------------------|
| Norr        | nal      | 309,40 € | Rezept                | 0,00 €      | Privat    | t 0,0      | i0 € 💙 gi              | rünes Rp.   | 0,00 €                 | т       | otal               | 309,40 €            |
| Ann.        | hard     | A        | %                     |             |           |            |                        |             |                        |         |                    |                     |
| Kur         | nde      |          |                       |             |           |            |                        |             |                        |         |                    |                     |
| Sta         | tus      |          |                       |             |           |            |                        |             |                        |         |                    |                     |
|             |          | NL       | Artik                 | elbezeichn  | ung       | DAR        | Einheit                | Mg          | Abg                    | VK      |                    | Gesamt              |
|             | 309,40   | 1        | verste                | euerter Alk | ohol (    |            | 10000ml                | 1           |                        | 309,40  |                    | 309,40              |
|             |          | •        | 1                     |             | -         |            |                        |             |                        |         |                    |                     |
|             |          |          |                       |             |           |            |                        |             |                        |         |                    |                     |
|             |          |          |                       |             |           |            |                        |             |                        |         |                    |                     |
|             |          |          |                       |             |           |            |                        |             |                        |         |                    |                     |
|             |          |          |                       |             |           |            |                        |             |                        |         |                    |                     |
|             |          |          |                       |             |           |            |                        |             |                        |         |                    |                     |
| <b>-</b> 1/ | 1 Art.   |          | 2                     |             |           |            |                        |             |                        | R       | eservierung        |                     |
| ZUfrei      | ZUpfl.   |          |                       |             |           |            |                        |             |                        | www.    |                    | 767                 |
| Bon         | Gebühr   |          |                       |             |           |            |                        |             |                        |         |                    |                     |
|             |          |          |                       |             |           |            |                        |             |                        |         |                    |                     |
| Lade        | Menge    |          |                       |             |           |            |                        |             |                        |         |                    |                     |
| Storno      | Sonder   |          |                       |             |           |            |                        |             |                        |         |                    |                     |
|             | Position | PZN: 080 | 00481                 | Ar          | nbieter:  |            | Rohe                   | ertrag: 60, | ,00 €                  | Status: | k.A.               |                     |
| Strg        |          | Suchen   | aut idem<br>markieren | Löschen     | Warenkorb | Stückelung | Artikelinfo<br>ABDA-DB | Risiko-Che  | ck Vorab-<br>lieferung | Rabatt  | Packungs -<br>info | Kredit/<br>Rechnung |
| Alt         | F1       | F2       | F3                    | F4          | F5        | F6         | F7                     | F8          | F9                     | F10     | F11                | F12                 |

## 9.3 Filterkriterien um Basisalkohole erweitert

### Modul: Rezepturen

Anwendungsfall: Übersicht der Stoffe einschränken

### Neu/geändert:

In den Filterkriterien für die Liste der Stoffe, welche Sie mit **Filtern - Strg+F4** aufrufen, ist im umbenannten Feld **Rezepturbestandteilart** nun auch die Filterung nach **Basisalkoholen** möglich.

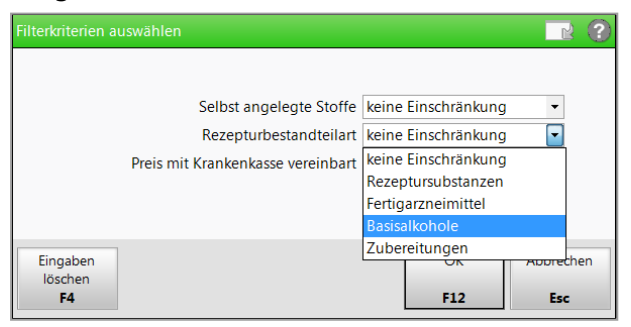

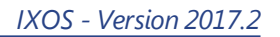

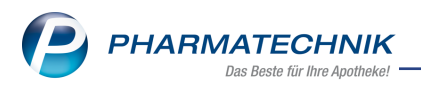

# **10** Parenteraliarezepturen

# 10.1 Einzelverträge mit bestimmten Krankenkassen, manuelle Änderungen für Preiskennzeichen und 100 % Abschlag zugelassen

**Modul:** Parenteraliarezepturen, Rezeptmanagement **Anwendungsfall:** Auswertungsergebnis 'Anbieter' einsehen **Neu/geändert:** 

In Einzelverträgen, welche Ihre Apotheke mit einer bestimmten Krankenkasse abgeschlossen hat, werden spezielle Abrechnungskonditionen außerhalb der Hilfstaxe vereinbart. Diese Abrechnungskonditionen in Einzelverträgen können Sie in einer Berechnungsgrundlage hinterlegen und mit der Funktion **Einzel- Vertrag - STRG + F7** kennzeichnen. Diese Kenn-

zeichnung wird im oberen Bereich des Fensters mit dem **I** Icon dargestellt - im Gegensatz zur ℜ Krankenhausversorgung.

Für Fertigarzneimittel und Applikationshilfen, welche mit Preisen auf einer derart gekennzeichneten Berechnungsgrundlage abgerechnet werden, wird gemäß TA3 das Preiskennzeichen 15 übertragen sowie das Preiskennzeichen 75 für den Arbeitspreis.

Beachten Sie, dass entweder die Kennzeichnung für einen 📝 Einzelvertrag oder zur 🏵 Krankenhausversorgung (**Krankenhausversorgung - STRG + F6**) gesetzt werden kann.

| S        | Parenteraliarezeptur   | en verwalten >    | Parenteralia Einstel | lungen > | Berechnungsgru | ndlage aktualis | ieren       | ĉ l            | -     | ? ©        | छ ×     |
|----------|------------------------|-------------------|----------------------|----------|----------------|-----------------|-------------|----------------|-------|------------|---------|
| Bez      | eichnung               |                   |                      |          |                |                 |             |                |       | [          | ▲ 2     |
| Me       | in Einzelvertrag       |                   |                      |          |                |                 |             |                |       | (          | ▼ 4     |
|          | Bezeichnung* Mei       | in Einzelvertrag  |                      |          | Stand          | lard Privat     | Stan        | dard GKV       |       | Inaktiv    | Z       |
|          | Rezepturart            |                   |                      |          |                | Rezeptu         | irzuschlag  | Gültig von     |       | Gültig bis | <b></b> |
|          | Zytostatikahaltige Lö  | sung              |                      |          |                |                 | 81,00       | 01.09.2014     |       |            |         |
|          | Zytostatikahaltige Lö  | sung              |                      |          |                |                 | 79,00       | 01.03.2012     |       | 31.08.2014 | E       |
|          | Zytostatikahaltige Lö: | sung              |                      |          |                |                 | 69,00       | 12.07.2011     |       | 29.02.2012 | 2       |
|          | Monoklonale Antikör    | per               |                      |          |                |                 | 71,00       | 01.09.2014     |       |            |         |
|          | Monoklonale Antikör    | per               |                      |          |                |                 | 67,00       | 12.07.2011     |       | 31.08.2014 |         |
|          | Monoklonale Antikör    | per - Trastuzumab | -Emtansin            |          |                |                 | 81,00       | 01.10.2015     |       |            |         |
|          | Schmerzlösung          |                   |                      |          |                |                 | 50,00       | 01.03.2012     |       |            |         |
|          | Schmerzlösung          |                   |                      |          |                |                 | 39,00       | 12.07.2011     | -     | 29.02.2012 |         |
|          | Schmerzlösung < 20n    | nl                |                      |          |                |                 | 7,00        | 12.07.2011     |       |            |         |
|          | -                      |                   |                      |          |                |                 |             |                |       |            | •       |
|          | Preisregeln für Arz    | neimittel         |                      |          |                | Preisregel      | n für Appl  | ikationshil    | fe    |            |         |
|          | Wirkstoff              | Preisba           | sis                  | Auf      | -/Abschlag (%) | Preisbasis      |             |                | Auf-, | (Abschlag  | (%)     |
|          |                        | H3                |                      | idem     | X              | Apo-EK          |             |                | 1     | 5,00 X     | 15,00   |
|          |                        | H3 (eig           | ene Ergänzungen)     | idem     | X              | Eigene Ap       | plikationsh | nilfe 🔡        | sm    | X          |         |
| <u>v</u> |                        |                   |                      |          |                |                 |             |                |       |            |         |
| tai      |                        |                   |                      |          |                |                 |             |                |       |            |         |
| ŏ        |                        |                   |                      |          |                |                 |             |                |       |            |         |
| Stra     | Speichern              | Regel             | Regel                |          |                | Details         |             | Regel          |       |            |         |
| Alt      | F1                     | erfassen<br>F3    | löschen<br>F4        |          |                | F8              |             | kopiere<br>F10 | n     |            |         |

Im Rahmen der Anpassungen wurde in den Preisregeln zur Berechnungsgrundlage die Möglichkeit geschaffen, einen Abschlag von 100 % zu setzen, um damit auch Trägerlösungen mit dem Preis = 0 € übermitteln zu können. Dies ist bspw. in Einzelverträgen der AOK Hessen vorgesehen.

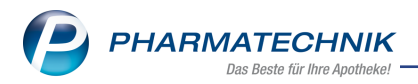

Wechseln Sie dazu mit **Details - F8** in die Details zur Berechnungsgrundlage und aktivieren Sie im oberen Bereich des Fensters **Details der Berechnung festlegen** die Checkbox **100% Abschlag zulassen I**. Falls Sie bei einem Einzelvertrag diese Kennzeichnung nicht vornehmen, dann wird der vorgesehene Preis von 0 € mit einem Hinweis als Fehler angezeigt. Damit wird der Tatsache Rechnung getragen, dass immer mehr vereinbarte Einzelverträge bei der Herstellung von Parenteraliarezepturen die Kosten der Trägerlösungen mit den vereinbarten 'Preisen pro Milligramm' für Fertigarzneimittel als abgegolten ansehen.

| Detai | ls der Berechnung festl    | ege  | en                       |             |         |           |          |                                   |             |             |                              | ?   |
|-------|----------------------------|------|--------------------------|-------------|---------|-----------|----------|-----------------------------------|-------------|-------------|------------------------------|-----|
| Bei   | rechnungsgrundlage         |      |                          |             |         |           |          |                                   |             |             |                              |     |
| Me    | ein Einzelvertrag          |      |                          |             |         |           |          |                                   |             |             |                              |     |
|       |                            |      |                          |             |         |           |          |                                   |             |             |                              | _   |
|       | Rezepturart*               | Z    | ytostatikahaltige Lösung |             |         |           |          | <ul> <li>Gültig von*</li> </ul>   |             | 01.0        | 3.2012 •                     | •   |
|       | Rezepturzuschlag*          |      | 79,00 €                  |             |         |           |          | Gültig bis                        |             | 31.0        | 3.2014 •                     | •   |
|       |                            |      |                          |             |         |           | 1        | .00% Abschlag zulassen 📗          |             |             |                              |     |
|       |                            |      |                          |             |         |           |          |                                   |             |             |                              |     |
| Pro   | eisregeln für Arzneimi     | ttel | I                        |             |         | <b>B</b>  | Pr<br>Al | eisregeln für<br>oplikationshilfe |             |             | <b>-</b> 5) <mark>-</mark> - | 2   |
| W     | irkstoff                   |      | Preisbasis               | A           | uf-/Abs | chlag (%) | PI       | eisbasis                          | A           | uf-/Abschla | ag (%)                       |     |
| •     |                            |      | Н3                       | aut<br>idem |         | X         | Þ        | Apo-EK                            | aut<br>idem | 15,00 X     | 15,00                        | )   |
|       |                            |      | H3 (eigene Ergänzungen)  | aut<br>idem |         | X         |          | Eigene Applikationshilfe          | aut<br>idem | X           | ]                            |     |
|       | Docetaxel                  |      | H3 Basispreis            | aut<br>idem | -2,00   | X         | *        | <neuer eintrag=""></neuer>        |             |             |                              |     |
| *     | <neuer eintrag=""></neuer> |      |                          |             |         |           |          |                                   |             |             |                              |     |
|       |                            |      |                          |             |         |           |          |                                   |             |             |                              |     |
|       |                            |      |                          |             |         |           |          |                                   |             |             |                              |     |
|       |                            |      |                          |             |         |           |          |                                   |             |             |                              |     |
|       |                            |      |                          |             |         |           |          |                                   |             |             |                              |     |
| Pro   | eisregel Preis             |      |                          |             |         |           |          |                                   | (           | ЭК          | Abbreck                      | hen |
| lä    | F4 F8                      |      |                          |             |         |           |          |                                   | F           | 12          | Esc                          |     |

Im **Rezeptmanagement** sehen Sie mit **Five.Rx Details - Strg + F7** aus den Informationen zum Datensatz die gesendeten Kennzeichen 15 für das Preiskennzeichen und 75 für den Zuschlag.

|         |                           |                                                          |                                                                                              |                                                             |                                                                              |                                                                                           |                                       |                                                                |                                                                                                    |                                                                                           | 2 💽              |
|---------|---------------------------|----------------------------------------------------------|----------------------------------------------------------------------------------------------|-------------------------------------------------------------|------------------------------------------------------------------------------|-------------------------------------------------------------------------------------------|---------------------------------------|----------------------------------------------------------------|----------------------------------------------------------------------------------------------------|-------------------------------------------------------------------------------------------|------------------|
| E<br>H  | ation<br>rstell<br>erstel | lungszeitpu<br>T<br>Ilung A                              | Hash-Co<br>Hash-Co<br>nkt des Hash-Co<br>IK der Apoth<br>ransaktionsnumr<br>Anzahl Einheiten | ode 0154<br>des 07.10<br>eke 3012<br>mer 0008<br>Hersteller | 05747834444691<br>0.2016 - 11:13:40.<br>34561<br>96144<br>kennzeichen        | 346535416711<br>001<br>Kennzeichen-                                                       | 8368839567<br>Тур                     | Herstellur                                                     | igszeitpunkt                                                                                                    | Inhalt                                                                                    |                  |
|         | A<br>A                    | 1<br>PZN<br>07147108<br>11117573<br>02133107<br>06460518 | Artikelbezeic<br>MERONEM 5<br>BD PLASTIPA<br>VERSCHLUSS<br>Zuschlag                          | 99999123<br>chnung<br>00<br>.K SPR LUE<br>SKONEN LU         | Faktorken<br>11-Verarbe<br>R EX211-Verarbe<br>JER L€11-Verarbe<br>11-Verarbe | Herstellernum<br>nzeichen<br>eitete Menge<br>eitete Menge<br>eitete Menge<br>eitete Menge | Faktor<br>100<br>17<br>1.000<br>1.000 | Preiskenn<br>15-Verein<br>15-Verein<br>15-Verein<br>75-Zuschla | 5 – 11:10<br>zeichen<br>Darter Preis (\$12:<br>Darter Preis (\$12:<br>Darter Preis (\$12:<br>Darter Preis (\$12:<br>Ag (\$129 Abs. 5 § | 4 Bestandteile<br>Preis<br>9 At 13,87<br>9 At 0,63<br>9 At 0,63<br>9 At 0,17<br>SGB 35,00 | Verwurf          |
| Details |                           |                                                          |                                                                                              |                                                             |                                                                              |                                                                                           |                                       |                                                                |                                                                                                    |                                                                                           | Schließen<br>Esc |

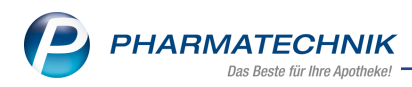

## 10.2 Preiskennzeichen für Krankenhausverträge angepasst

#### Modul: Rezeptmanagement

Anwendungsfall: Preiskennzeichen für Krankenhausverträge Neu/geändert:

Datensätze, welche mit einem Preis mit der Berechnungsgrundlage für die ℜ Krankenhausversorgung gesendet werden, erhalten für Applikationshilfen und nun auch für Fertigarzneimittel das Preiskennzeichen 16 und für den Arbeitspreis das Preiskennzeichen 76.

| orma | ation  | ien zum Dater | nsatz          |                 |                           |                  |                      |                          |                   |           |
|------|--------|---------------|----------------|-----------------|---------------------------|------------------|----------------------|--------------------------|-------------------|-----------|
|      |        |               | Hash-Co        | ode 023551728   | 58912517060104            | 9740398232126    | 1343                 |                          |                   |           |
| F    | rstell | lungszeitnunk | t des Hash-Co  | des 06102016    | - 10:43:47 001            |                  |                      |                          |                   |           |
|      | isten  | ungszerepünk  | TV day Amath   | aka 209412245   | 10.45.47.001              |                  |                      |                          |                   |           |
|      |        | _             | ik der Apoth   | eke 506412545   |                           |                  |                      |                          |                   |           |
|      |        | Iran          | nsaktionsnumr  | ner 000896043   |                           |                  |                      |                          |                   |           |
| He   | erstel | llung Anz     | zahl Einheiten | Herstellerkennz | stellerkennzeichen Kennze |                  | Н                    | lerstellungszeitpunkt    | Inhalt            |           |
|      |        |               |                | 999991234       | Herst                     | ellernummer (eig | gene <del>)</del> 06 | 6.10.2016 - 08:35        | 4 Bestandteile, 1 | . Verwurf |
|      |        | PZN           | Artikelbezeio  | chnung          | Faktorkennzeich           | en Fa            | aktor P              | Preiskennzeichen         | Preis             | Verwur    |
|      |        | PZN           | Artikelbezeio  | hnung           | Faktorkennzeich           | en Fa            | ktor P               | reiskennzeichen          | Preis             | Verwur    |
| ł    |        | 08819739      | MYOCET SET     | A 50MG          | 11-Verarbeitete           | Menge 1          | 1.500 16             | 6-Vertragspreis          | 1.469,58          |           |
|      |        | 08819739      | MYOCET SET     | A 50MG          | 99-Verworfene N           | lenge            | 500 16               | 6-Vertragspreis          | 489,86            | ~         |
| l    |        | 01682496      | MACOFLEX N     | 0.9% NACL LO    | 11-Verarbeitete           | Menge            | 33 16                | 6-Vertragspreis          | 1,18              |           |
| l    | Α      | 07136576      | CONNECT Z      |                 | 11-Verarbeitete           | Menge 1          | 1.000 16             | 6-Vertragspreis          | 2,50              |           |
| l    |        | 06460518      | Zuschlag       |                 | 11-Verarbeitete           | Menge 1          | L.000 76             | 6-Zuschlag (§129a SGB V) | 22,00             |           |
|      |        |               |                |                 |                           |                  |                      |                          |                   |           |
|      |        |               |                |                 |                           |                  |                      |                          |                   | Calalian  |
|      |        |               |                |                 |                           |                  |                      |                          |                   | Schlieb   |

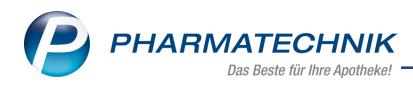

# 11 Artikelklassifikationen

## 11.1 Artikel in Artikelklassifikation importieren

### Anwendung: Artikelklassifikationen

Anwendungsfall: Artikel in Artikelklassifikationen importieren

### Neu/geändert:

NIZORAL

NYSTATIN ACIS CREME

SELERGO 1% CREME

SKINOREN 15% GEL

SKINOREN 20%

TERZOLIN

TERZOI IN

VOBADERM

Das Zuordnen von Artikeln zu einer Artikelklasse konnten Sie bisher für einzelne Artikel oder für eine Artikelliste, welche Sie aus Reports ermittelt hatten, vornehmen.

Nun wurde noch die Möglichkeit hinzugefügt, eine Artikelliste aus einer CSV-Datei einzulesen.

Die Datei muss einem der folgenden Kriterien genügen:

- Die Datei besteht aus einer Spalte, welche die PZNs der Artikel enthält.
- Die Datei besteht aus mehreren Spalten, wobei die Spalte für die PZN mit der Überschrift 'PZN ' gekennzeichnet ist.

| Die Datei darf beim I                               | mp     | ortierei | n nic | nt ge    | offnet sein.           |
|-----------------------------------------------------|--------|----------|-------|----------|------------------------|
| rtikelzuordnung für "Kennzeichen: Musterkennzeicher | " bear | beiten   |       |          |                        |
| Suchbegriff 📃 🔹                                     |        |          |       |          |                        |
| Artikelbezeichnung                                  | DAR    | Einheit  | NP    | PZN      | Anbieter               |
| LOTRICOMB                                           | CRE    | 50 g     | N2    | 03064650 | MSD SHARP & DOHME GMBH |
| LOTRICOMB                                           | SAL    | 20 g     | N1    | 06160839 | MSD SHARP & DOHME GMBH |
| MECLOSORB                                           | CRE    | 10 g     | kA    | 02533781 | S & K Pharma GmbH      |
| MULTILIND HEILSAL NYS+ZINK                          | PST    | 25 g     | N1    | 03737422 | STADA GMBH             |
| MULTILIND HEILSAL NYS+ZINK                          | PST    | 50 g     | N2    | 03737617 | STADA GMBH             |
| MYKOSERT CREME                                      | CRE    | 20 g     | N1    | 08753727 | Dr. R. Pfleger GmbH    |
|                                                     |        |          |       |          |                        |

15 a kA

50 g N2

40 a kA

30 g N1

30 a N1

15 g kA

60 ml kA

20 a N1

Die Datei darf beim Importieren nicht geöffnet sein.

| F2    | einfügen<br>F3 | entfernen<br>F4 | entfernen<br>F5 | aus Report<br>F6 | aus Datei<br><b>F7</b> | details<br>F8 |  |
|-------|----------------|-----------------|-----------------|------------------|------------------------|---------------|--|
|       |                |                 |                 |                  |                        |               |  |
| Gehen | Sie wie        | folgt v         | or:             |                  |                        |               |  |

Suchen Artikel Artikel Alle Artikel Artikel Artikel Artikel

CRE

CRE

CRE

GEL

CRE

CRE

LOF

CRE

 Wählen Sie im Fenster Artikelzuordnung für ... bearbeiten die Funktion Artikel aus Datei - F7.

03265207 Johnson&Johnson GmbH (CHC)

04100371 Jenapharm GmbH & Co. KG

03886814 Jenapharm GmbH & Co. KG

07242396 Johnson&Johnson GmbH (CHC)

04783163 Johnson& Johnson GmbH (CHC)

OK

F12

Abbrechen

Esc

08712728 ALMIRALL HERMAL GmbH

06714077 TAURUS PHARMA/Wertapharm GmbH

09667326 acis Arzneimittel Gm

Das Fenster zum Auswählen der Datei öffnet sich.

2. Wählen Sie die Datei aus und öffnen Sie diese.

Die Datei wird eingelesen. Bei erfolgreichem Import wird eine Hinweismeldung angezeigt; ansonsten (z.B. bei fehlerhafter Datei) eine Fehlermeldung.

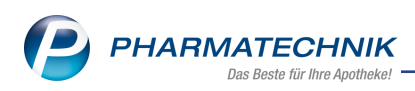

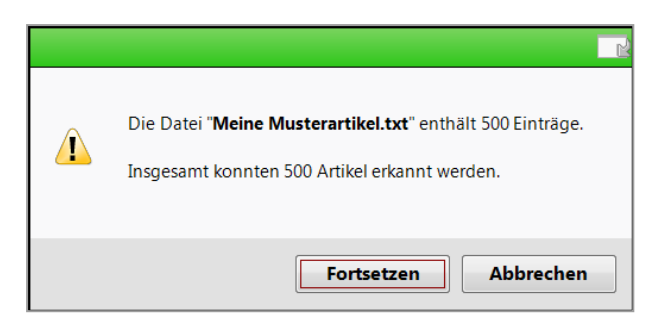

## 3. Wählen Sie Fortsetzen.

Falls der Artikelklasse bereits Artikel zugeordnet waren, erscheint die Abfrage, ob Sie die Artikel ersetzen oder hinzufügen möchten.

| Ĩ | Möchten Sie die bestehenden Einträge durch die Daten der Importdatei ersetzen<br>oder die importierten Daten zu den bestehenden Einträgen hinzufügen? |
|---|----------------------------------------------------------------------------------------------------|
|   | Ersetzen Hinzufügen Abbrechen                                                                                                    |

4. Wählen Sie die gewünschte Funktion.

Damit haben Sie die Artikel aus einer CSV-Datei importiert. Die bestehende Liste wird - nach Bereinigung um Dubletten - um diese Artikel ergänzt oder die bestehenden Artikel werden durch die importierten Artikel ersetzt.

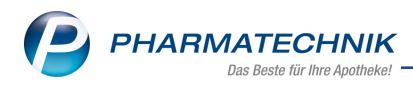

# 12 Kontaktklassifikationen

## 12.1 Kontakte in Kontaktklassifikation importieren

Anwendung: Kontaktklassifikationen

Anwendungsfall: Kontakte in Kontaktklassifikation importieren

### Neu/geändert:

Bereits mit der letzten IXOS-Version stellten wir Ihnen das Zuordnen von Kontakten direkt im Modul **Kontaktklassifikationen** mit **Kontakt zuordnen - F8** vor.

Im sich öffnenden Fenster wurden die bisherigen Funktionen zum Suchen, Hinzufügen und Entfernen eines Kontaktes nun um die Möglichkeiten zum Import von Kontakten aus einer CSV-Datei, zum Entfernen aller Kontakte und zum Einsehen der Kontaktdetails des markierten Kontaktes erweitert.

| geordnete Kon |         |         |               |        |                     |                |       |           |
|---------------|---------|---------|---------------|--------|---------------------|----------------|-------|-----------|
| Name          |         | 0       |               |        |                     |                |       |           |
| Name          | V       | orname  | GebDatum      | PLZ    | Ort                 | Telefon        | Тур   |           |
| Aaron         | Be      | eatrice | 27.11.1960    | 00944  | Berg/Gottsmannsgrün | +49/(0)7936/24 | Kunde |           |
| Ebert         | A       | ntonina | 13.12.1920    | 00059  | Köditz-Lamitz       | +49/(0)7936/37 | Kunde |           |
| Echols        | Ba      | arbra   | 17.08.1982    | 00393  | Gefell              | +49/(0)7936/7  | Kunde |           |
| Eckert        | EI      | izabeth | 10.01.1958    | 00084  | Birkenhügel         | +49/(0)7936/70 | Kunde |           |
| delmann       | Be      | ernd    | 03.12.1927    | 00242  | Hof                 | +49/(0)7936/80 | Kunde |           |
|               |         |         |               |        |                     |                |       |           |
| Suchen        | Kontakt | Kontakt | Alle Kontakte | Kontak | te Kontakt-         |                |       | Schließer |

Wenn Sie die Kontakte mit Angabe der **Kundennummer** als Datei im CSV-Format vorliegen haben, dann können Sie diese Kontakte einfach einlesen, d.h. importieren. Die Datei muss einem der folgenden Kriterien genügen:

- Die Datei besteht aus einer Spalte, welche die Kundennummer der in IXOS hinterlegten Kontakte enthält.
- Die Datei besteht aus mehreren Spalten, wobei die Spalte für die Kundennummer mit der Überschrift 'Kundennummer' gekennzeichnet ist.

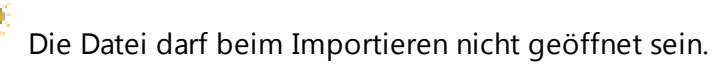

Gehen Sie zum Importieren einer CSV-Datei wie folgt vor:

 Wählen Sie im Fenster Zugeordnete Kontakte die Funktion Kontakte importieren -F7.

Das Fenster zum Auswählen der Datei öffnet sich.

2. Wählen Sie die Datei und öffnen Sie diese.

Die Datei wird eingelesen. Bei erfolgreichem Import wird eine Hinweismeldung angezeigt; ansonsten (z.B. bei fehlerhafter Datei) eine Fehlermeldung.

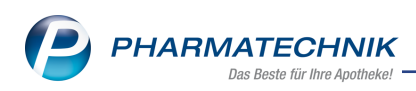

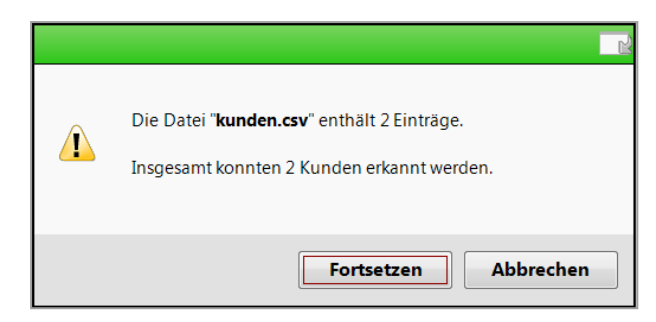

# 3. Wählen Sie Fortsetzen.

Falls der Kontaktklassifikation bereits Kontakte zugeordnet waren, erscheint die Abfrage, ob Sie die Kunden ersetzen oder hinzufügen möchten.

| ſ | Möchten Sie die bestehenden Einträge durch die Daten der Importdatei ersetzen<br>oder die importierten Daten zu den bestehenden Einträgen hinzufügen? |
|---|----------------------------------------------------------------------------------------------------|
|   | Ersetzen Hinzufügen Abbrechen                                                                                                    |

4. Wählen Sie die gewünschte Funktion.

Damit haben Sie die Kontakte aus einer CSV-Datei importiert.

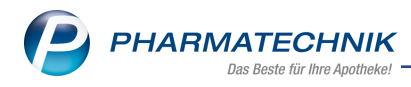

# 13 ESL-Etiketten

## 13.1 ESL-Etiketten: Artikel mit Aktionskennzeichen versehen

Anwendung: Artikelklassifikationen

Anwendungsfall: Artikel mit Aktionskennzeichen versehen

### Neu/geändert:

Falls Sie in Ihrer Apotheke mit der Preisauszeichnung mit ESL-Etiketten arbeiten, haben Sie nun die Möglichkeit zur Kennzeichnung ausgewählter Artikel mit einem Aktionskennzeichen auf dem ESL-Etikett.

Nutzen Sie zur Kennzeichnung der gewünschten Artikel zunächst das Modul Arti-

### kelklassifikation.

Hier wurde eine unveränderbare Aufzählung **ESL-Etikett** aufgenommen, welche die Kennzeichen **Standard** und **Aktion** hat.

| Ş     | Artikelklassit | ikationen    |           |         |            |          |  |   |        | = ? ©      | 函 × |
|-------|----------------|--------------|-----------|---------|------------|----------|--|---|--------|------------|-----|
| Artik | elklassif      | ikationer    | ı bearbei | ten     |            |          |  |   |        |            |     |
|       | Artikelklas    | ise          |           |         | •          | 9        |  |   |        |            | 6   |
|       | Name           |              |           |         |            |          |  | A | rtikel | Änderung   |     |
| 7     | MMR            | -Ausschluss- | PZN       |         |            |          |  | 0 |        |            |     |
|       | ESL-E          | tikett       |           |         |            |          |  | 0 |        |            |     |
|       | Sta            | ndard        |           |         |            |          |  | 0 |        |            |     |
|       | Ak             | tion         |           |         |            |          |  | 0 |        |            |     |
| 6     | Sommer         | her          |           |         |            |          |  | 1 | 485    | 07.11.2016 |     |
|       | ⊟ Ha           | tschi        |           |         |            |          |  | 2 | 46     | 07.11.2016 |     |
|       |                | Cetirizin    |           |         |            |          |  | 1 | 32     | 07.11.2016 |     |
|       |                | Loratadin    |           |         |            |          |  | 4 | 0      | 09.05.2016 |     |
|       |                | Fexofenadin  |           |         |            |          |  | 7 | 4      | 07.11.2016 |     |
|       | ⊟ Au           | tsch         |           |         |            |          |  | 9 | 56     | 07.11.2016 |     |
|       |                | Sonnenschu   | tz        |         |            |          |  | 8 | 48     | 07.11.2016 |     |
|       |                | Aftersun     |           |         |            |          |  | 5 | 4      | 07.11.2016 |     |
|       |                | Cortison     |           |         |            |          |  | 5 | 4      | 09.05.2016 |     |
|       | ⊟ "W           | eg da!"      |           |         |            |          |  | 2 | 83     | 07.11.2016 |     |
|       |                | Zecken       |           |         |            |          |  | 2 | 83     | 07.11.2016 |     |
| -     | Mein           | Spezialkenn  | zeichen   |         |            |          |  | 0 |        |            |     |
|       | Meine          | e Aufzählung | 9         |         |            |          |  | 4 | 97     | 07.11.2016 |     |
|       | A              |              |           |         |            |          |  | 0 |        |            |     |
|       | В              |              |           |         |            |          |  | 4 | 97     | 07.11.2016 |     |
|       | C              |              |           |         |            |          |  | 0 |        |            |     |
|       |                |              |           |         |            |          |  |   |        |            |     |
|       |                |              |           |         |            |          |  |   |        |            |     |
|       |                |              |           |         |            |          |  |   |        |            |     |
|       |                |              |           |         |            |          |  |   |        |            |     |
| Strg  | Speichern      | Suchen       | Neu       | Löschen | Bearbeiten | Artikel  |  |   |        |            |     |
| Alt   |                | -            |           | 54      |            | zuordnen |  |   |        |            |     |
| An    | F1             | F2           | F3        | F4      | F5         | FO       |  |   |        |            |     |

Das Kennzeichen **Aktion** markieren Sie und wählen **Artikel zuordnen - F6**. Hier ordnen Sie mit **Artikel einfügen - F3** einzelne Artikel oder mit **Artikel aus Report - F6** eine Auswahl von Artikeln oder mit **Artikel aus Datei - F7** Artikel aus einer Datei im CSV-Format zu und übernehmen diese mit **OK - F12**.

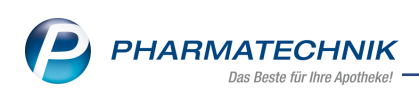

| Artikelzuordnung für "Aufzählung: ESL-Etikett | - Aktion" bearbeiter | n              |                   |                           | R (2)     |
|-----------------------------------------------|----------------------|----------------|-------------------|---------------------------|-----------|
| Suchbegriff                                   | •                    |                |                   |                           |           |
| Artikelbezeichnung                            | DAR                  | Einheit NP     | PZN Anbi          | eter                      | •         |
| TIGER BALM ROT N                              | SAL                  | 19.4 g nb      | 03508762 Quei     | sser Pharma GmbH & Co. KG | ;         |
| TIGER BALM WEISS                              | BAL                  | 19.4 g nb      | 02727775 Quei     | sser Pharma GmbH & Co. KG | 5         |
| TRANSPULMIN ERKAELTUNG KIN                    | CRE                  | 40 g kA        | 00679374 MED      | A Pharma GmbH & Co. KG    |           |
| TRANSPULMIN ERKAELTUNGSBAL                    | CRE                  | 40 g kA        | 00580983 MED      | A Pharma GmbH & Co. KG    |           |
| TRANSPULMIN ERKAELTUNGSBAL                    | CRE                  | 100 g kA       | 00616824 MED      | A Pharma GmbH & Co. KG    |           |
| TUSSAMAG HUSTENSAFT N ZUFR                    | FLE                  | 175 g kA       | 04245342 AbZ-     | Pharma GmbH               |           |
| UMCKALOABO                                    | FLU                  | 50 ml N2       | 01062049 Dr. V    | /illmar Schwabe GmbH & Co | . KG      |
| UMCKALOABO 20MG FILMTABL                      | FTA                  | 30 St kA       | 00148820 Dr. V    | /illmar Schwabe GmbH & Co | . KG      |
| WICK HUSTEN LOESER HONIGAR                    | SIR                  | 120 ml nb      | 02955861 Proc     | er & Gamble GmbH CAPA     |           |
| WICK HUSTEN PAST GEG REIZH                    | LUP                  | 12 St nb       | 00811595 Proc     | er & Gamble GmbH CAPA     |           |
| WICK HUSTEN SIR GEG REIZHU                    | SIR                  | 120 ml nb      | 00811589 Proc     | er & Gamble GmbH CAPA     |           |
| WICK VAPORUB ERKAELTUNGSSA                    | SAL                  | 25 g nb        | 04902188 Proc     | er & Gamble GmbH CAPA     |           |
| WICK VAPORUB ERKAELTUNGSSA                    | SAL                  | 50 g nb        | 00358693 Proc     | er & Gamble GmbH CAPA     |           |
| WICK VAPORUB ERKAELTUNGSSA                    | SAL                  | 100 g nb       | 00358730 Proc     | er & Gamble GmbH CAPA     |           |
|                                               |                      |                |                   |                           | E.        |
| Suchen Artikel Artikel                        | Alle Artikel         | Artikel Artike | Artikel-          | ОК                        | Abbrechen |
| F2 F3 F4                                      | entremen a           | F6 F7          | tel details<br>F8 | F12                       | Esc       |

Wie bisher steht natürlich die Möglichkeit zur Verfügung, einzelnen Artikeln auf der Seite **Lagerdaten** im Feld **Artikelklassifikation** das gewünschte Kennzeichen zuzuordnen.

| Intikelsuche > Artikelsuche > Artike | rtikeldaten        |                |             |               |              |                 |                   | t L          | ₽?(                     | ) 🛛 🗙      |
|----------------------------------------------------------------------------------------------------|--------------------|----------------|-------------|---------------|--------------|-----------------|-------------------|--------------|-------------------------|------------|
| Artikelbezeichnung                                                                                                    |                    | DAR            | Einheit     | t NP          | PZN          | Status          | Verfall           | Bestand      | Res.Mg                  | ▲ <u>1</u> |
| TRANSPULMIN Er                                                                                                    | kältungsbalsam für | Ki CRE         | 40g         | kA            | 00679374     | POS             | 08.2016           | 1            |                         | ▼ 1        |
| <u>A</u> BDA-Basisinfo                                                                                                    | Lagerdaten         |                |             |               |              |                 |                   |              |                         |            |
| ABDA-Abgabeinfo                                                                                                    | Status             | /Statusdatum   | POS         |               | 10.06.2013   |                 | Reservier         | te Menge     |                         |            |
| -                                                                                                    |                    | Lageror        | t           |               |              |                 | Notdien           | stbestand    |                         |            |
| ABDA-Ver <u>t</u> riebsinfo                                                                                                    |                    | Kurzcode       | e           | $\mathbf{N}$  |              |                 | Bereitschaf       | tsbestand    |                         |            |
| AB <u>D</u> A-Lagerinfo                                                                                                    |                    |                | Verfall     |               | Bestand      |                 | Bevorzugt al      | ozugeben     |                         |            |
| ABDA-Änderungsinfo                                                                                                    |                    |                | 08.2016     |               | 1            |                 | Ver               | rfallartikel | <ul> <li>No.</li> </ul> |            |
|                                                                                                    |                    |                |             |               |              |                 | La                | denhüter     | -                       |            |
| Einkauf / Retoure                                                                                                    |                    |                |             |               |              |                 |                   |              |                         |            |
| Fiskauf / Assobate                                                                                                    |                    | GTIN/EAN       | N           |               | Artikelklass | ifizierung: Auf | zählung: ESL-Etik | ett - Aktion |                         |            |
| Einkaur / Angebote                                                                                                    | Artikell           | dassifizierung | Aufzähli    | ung: ESL-Etik | ett - Aktid  |                 | Dien              | stleistung   |                         |            |
| <u>V</u> erkauf                                                                                                    | Dilataria          |                | _           |               |              |                 | Wert              | gutschein    |                         |            |
|                                                                                                    | Diisterir          | Konnzoichor    | n<br>Automa | tisch         |              |                 |                   |              |                         |            |
| Bedarfs <u>s</u> tatistik                                                                                                    |                    | Rlisterfähic   |             | usch          | •            |                 |                   |              |                         |            |
| Restellontimierung                                                                                                    | Im F               | listerautoma   | + ==        |               |              |                 |                   |              |                         |            |
| besten <u>o</u> ptimerung                                                                                                    | 1002               | instendationna |             |               |              |                 |                   |              |                         |            |
| Preisgestaltung                                                                                                    | I                  | nventurwerte   | e           |               |              |                 |                   |              |                         |            |
|                                                                                                    | Perman             | ente Inventu   | r 04.01.20  | )14 i         |              | M               | lenge / Wert      | pro Stück    | 1                       | 3,16       |
| Lagerdaten                                                                                                    | J                  | ahresinventu   | r 31.01.20  | 14 i          |              | M               | -<br>lenge / Wert | pro Stück    | 2                       | 3,23       |
| Lagerinfo F&P                                                                                                    | Lagerw             | ertermittlung  | 31.08.20    | 15 i          |              | M               | lenge / Wert      | pro Stück    | 1                       | 3,21       |
|                                                                                                    |                    |                |             |               |              |                 |                   |              |                         |            |
| <u>R</u> abattvereinbart <b>v</b> n                                                                                                    |                    |                |             |               |              |                 |                   |              |                         |            |
| Strg Speichern Such                                                                                                    | hen Neu            | Löschen 🛛      | Varenkorb   | Info          | ABDA-DB      | Anbieter        | Etiketten         | Status       | Manuell                 | Übernehme  |
| Alt F1 F2                                                                                                    | 2 F3               | F4             | FS          | F6            | F7           | F8              | drucken<br>F9     | F10          | auffüllen<br>F11        | F12        |
|                                                                                                    |                    |                |             |               |              |                 |                   |              |                         |            |

Mit Auswahl des Browsebuttons am Feld **Artikelklassifikation** können Sie das gewünschte Kennzeichen aus dem Fenster **Artikel klassifizieren** zuzuordnen

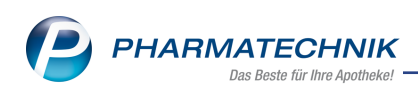

|           |                         | DAR | The least | NID | Antister | DZN        |       |
|-----------|-------------------------|-----|-----------|-----|----------|------------|-------|
| Artikelbe | zeichnung               | DAK | Einneit   | INP | Andieter | PZIN       |       |
| TRANSP    | ULMIN ERKAELTUNG KIN    | CRE | 40 g      |     |          | 006        | 79374 |
| Artike    | Iklasse                 |     |           | •   | Q        |            |       |
|           | Name                    |     |           |     | Artikel  | Änderung   | •     |
|           | MMR-Ausschluss-PZN      |     |           |     | 0        |            |       |
|           | ESL-Etikett             |     |           |     | 113      | 07.11.2016 |       |
|           | Standard                |     |           |     | 0        |            |       |
| ~         | Aktion                  |     |           |     | 113      | 07.11.2016 |       |
| ۰.        | Sommer                  |     |           |     | 1485     | 07.11.2016 |       |
|           | Hatschi                 |     |           |     | 246      | 07.11.2016 |       |
|           | Cetirizin               |     |           |     | 132      | 07.11.2016 |       |
|           | Loratadin               |     |           |     | 40       | 09.05.2016 |       |
|           | Fexofenadin             |     |           |     | 74       | 07.11.2016 |       |
|           | Autsch                  |     |           |     | 956      | 07.11.2016 |       |
|           | Sonnenschutz            |     |           |     | 848      | 07.11.2016 |       |
|           | Aftersun                |     |           |     | 54       | 07.11.2016 |       |
|           | Cortison                |     |           |     | 54       | 09.05.2016 |       |
|           | ⊟ "Weg da!"             |     |           |     | 283      | 07.11.2016 |       |
|           | Zecken                  |     |           |     | 283      | 07.11.2016 |       |
| -         | Mein Spezialkennzeichen |     |           |     | 0        |            |       |
| Suchen    | Neu                     |     |           |     | 0        | Abbre      | chen  |
| 52        |                         |     |           |     |          |            |       |

Mit dieser zusätzlichen Artikel-Kennzeichnung wird die aus IXOS exportierte Datei in der PRICER-Software für die ESL-Etikettierung eingelesen und verarbeitet, so dass das Etikett bspw. blinkt und leuchtet, um auf die spezielle Aktion aufmerksam zu machen.

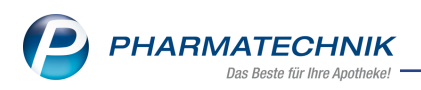

# 14 Unterstützung beim Arbeiten mit IXOS

# 14.1 Die IXOS Service-Hotline: 08151 / 55 09 295

Als **IXOS**-Anwender erreichen Sie die Service-Hotline unter der Rufnummer **08151 / 55 09 295**. Damit Sie die Rufnummer jederzeit griffbereit haben, wird diese auf dem IXOS Desktop links oben - unter dem Namen Ihrer Apotheke - angezeigt.

## 14.2 Web-Portal des Online-Supports: www.pharmatechnik.de/online-support

Sie erhalten Hilfestellungen und Informationen, damit Ihr Anliegen schnellstmöglich geklärt werden kann. Sie finden hier die Kontaktdaten der **Hotline**, Formulare für **Supportanfragen**, **F**requently **A**sked **Q**uestions, die **IXOS-Onlinehilfe**, **Support-Dokumente**, den **Release-Plan**, Informationen zu **Produktschulungen** sowie ein Bestellformular für **Verbrauchsmaterialien**. Das Web-Portal des Online-Supports können Sie direkt in IXOS jederzeit über das Icon in der Titelleiste von Hauptfenstern, sowie im Menü **Büro** über den Eintrag **@ Online-Support** erreichen.

# 14.3 Schnelle Hilfe - einfach das Hilfe-Icon oder 'Alt + F1 - Onlinehilfe' wählen

Die **IXOS** Onlinehilfe liefert Ihnen Beschreibungen und Informationen für alle neuen sowie häufig verwendeten Funktionen.

Wenn Sie sich z.B. beim Arbeiten nicht sicher sind, wie der aktuelle Vorgang weiter bearbeitet werden soll, wählen Sie das Hilfe-Icon am rechten Rand der Navigationsleiste bzw. rechts in der Titelleiste von Fenstern oder **Alt + F1 - Hilfe**.

Die Onlinehilfe öffnet sich in einem neuen Fenster.

Sie erhalten dann automatisch Informationen zur laufenden Anwendung. In den meisten Fällen sind diese kontextsensitiv, d.h. sie beziehen sich direkt auf die Funktion, die Sie gerade verwenden.

## <sup>C</sup> Informationen zu den Neuerungen der aktuellen Version abrufen

Sie können sich in der Onlinehilfe schnell über die neuesten Funktionen der aktuellen Version informieren. Rufen Sie zunächst mit **Alt + F1 - Hilfe** die Onlinehilfe auf. Klicken Sie dann im Inhaltsverzeichnis links auf das Buch **Das ist neu**.

Das Hilfethema mit den aktuellen Neuerungen öffnet sich.

Sie haben hier folgende Möglichkeiten:

- Versionsbeschreibung aufrufen.
- Direkt zu den ausführlichen Beschreibungen der wichtigsten Neuerungen springen.
- **Versions-Historie** aufrufen. Hier finden Sie die Neuerungen der letzten Versionen und können direkt auf deren Beschreibungen zugreifen.